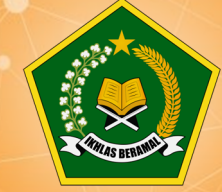

Biro Organisasi dan Tata Laksana Sekretariat Jenderal Kementerian Agama RI

# Buku Panduan Pengoperasian Aplikasi

Sistem Informasi Manajemen Pengendalian Intern Kementerian Agama SIMPI Versi 2.5

- Berbasis Web Menggunakan PHP dan MySql;
- Fitur proses pencarian dokumen dengan mudah dan cepat;
- Fitur keamanaan sistem untuk menghindari penggunaan oleh pengguna (user) yang tidak berhak;
- Tersedia Executive Information System (EIS)
- User Friendly;

# Tahun 2022

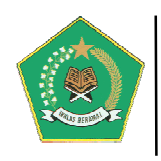

#### PANDUAN PENGOPERASIAN SISTEM INFORMASI MANAJEMEN PENGENDALIAN INTERN (SIMPI) KEMENTERIAN AGAMA VERSI 2.5

#### I. PENGENALAN SINGKAT PENGEMBANGAN APLIKASI SIMPI

Sistem Pengendalian Intern Pemerintah atau disingkat menjadi SPIP adalah sebuah proses yang terintegrasi dilaksanakan oleh seluruh unsur dalam suatu lembaga yaitu pimpinan beserta seluruh pegawainya dengan konsisten dan terus menerus dengan tujuan memberikan keyakinan yang memadai atas berjalannya kegiatan organisasi dengan efektif dan efisien, memiliki laporan keuangan yang dapat diandalkan, adanya sistem pengamanan aset yang memadai, dan ketaatan terhadap peraturan perundang-undangan yang berlaku.

SPIP hendaknya dilaksanakan oleh organisasi pemerintah baik pusat maupun daerah. Terbitnya Peraturan Pemerintah (PP) Nomor 60 tahun 2008 yang mengatur tentang SPIP mempertegas bahwa setiap entitas pelaporan dan akuntansi memiliki kewajiban untuk menyelenggarakan pengendalian intern.

Definisi SPIP sesuai peraturan di atas adalah sistem pengendalian intern yang wajib untuk diselenggarakan secara masif dan terintegrasi di lingkungan pemerintah pusat dan pemerintah daerah. Unsur-unsur SPIP terdiri atas lima bagian yang semuanya saling terhubung yaitu Lingkungan Pengendalian yang kondusif, Penilaian Risiko yang cukup dan memadai, Kegiatan Pengendalian untuk menghilangkan dampak atas risiko yang ada, Informasi dan Komunikasi antar elemen pelaksana kegiatan pengendalian serta Pemantauan Pengendalian oleh supervisor atau pimpinan entitas.

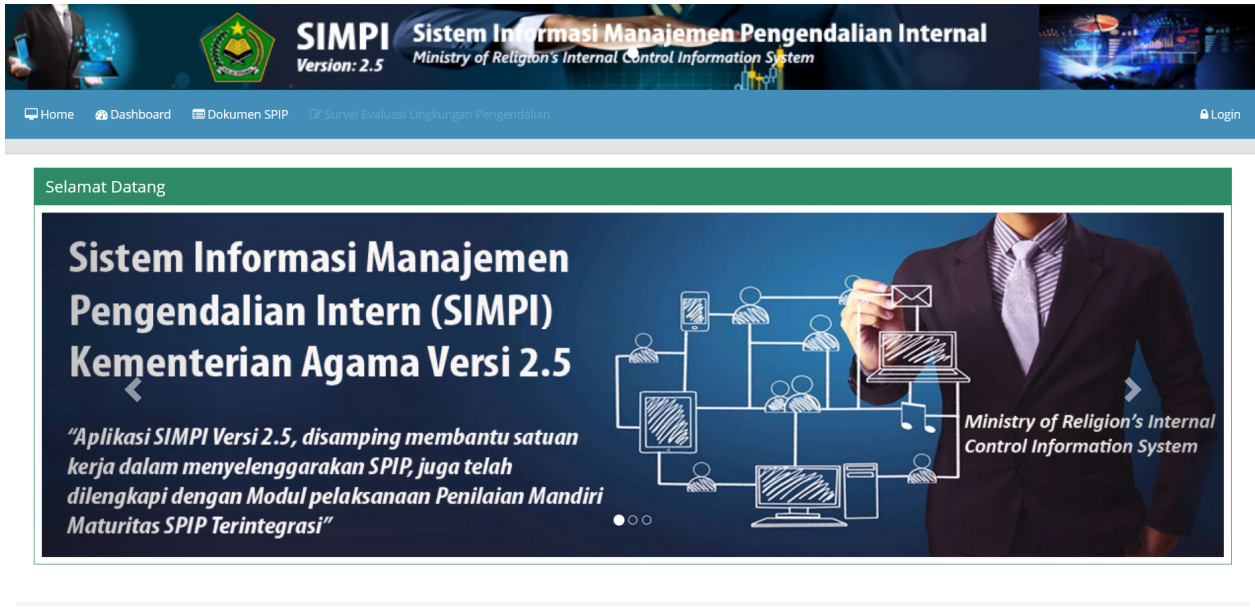

#### Kementerian Agama©2022 🛛 🔽 🛐 🔊

Sejak ditetapkannya Peraturan Badan Pengawasan Keuangan dan Pembangunan Republik Indonesia Nomor 5 Tahun 2021 Tentang Penilaian Maturitas Penyelenggaraan Sistem Pengendalian Intern Pemerintah Terintegrasi Pada Kementerian/ Lembaga/ Pemerintah Daerah (K/L/D) tanggal 7 April 2021, penyelenggaraan SPIP lebih terintegrasi dengan dilengkapi dengan penilaian tingkat maturitas yang mencakup unsur-unsur: SPIP, Manajemen Risiko

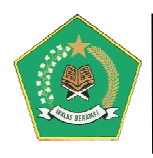

Indeks (MRI), Indeks Efektivitas Pengendalian Korupsi (IEPK) dan kapabilitas Aparat Pengawas Internal Pemerintah (APIP).

- Penyelenggaraan SPIP Terintegrasi memiliki manfaat, yaitu:
- 1. K/L/D dapat melakukan perbaikan kualitas perencanaan secara berkelanjutan;
- 2. K/L/D dapat mengenali dan mengatasi risiko-risiko atas pelaksanaan program dan kegiatan;
- 3. K/L/D dapat meminimalisir risiko terjadinya korupsi/fraud;
- 4. K/L/D dapat menggunakan sumber daya secara efektif dan efisien;
- 5. K/L/D dapat meningkatkan kualitas pengendalian intern secara berkelanjutan;
- 6. Tercapainya tujuan K/L/D secara efektif dan efisien, laporan keuangan yang handal, aset yang aman, dan taat peraturan perundang-undangan.

Sehubungan dengan kondisi di atas, dalam rangka memperkuat serta menunjang efektivitas penyelenggaraan SPIP Terintegrasi, pengembangan Aplikasi SIMPI Kementerian Agama, sangat perlu dilakukan.

Aplikasi SIMPI versi sebelumnya harus segera dikembangkan dan disempurnakan lagi untuk menyesuaikan dan memenuhi kebutuhan organisasi, antara lain:

- 1. Harus dapat memantau pelaksanaan Penilaian Mandiri Maturitas Penyelenggaraan SPIP Terintegrasi pada Kementerian Agama mulai dari tingkat Pusat sampai Daerah;
- 2. Seluruh Kertas Kerja Penilaian Mandiri Maturitas Penyelenggaraan SPIP Terintegrasi harus dapat diinput ke dalam aplikasi;
- 3. Harus dapat melakukan Import Data dari Template Kertas Kerja KK 3.1 s.d. KK 3.4 ke dalam aplikasi;
- 4. Harus dapat menampilkan laporan Hasil Penilaian Mandiri Maturitas Penyelenggaraan SPIP Terintegrasi pada tingkat satker dan tingkat Kementerian;
- 5. Output dari Penilaian Mandiri Penyelenggaraan SPIP Terintegrasi harus dapat dicetak;
- 6. Dapat menampilkan laporan detail dan rekapitulasi dalam bentuk grafik.

| System Properties                                          |                                       |                            | ?             |
|------------------------------------------------------------|---------------------------------------|----------------------------|---------------|
| System Restore                                             | Automa                                | tic Updates                | Remote        |
| General Com                                                | puter Name                            | Hardware                   | Advanced      |
| Windows uses<br>on the network                             | the following inf                     | ormation to identify       | your computer |
| Computer description:                                      |                                       |                            |               |
|                                                            | For example: "I<br>Computer".         | Kitchen Computer''         | or ''Mary's   |
| Full computer name:                                        | mvx1n2.                               |                            |               |
| Workgroup:                                                 | WORKGROUP                             | ,                          |               |
| To use the Network Iden<br>domain and create a loca<br>ID. | tification Wizard<br>al user account, | to join a<br>click Network | Network ID    |
| To rename this computer                                    | or join a domain                      | , click Change.            | Change        |
|                                                            |                                       |                            |               |
|                                                            |                                       |                            |               |
|                                                            |                                       |                            |               |
|                                                            | ОК                                    | Cancel                     | Apply         |

Buku Panduan Penggunaan Aplikasi ini dibuat untuk membantu dan mempermudah pengguna aplikasi (*user*) dalam melakukan pengoperasian dan untuk lebih mempermudah dalam memahami dan menguasai alur kerja dari Aplikasi tersebut. Disusun dalam bentuk yang sederhana dan menggunakan bahasa yang mudah dimengerti serta menampilkan bentuk menu dari form aplikasi yang ada.

Untuk dapat menggunakan dan mengoperasikan Aplikasi SIMPI Kementerian Agama, buka browser internet (disarankan menggunakan Browser Mozilla), dalam Uniform Resource Locator (URL) browser ketik alamat aplikasi dengan simpi.kemenag.go.id. Aplikasi ini dapat juga diakses melalui Local Network (LAN) Area dengan alamat http://localhost:12317, kata localhost dapat

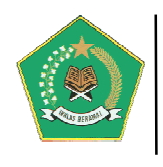

diganti menjadi nama\_komputer atau IP komputer dimana aplikasi ini diinstal. Nama komputer dapat dilihat di *System properties*, seperti terlihat pada gambar berikut ini.

Dengan informasi "*full computer name*" di atas, maka alamat aplikasi bisa diakses dengan URL: <u>http://mvx1n2:12317/</u>. Begitu juga dengan alamat *Tranfer Control Protocol/Internat Protocol* (TCP/IP), maka aplikasi bisa diakses juga dengan URL <u>http://192.168.0.1:12317/</u>.

Pada *Home Page* aplikasi ini terdapat *Dashboard* aplikasi, Dokumen SPIP dan Survei Evaluasi Lingkungan Pengendalian yang dapat dilihat oleh user publik tanpa harus login terlebih dahulu. *Dashboard* aplikasi berisi informasi tentang progres penyelenggaraan SPIP pada satuan kerja Kementerian Agama, sedangkan Dokumen SPIP berisi informasi tentang regulasi dan dokumen pendukung terkait dengan pembangunan penyelenggaraan SPIP pada Kementerian Agama. Berikut adalah informasi publik yang ada dalam aplikasi ini:

#### rmasi Manajemen Pengendalian Internal SIMPI Sistem In on's Internal Control Information Sy Ministry of Relie Version: 2.5 🖚 Dashboard 🛛 🥅 Dokumen SPIF A Logir Dashboard Pilih pada Diagram Pie untuk melihat detail satker $\equiv$ PTAN – UIN: 17 🔿 🌔 Asrama Haji: 10 PTAN – STAKN<sup>.</sup> 4 Atase Haji Arab Saudi PTAN – STAKatN<sup>-</sup> 1 Ralai Diklat: 14 PTAN - STAIN: 8 Balai Litbang: 3 PTAN - STAHN: 2 Eselon | Pusat: 12 PTAN - STABN: 2 Kankemenag: 499 PTAN - IHDN: 1 Kanwil: 34 PTAN - IAKN: 3 KMHI Arab Saudi: PTAN - IAIN: 34 Lainah<sup>.</sup> 1 PTAN - IAHN: 1 MAN: 780 MTsN: 1456 🧶 Balai Litbang 🛛 🌒 Eselon I Pusat KMHI Arab Saudi 🜒 Atase Haji Arab Saudi 🛛 🔵 Balai Diklat 🥚 Kanwil Asrama Haji Kankemenag 🔴 Lajnah MAN PTAN – STAHN PTAN – STAIN PTAN – IAHN 🔵 PTAN – IAIN 🛛 🔵 PTAN – IAKN 🕥 PTAN – IHDN PTAN – STABN PTAN – STAKatN MTsN PTAN – STAKN PTAN – UIN

#### A. Dashboard aplikasi

Berikut adalah penjelasannya:

#### 1. Rekapitulasi Satker Yang Harus Menyelenggarakan SPIP

Menu ini berisi informasi rekapitulasi satker yang WAJIB menyelenggarakan SPIP pada Kementerian Agama. Satker Kementerian Agama yang akan dipantau oleh aplikasi ini yaitu: Unit Eselon I Pusat, Perguruan Tinggi Keagamaan Negeri (PTKN), Lajnah Pentashihan Al-Quran, Kantor Wilayah Kementerian Agama Provinsi, Kantor Kementerian Agama Kabupaten/Kota, Balai Litbang Agama, Balai Diklat Keagamaan, Asrama Haji dan Madrasah Negeri.

Pada gambar di atas, bila Grafik Pie di atas dipilih, maka akan tampil detail daftar satuan kerja berdasarkan kelompoknya, seperti pada gambar di bawah ini.

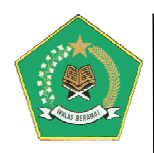

|      | Daftar Satuan Kerja Penyelenggaraan SPIP 🔹 Kembal |                                                                                                    |                               |              |                |  |  |  |  |
|------|---------------------------------------------------|----------------------------------------------------------------------------------------------------|-------------------------------|--------------|----------------|--|--|--|--|
|      |                                                   |                                                                                                    | Q 42                          | •            | B 🔒            |  |  |  |  |
| Dafi | tar Satuan Kerja Pada Kankemenag                  |                                                                                                    |                               |              |                |  |  |  |  |
| Disp | lay 10 🗸 records                                  |                                                                                                    | Search:                       |              |                |  |  |  |  |
| No.  | Nama Satker 🗘                                     | Alamat                                                                                                    | ¢ Email ♦                     | Telpon<br>\$ | Provinsi<br>\$ |  |  |  |  |
| 1    | KANTOR KEMENTERIAN AGAMA KAB. ACEH BARAT          | Jalan Nasional No 39 Meulaboh Kabupaten Aceh Barat                                                                             | kabacehbarat@kemenag.go.id    |              | ACEH           |  |  |  |  |
| 2    | KANTOR KEMENTERIAN AGAMA KAB. ACEH BESAR          | Jalan T. Bachtiar Panglima Polem, SH Kota Jantho Kabupaten Aceh Besar                                                          | kabacehbesar@kemenag.go.id    |              | ACEH           |  |  |  |  |
| 3    | KANTOR KEMENTERIAN AGAMA KAB. ACEH SELATAN        | Jalan Syech Abdurrauf Kecamatan Tapaktuan Kabupaten Aceh Selatan                                                               | depagaselatan@kemenag.go.id   |              | ACEH           |  |  |  |  |
| 4    | KANTOR KEMENTERIAN AGAMA KAB. ACEH TENGAH         | Jalan Takengon - Bireun Paya Tumpi                                                                                             | kabacehtengah@kemenag.go.id   |              | ACEH           |  |  |  |  |
| 5    | KANTOR KEMENTERIAN AGAMA KAB. ACEH<br>TENGGARA    | Jalan T. Bedussamad Nomor 02 Kec. Babussalam Kab. Aceh Tenggara                                                                | kabacehtenggara@kemenag.go.id |              | ACEH           |  |  |  |  |
| 6    | KANTOR KEMENTERIAN AGAMA KAB. ACEH TIMUR          | Jin. Banda Aceh Medan Km.371 idi Kab. Aceh Timur                                                                               | kabacehtimur@kemenag.go.id    |              | ACEH           |  |  |  |  |
| 7    | KANTOR KEMENTERIAN AGAMA KAB. ACEH UTARA          | Jl. Medan Banda Aceh Km. 302 Desa Alue Mudem Kec. Lhoksukon Kabupaten Aceh Utara                                               | kabacehutara@kemenag.go.id    |              | ACEH           |  |  |  |  |
| 8    | KANTOR KEMENTERIAN AGAMA KAB. BENER MERIAH        | Jin. Bandara Rembele - Pante Raya Wonosobo Kecamatan Wih Pesam Kabupaten Bener Meriah Kode POS 24581 Telp/Fax.<br>0643-8001010 | kabbenermeriah@kemenag.go.id  |              | ACEH           |  |  |  |  |
| 9    | KANTOR KEMENTERIAN AGAMA KAB. PIDIE               | Jln. Kuala No. 5 Sigli                                                                                                    | kabpidie@kemenag.go.id        |              | ACEH           |  |  |  |  |
|      | KANTOR KEMENTERIAN AGAMA KAR, SIMELILLIE          | Jalan Sinabane-Luan Balu KM 06 Desa Linggi                                                                                     | kabsimeulue@kemenag.go.id     |              | ACEH           |  |  |  |  |

#### 2. Rekapitulasi Satker Yang SUDAH/BELUM Menyelenggarakan SPIP

Menu ini berisi informasi total rekapitulasi satker yang sudah/Belum menyelenggarakan SPIP secara keseluruhan satuan kerja.

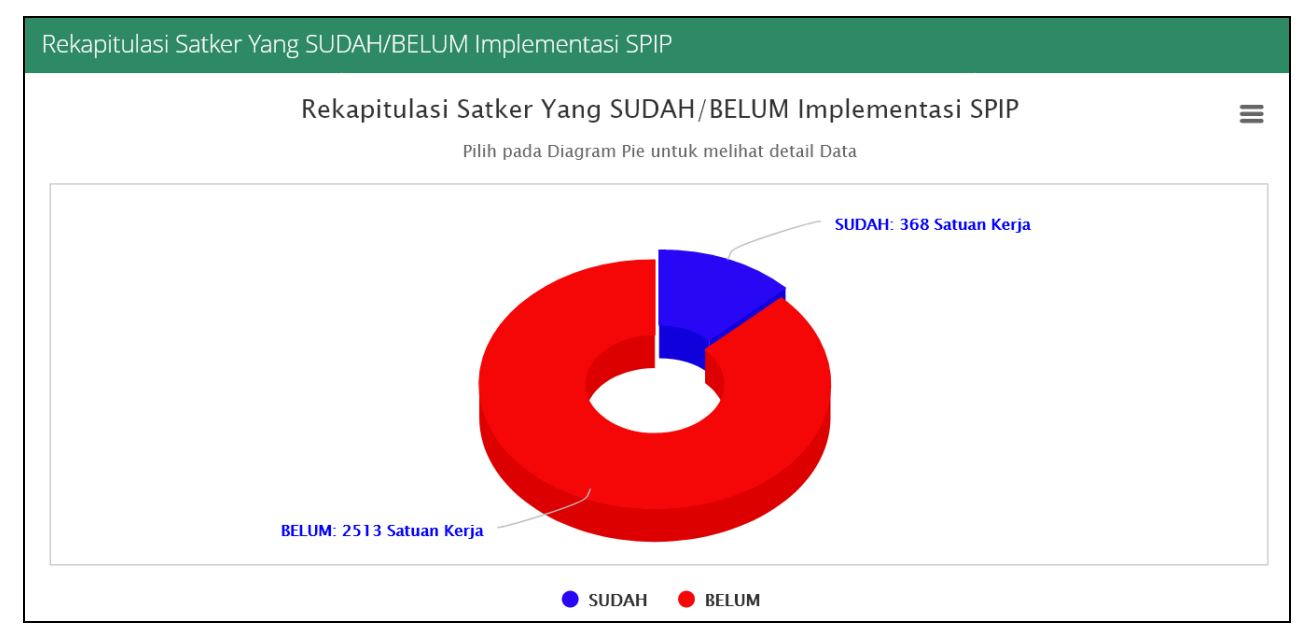

Pada gambar di atas, bila Grafik Pie di atas dipilih, maka akan tampil detail daftar satuan kerja yang SUDAH/BELUM menyelenggarakan SPIP, seperti pada gambar di bawah ini.

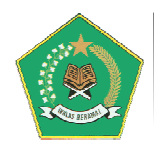

|      | Daftar Satuan Kerja SUDAH Implementasi SPIP                            |                   |                                                                               |                              |             |                   |  |  |  |
|------|------------------------------------------------------------------------|-------------------|-------------------------------------------------------------------------------|------------------------------|-------------|-------------------|--|--|--|
|      | Q 🖄 🛢 🕂                                                                |                   |                                                                               |                              |             |                   |  |  |  |
| Daft | ar Satuan Kerja SUDAH Implementasi SPIP                                |                   |                                                                               |                              |             |                   |  |  |  |
| Disp | lay 10 v records                                                       |                   |                                                                               | Sean                         | ch:         |                   |  |  |  |
| No.  | Nama Satker 🗘                                                          | Jenis Satker<br>🗘 | Alamat 🗘                                                                      | Email 💠                      | Telpon<br>• | Provinsi          |  |  |  |
| 228  | MADRASAH TSANAWIYAH NEGERI 5 DEMAK                                     | MTsN              | Tridonorejo - Bonang - Demak                                                  | mtsnbonang@kemenag.go.id     |             | JAWA TENGAH       |  |  |  |
| 236  | MADRASAH TSANAWIYAH NEGERI 6 KLATEN                                    | MTsN              | Towangsan, Gantiwarno, Klaten Kode Pos 57455                                  | mtsngantiwarno@kemenag.go.id |             | JAWA TENGAH       |  |  |  |
| 355  | SEKOLAH TINGGI AGAMA ISLAM NEGERI SULTAN<br>ABDURRAHMAN KEPULAUAN RIAU | PTAN - STAIN      | Toapaya Asri, Toapaya, Bintan Regency, Riau Islands<br>29132                  | hesti@stainkepri.ac.id       |             | KEPULAUAN<br>RIAU |  |  |  |
| 275  | MADRASAH TSANAWIYAH NEGERI 2 KLATEN KAB.<br>KLATEN                     | MTsN              | Tirtosari Gumulan Klaten Tengah Klaten                                        | mtsnmlinjon@kemenag.go.id    |             | JAWA TENGAH       |  |  |  |
| 250  | MADRASAH TSANAWIYAH NEGERI 8 SRAGEN                                    | MTsN              | SIBOTO RT.11 KALIMACAN KIEC.KALIJAMBE SRAGEN                                  | mtsnkalijambe@kemenag.go.id  |             | JAWA TENGAH       |  |  |  |
| 313  | MADRASAH TSANAWIYAH NEGERI 10 KAB. BOYOLALI                            | MTsN              | Sendanglo Rt 1 Rw 1 Temon, Simo, Boyolali - Jawa<br>Tengah                    | mtsnegeritemon@gmail.com     |             | JAWA TENGAH       |  |  |  |
| 81   | KANTOR KEMENTERIAN AGAMA KAB. BADUNG.                                  | Kankemenag        | Puspem Kabupaten badung "Mangupraja Mandala"<br>Jl.Raya Sempidi,Mengwi,Badung | kabbadung@kemenag.go.id      |             | BALI              |  |  |  |
| 216  | MADRASAH TSANAWIYAH NEGERI 1 KUDUS                                     | MTsN              | Prambatan Kidul, Kaliwungu, Kudus                                             | mtsnsatukudus@gmail.com      |             | JAWA TENGAH       |  |  |  |
| 137  | MADRASAH ALIYAH NEGERI 2 KUDUS KAB. KUDUS                              | MAN               | Prambatan Kidul Kaliwungu Kudus                                               | man2kudus@kemenag.go.id      |             | JAWA TENGAH       |  |  |  |
| 289  | MADRASAH TSANAWIYAH NEGERI 4 SRAGEN                                    | MTsN              | Pedak, Karangwaru, Plupuh, Sragen                                             | mtsnplupuh@kemenag.go.id     |             | JAWA TENGAH       |  |  |  |
| Sho  | ving 1 to 10 of 367 entries1 row selected                              |                   |                                                                               | Previous 1 2 3 4             | 5           | 37 Next           |  |  |  |

#### 3. Rekapitulasi Satker Yang SUDAH/BELUM Menyelenggarakan SPIP

Menu ini berisi informasi rekapitulasi satker yang sudah/Belum menyelenggarakan SPIP berdasarkan kelompok satker sesuai dengan tahun berjalan

| III Data Rekapitulasi Satker Yang SUDAH/BELUM Implementasi SPIP |                       |                 |               |             |             |  |  |  |
|-----------------------------------------------------------------|-----------------------|-----------------|---------------|-------------|-------------|--|--|--|
| #No.                                                            | 脅 Jenis Satker        | 🛗 Jumlah Satker | Ш BELUM       | 𝐨 SUDAH     | ✓ Progress  |  |  |  |
| 1                                                               | Asrama Haji           | <b>2</b> 10     | <b>5</b> 9    | <b>E</b> 1  | 10%         |  |  |  |
| 2                                                               | Atase Haji Arab Saudi | <b>b</b> 1      | <b>6</b> 1    | <b>b</b> 0  | No Progress |  |  |  |
| 3                                                               | Balai Diklat          | <b>2</b> 14     | 🖕 13          | <b>E</b> 1  | 7.14%       |  |  |  |
| 4                                                               | Balai Litbang         | <b>6</b> 3      | <b>6</b> -3   | <b>b</b> 0  | No Progress |  |  |  |
| 5                                                               | Eselon I Pusat        | <b>2</b> 12     | <b>6</b> 1    | <b>E</b> 11 | 91.67%      |  |  |  |
| 6                                                               | Kankemenag            | <b>5</b> 498    | <b>b</b> 412  | <b>26</b>   | 17.27%      |  |  |  |
| 7                                                               | Kanwil                | <b>5</b> 34     | <b>2</b> 0    | <b>5</b> 14 | 41.18%      |  |  |  |
| 8                                                               | KMHI Arab Saudi       | <b>1</b>        | <b>6</b> 1    | <b>b</b> 0  | No Progress |  |  |  |
| 9                                                               | Lajnah                | <b>b</b> 1      | <b>B</b> 1    | <b>5</b> 0  | No Progress |  |  |  |
| 10                                                              | MAN                   | <b>2</b> 778    | <b>6</b> 84   | <b>5</b> 94 | 12.08%      |  |  |  |
| 11                                                              | MTsN                  | <b>2</b> 1456   | <b>b</b> 1325 | 😂 131       | 9%          |  |  |  |
| 12                                                              | PTAN - IAHN           | <b>b</b> 1      | <b>6</b> 1    | <b>b</b> 0  | No Progress |  |  |  |
| 13                                                              | PTAN - IAIN           | <b>2</b> 34     | <b>b</b> 23   | <b>5</b> 11 | 32.35%      |  |  |  |
| 14                                                              | PTAN - IAKN           | <b>6</b> 3      | <b>E</b> 0    | <b>5</b> 3  | 100%        |  |  |  |
| 15                                                              | PTAN - IHDN           | <b>b</b> 1      | <b>5</b> 1    | <b>b</b> 0  | No Progress |  |  |  |
| 16                                                              | PTAN - STABN          | <b>2</b>        | <b>b</b> 0    | <b>b</b> 2  | 100%        |  |  |  |

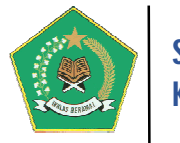

.Pada gambar di atas, bila tombol dipilih, maka akan tampil detail daftar satuan kerja yang SUDAH/BELUM menyelenggarakan SPIP, seperti pada gambar di bawah ini.

| Dafta | r Satuan Kerja BELUM Implei | mentasi SPIP pada : Asrama Haji                                                          |                         |        | ×                      |
|-------|-----------------------------|------------------------------------------------------------------------------------------|-------------------------|--------|------------------------|
| No    | Nama Satker                 | Alamat                                                                                   | Email                   | Telpon | Provinsi               |
| 1     | ASRAMA HAJI BEKASI          | Jl. Kemkmuran No. 72 Kelurahan Margajaya Kecamatan Bekasi Selatan Kota Bekasi -<br>17141 | -                       |        | JAWA BARAT             |
| 2     | ASRAMA HAJI ACEH            |                                                                                          |                         |        | ACEH                   |
| 3     | ASRAMA HAJI MEDAN           |                                                                                          |                         |        | SUMATERA UTARA         |
| 4     | ASRAMA HAJI PADANG          |                                                                                          |                         |        | SUMATERA BARAT         |
| 5     | ASRAMA HAJI JAKARTA         |                                                                                          |                         |        | DKI JAKARTA            |
| 6     | ASRAMA HAJI SURABAYA        |                                                                                          |                         |        | JAWA TIMUR             |
| 7     | ASRAMA HAJI<br>BANJARMASIN  |                                                                                          |                         |        | KALIMANTAN SELATAN     |
| 8     | ASRAMA HAJI BALIKPAPAN      | Jalan Mulawarman No. 60, RT.53, Kelurahan Manggar, Balikpapan 76116                      | uptbalikpapan@gmail.com |        | KALIMANTAN TIMUR       |
| 9     | ASRAMA HAJI LOMBOK          |                                                                                          |                         |        | NUSA TENGGARA<br>BARAT |
|       |                             |                                                                                          |                         |        | 🗙 Keluar               |

#### 4. Rekapitulasi Satker Yang SUDAH/BELUM Menyelenggarakan SPIP

Menu ini berisi informasi rekapitulasi satker yang sudah/Belum menyelenggarakan SPIP berdasarkan Lima Unsur SPIP.

| Data | Data Satker Yang SUDAH Implementasi SPIP                                                               |                |                  |                                                 |                          |                       |                                        |                           |                                      |
|------|----------------------------------------------------------------------------------------------------|----------------|------------------|-------------------------------------------------|--------------------------|-----------------------|----------------------------------------|---------------------------|--------------------------------------|
| Disp | Display 10 v records                                                                                   |                |                  |                                                 |                          |                       |                                        |                           |                                      |
| No.  | Detail Satker 🗘                                                                                        | Jenis Satker 🗘 | Provinsi 🗘       | Survey Evaluasi<br>Lingkungan<br>Pengendalian ≑ | Identifikasi<br>Risiko 🗘 | Penilaian<br>Risiko 🗘 | Kegiatan<br>Pengendalian <del>\$</del> | Informasi<br>Komunikasi 🕏 | Pemantauan<br>Pengendalian<br>Intern |
| 1    |                                                                                                    |                |                  | ✓                                               | ×                        | ×                     | ×                                      | ×                         | ×                                    |
| 2    | ASRAMA HAJI MAKASSAR                                                                                   | Asrama Haji    | SULAWESI SELATAN | ×                                               | ~                        | 1                     | <b>√</b>                               | ×                         | <b>v</b>                             |
| 3    | BALAI PENDIDIKAN DAN PELATIHAN KEAGAMAAN SURABAYA<br>JALAN KETINTANG MADYA NO 92 SURABAYA              | Balai Diklat   | JAWA TIMUR       | *                                               | ×                        | ×                     | ×                                      | ×                         | ×                                    |
| 4    | Sekretariat Jenderal<br>Jl. Lapangan Banteng Barat Nomor. 3-4, Jakarta Pusat                           | Eselon I Pusat | DKI JAKARTA      | *                                               | *                        | *                     | *                                      | *                         | •                                    |
| 5    | <i>DIREKTORAT JENDERAL BIMAS BUDDHA</i><br>Jalan Mohammad Husni Thamrin No. 06 Lantai 16 Jakarta 10340 | Eselon I Pusat | DKI JAKARTA      | *                                               | *                        | *                     | *                                      | *                         | *                                    |
| 6    | DIREKTORAT JENDERAL BIMAS ISLAM<br>JI. M.H. Thamrin No. 6, Jakarta Pusat                               | Eselon l Pusat | DKI JAKARTA      | *                                               | ×                        | ×                     | ×                                      | ×                         | ×                                    |
| 7    | DITJEN BIMBINGAN MASYARAKAT HINDU                                                                      | Eselon I Pusat | DKI JAKARTA      | *                                               | ×                        | ~                     | *                                      | *                         | ×                                    |
| 8    | DITJEN BIMBINGAN MASYARAKAT KATOLIK<br>Jin. MH. Thamrin No. 6 Jakarta                                  | Eselon I Pusat | DKI JAKARTA      | *                                               | ×                        | ×                     | ×                                      | ×                         | ×                                    |
| 9    | DITJEN BIMBINGAN MASYARAKAT KRISTEN<br>JI. M.H Thamrin No. 6                                           | Eselon I Pusat | DKI JAKARTA      | *                                               | *                        | *                     | ×                                      | ×                         | ×                                    |
| 10   | DITJEN PENDIDIKAN ISLAM<br>Jalan Lapangan Banteng Barat 3-4 Jakarta Pusat                              | Eselon I Pusat | DKI JAKARTA      | *                                               | ×                        | ×                     | ×                                      | ×                         | ×                                    |
| Sho  | Previous         1         2         3         4         5          37         Next                    |                |                  |                                                 |                          |                       |                                        |                           |                                      |

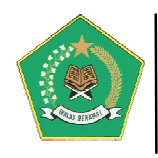

#### B. Dokumen SPIP

Menu ini berisi informasi tentang seluruh dokumen pendukung Penyelenggaraan SPIP, antara lain berupa regulasi, referensi Agen perubahan, dan lain-lain.

| Dokumen SPIP                                                                                                    |   |
|----------------------------------------------------------------------------------------------------|---|
| Dokumen Pembangunan SPIP                                                                                                    |   |
| <ul> <li>Dokumen Pendukung</li> <li>Kuesioner Evaluasi Lingkungan Pengendalian Penerapan SPIP pada Satuan Kerja Kementerian Agama</li> <li>Overview Penerapan SPIP</li> <li>Grand Design Peningkatan Maturitas SPIP Tahun 2015-2019</li> <li>Grand Design Peningkatan Maturitas Penyelenggaraan SPIP Tahun 2015-2019</li> <li>KMA 216 Nomor 216 Tahun 2011 tentang Pembentuikan Satuan Tugas Penyelenggaraan Sistem Pengendalian Intern Pemerintah Kementerian Agama</li> <li>MAN nomor 24 Tahun 2011 tentang Penbentuikan Satuan Tugas Penyelenggaraan Sistem Pengendalian Intern Pemerintah di Lingkungan Kementerian Agama</li> <li>Peraturan Kepala BPKP Nomor : per-687/k/d4/2012 tentang Pedoman Penyusunan Desain Penyelenggaraan SPIP</li> <li>MA Nomor 225 Tahun 2014 Tentang Pedoman Penbangunan Zona Integritas Menuju WBK dan WBBM di Lingkungan Instansi Pemerintah</li> <li>KMA Nomor 225 Tahun 2015 tentang Pengendalian Gratifikasi pada Kementerian Agama</li> <li>KMA Nomor 224 Tahun 2015 tentang Unit Pengendalian Gratifikasi pada Kementerian Agama</li> </ul> | ~ |
| 🕼 KMA Nomor 580 Tahun 2019 tentang Pedoman Pelaksanaan SPIP pada Kementerian Agama                                                                                                    |   |
| Kementerian Agama © 2018 🛛 📝 🛐 🔊                                                                                                    |   |

#### C. Survey Evaluasi Lingkungan Pengendalian

Menu ini digunakan untuk penyelenggaraan Survey Evaluasi Lingkungan Pengendalian pada satker Kementerian Agama. Berikut adalah tampilan modul ini.

| Login Survei Evaluasi Lingkungan Pen | zendalian                                                                                                    |                                           |                                                                                                    |
|--------------------------------------|----------------------------------------------------------------------------------------------------|-------------------------------------------|----------------------------------------------------------------------------------------------------|
| Survey<br>Lingknush<br>Pergendalian  | Masukkan Identitas Responden Anda         User Akses Responden:         Username         Password Responden:         Password         NIP Pegawai:         NIP Pegawai         Nama Responden:         Nama Responden:         Unit/Tempat Kerja:         Unit/Tempat Kerja         Posisi Anda Saat Ini: | ے<br>دیکھیے<br>دیکھیے<br>دیکھیے<br>دیکھیے | Penjelasan<br>Yth. Bapak/Ibu Pejabat<br>di Lingkungan Kementerian Agama<br>Dalam rangka evaluasi penerapan Sistem<br>Pengendalian Intern Pemerintah (SPIP) di lingkungan<br>Kementerian Agama, maka perlu dilakukan evaluasi<br>untuk mengetahui keandalan lingkungan<br>pengendalian yang ada. Maka bersama ini kami<br>sampaikan kuesioner yang dimaksudkan untuk<br>mengetahui keandalan lingkungan pengendalian di<br>lingkungan Kementerian Agama. Mengingat<br>pentingnya hal tersebut, dimohon Bapak/Ibu<br>berkenan mengisinya dengan benar dan jujur sesuai<br>dengan kondisi saat ini. Atas perhatian dan kerjasama<br>Bapak/Ibu kami ucapkan terima kasih. Kami<br>menjamin kerahasiaan identitas Bapak/Ibu dan<br>rekapitulasi kuesioner tidak akan mencantumkan<br>data diri Bapak/Ibu sekalian |

Pada gambar di atas adalah form akses untuk melakukan Survey Evaluasi Lingkungan Pengendalian pada satker Kementerian Agama yang diperuntukan bagi *para RESPONDEN*. Sebagai User Survey adalah *survey\_kodesatker* dan password awal adalah *123*. Data NIP akan dijadikan kode kunci responden sehingga responden tidak dapat melakukan survey lebih dari sekali. Untuk pegawai Non PNS yang tidak memiliki NIP, panitia dapat membuat kode responden sendiri yang jumlah digitnya sama dengan jumlah NIP PNS.

Untuk password survey dapat diubah oleh Admin Satker sebagai keamanan pelaksanaan survey. Lengkapi form di atas, sampai tampil form berikut ini.

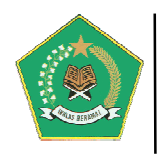

| a Survey: Kegiatan Surve | y Evaluasi Pengendalian Tahun 2019 |      |       |                                                                               |        |
|--------------------------|------------------------------------|------|-------|-------------------------------------------------------------------------------|--------|
| Identitas Responden      |                                    |      | 🕼 Kue | sioner Evaluasi Lingkungan Pengendalian                                       |        |
| N                        | IIP: 19761015 200901 1007 👹        |      | #No   | M Sub Unsur                                                                   | Status |
| Responde                 | en: Joko Sutaryo                   | **   | A     | 🔗 Penegakan Integritas dan Nilai Etika                                        | Empty  |
| Unit/Tem                 | Biro Ortala                        | *    | В     | 🗘 Komitmen Terhadap Kompetensi                                                | Empty  |
| Ker                      | rja:                               | Sec. | С     | 🔗 Kepemimpinan Yang Kondusif                                                  | Empty  |
| Jabata                   | an: Pejabat Strukturai             |      | D     | 🕐 Pembentukan Struktur Organisasi Sesuai Kebutuhan                            | Empty  |
| 🕑 Kırım/submit Hasil Pen | gisian Kuesioner Survey Ke Panitia |      | E     | O Pendelegasian Wewenang & Tanggung Jawab Yang Tepat                          | Empty  |
|                          |                                    |      | F     | Penyusunan & Penerapan Kebijakan yang Sehat tentang Pengelolaan/Pembinaan SDM | Empty  |
|                          |                                    |      | G     | Perwujudan peran APIP yang Efektif                                            | Empty  |
|                          |                                    |      | н     |                                                                               | Inpute |

Kuesioner Survey Evaluasi Lingkungan Pengendalian meliputi 8 unsur dan 81 Sub Unsur dan semuanya wajib diisi oleh responden. Seluruh pertanyaan wajib dijawab oleh responden karena bersifat *mandatory*. Unsur yang belum terisi ditandai dengan status sedangkan yang sudah terisi ditandai dengan status

Sebagai contoh untuk mengisi kuesioner unsur "Hubungan Kerja Yang Baik DenganInstansiPemerintahTerkait"pilihtombolHubungan Kerja Baik dengan Instansi Pemerintah Terkaitmaka akan mungul kuesioner berikut init

, maka akan muncul kuesioner berikut ini:

| NO | PERTANYAAN                                                                                                    | JAWABAN            |
|----|----------------------------------------------------------------------------------------------------|--------------------|
| 1  | Pimpinan Satuan Kerja/UPT anda telah membina hubungan kerja yang baik dengan Instansil/organisasi lain yang<br>memiliki keterkaitan operasional                     | 1-Tidak Pernah 🗸   |
| 2  | Pimpinan Satuan Kerja/UPT anda telah membina hubungan kerja yang baik dengan instansi/unit yang terkait atas<br>fungsi pengawasan (inspektorat, BPKP, BPK, dan KPK) | 1-Tidak Pernah 🗸   |
|    |                                                                                                    | ✓ Simpan           |
| ŀ  | lal ini juga sama dengan pengisian kuesioner unsur lainnya. Pas                                                                                                    | stikan seluruh uns |
|    | Inputed scholum dikirim ko ponitio                                                                                                    | malalui tom        |

C Kirim/submit Hasil Pengisian Kuesioner Survey Ke Panitia karena bila tidak lengkap akan muncul

pesan:

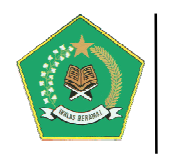

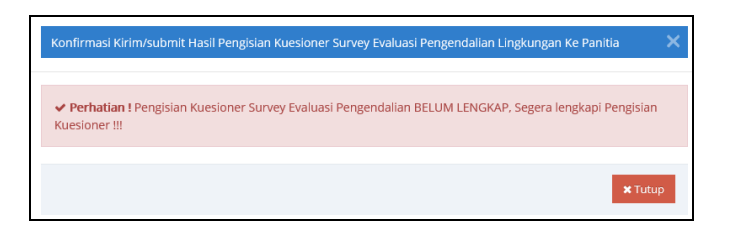

#### II. MANAJEMEN USER DAN FUNGSI MODUL APLIKASI

Dalam rangka pengelolaan sekuriti data, aplikasi ini dilengkapi fitur Manajemen User. User aplikasi terbagi menjadi 3 user, yaitu *Administrator, Admin Pusat, Admin Satuan Kerja, User Satuan Kerja, dan Tim Penilai Internal (TPI)*. Berikut penjelasannya:

#### **A. ADMINISTRATOR**

User ini adalah *power user* yang berfungsi sebagai administrator aplikasi, yaitu otoritas kepada seluruh modul sangat luas. Berikut adalah modul aplikasi yang dapat ditangani oleh administrator:

|       | Sistem Info<br>Ministry of Religi                                   | rmasi Mai<br>ion's Internal C                                                                   | najemen Per<br>ontrol Information                              | ngendalian<br>System                    | Intern (SIMP                                                                            | I) Kementerian Aga | ama Versi 2 |                 |
|-------|---------------------------------------------------------------------|-------------------------------------------------------------------------------------------------|----------------------------------------------------------------|-----------------------------------------|-----------------------------------------------------------------------------------------|--------------------|-------------|-----------------|
| 🖵 Adr | ninistrator                                                         |                                                                                                 |                                                                |                                         |                                                                                         |                    |             | L Muhammad Reza |
|       | <b>C</b><br>Menu Administrator                                      | Dashboard                                                                                       | Magazan Pelaporan                                              |                                         |                                                                                         |                    |             | ۲               |
| Se    | lamat Datang<br>Proses P<br>Kegiatan<br>Utama<br>Tujuan<br>Kegiatan | Penilaian<br>Penilaian<br>Risiko<br>Identifikasi<br>Risiko pada<br>setiap<br>proses<br>kegiatan | SPIP Tingka<br>Pemban<br>Infrastr<br>Pengen<br>Lingku<br>Aktiv | t Kegiatan<br>gunan<br>dalian<br>dalian | Implementasi<br>Infrastruktur<br>Pengendalian<br>Lingkungan<br>Pengendalian<br>Aktivias | (                  |             |                 |
|       | Proses<br>Dalaan<br>Utama                                           | urama<br>Analisis<br>Risiko pada<br>setiap<br>proses<br>kegiatan<br>utama                       | Pengen<br>Informa<br>Monit<br>dan Ev                           | dallan<br>si dan<br>sikasi<br>nuasi     | Pengendalian<br>Informasi dan<br>Komunikasi<br>Monitoring<br>dan Evaluasi               |                    |             |                 |

#### a. Menu Administrator

| Menu Administrator |                                                                                                    |          |
|--------------------|----------------------------------------------------------------------------------------------------|----------|
|                    | Available Menu Pengelolaan Dokumen Renstra Kemenag Pengelolaan Administrasi                                                                                                    |          |
|                    | Master Data Dokumen Rencana Strategis (Renstra) Kementerian Agama<br>Menu ini digunakan untuk pengelolaan Master Data Visi, Misi, dan Program dalam Renstra Kementerian Agama                      | 🍽 Menu 1 |
|                    | 2 Master Data Sasaran dan Indikator Renstra Kementerian Agama<br>Menu ini digunakan untuk pengelolaan Master Data Sasaran Strategis dan Indikator Kinerja Utama (IKU) Renstra<br>Kementerian Agama | Menu 2   |
|                    |                                                                                                    |          |

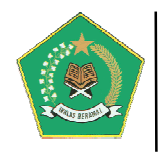

Modul ini berfungsi untuk mengelola aplikasi secara umum. Modul ini terdiri dari 2 tab pengelolaan aplikasi yaitu:

#### a) Tab Pengelolaan Dokumen Renstra Kemenag

#### 1) Master Data Dokumen Rencana Strategis (Renstra) Kemenag

Menu ini digunakan untuk pengelolaan Master Data Master Data Visi, Misi, Program dan Tujuan Strategis Kementerian Agama.

|          | 🖼 Dokumen Renstra Kementerian Agama  |                                                                                                    |                                                                                            |                            |                                          |          |  |  |
|----------|--------------------------------------|----------------------------------------------------------------------------------------------------|--------------------------------------------------------------------------------------------|----------------------------|------------------------------------------|----------|--|--|
| <b>•</b> | 🕈 Tambah Data Visi Kementerian Agama |                                                                                                    |                                                                                            |                            |                                          |          |  |  |
| Dafi     | ar Renstra K                         | iementerian Agama                                                                                                    |                                                                                            |                            |                                          |          |  |  |
| Disp     | lay 10 V                             | records                                                                                                    |                                                                                            |                            | Search:                                  |          |  |  |
| No.      | Periode 🖨                            | Visi Renstra                                                                                                    | Dasar Hukum 🖨                                                                              | Status<br>Renstra          | Misi, Program dan<br>Sasaran Strategis 🖨 | Aksi     |  |  |
| 1        | 2015 s.d.<br>2019                    | Terwujudnya Masyarakat Indonesia yang Taat Beragama, Rukun, Cerdas, dan Sejahtera<br>Lahir Batin dalam rangka Mewujudkan Indonesia yang Berdaulat, Mandiri dan<br>Berkepribadian Berlandaskan Gotong Royong                | KMA No. 808 Tahun 2017 tentang<br>Rencana Strategis Kementerian Agama<br>Tahun 2015 - 2019 | Tidak Aktif<br>Ubah Status |                                          | <b>2</b> |  |  |
| 2        | 2020 s.d.<br>2024                    | Kementerian Agama yang profesional dan andal dalam membangun masyarakat yang<br>saleh, moderat, cerdas dan unggul untuk mewujudkan Indonesia maju yang berdaulat,<br>mandiri, dan berkepribadian berdasarkan gotong royong | PMA 18 Tahun 2020 tentang Rencana<br>Strategis Kementerian Agama Tahun<br>2020-2024        | Aktif<br>Ubah Status       |                                          | ✓        |  |  |
| Sho      | wing 1 to 2 c                        | of 2 entries                                                                                                    |                                                                                            |                            | Previous 1 N                             | ext      |  |  |

Pada gambar di atas untuk melakukan pengelolaan Data Misi, Program, dan Sasaran Strategis Kementerian Agama, pilih tombol

|              | Detail Visi, Misi, dan Program Kementerian Agama 2020 s.d. 2024 C C Kembali |                                                                        |                                                                    |                                   |                                                                                                    |                                  |  |  |
|--------------|-----------------------------------------------------------------------------|------------------------------------------------------------------------|--------------------------------------------------------------------|-----------------------------------|----------------------------------------------------------------------------------------------------|----------------------------------|--|--|
| 🕼 Int        | <sup>f</sup> ormasi Visi Kementeria                                         | an Agama                                                               |                                                                    |                                   |                                                                                                    |                                  |  |  |
| Visi         | Renstra                                                                     | Kementerian Agama yang profesion<br>berdaulat, mandiri, dan berkepriba | nal dan andal dalam membangun ma<br>dian berdasarkan gotong royong | syarakat yang saleh, moderat, cer | das dan unggul untuk mewujudkan Indonesia                                                                                                    | maju yang                        |  |  |
| Peri         | iode Renstra                                                                | Tahun 2020 s.d. 2024                                                   |                                                                    |                                   |                                                                                                    |                                  |  |  |
| Das          | ar Hukum Renstra                                                            | PMA 18 Tahun 2020 tentang Renca                                        | na Strategis Kementerian Agama Tahu                                | in 2020-2024                      |                                                                                                    |                                  |  |  |
|              |                                                                             |                                                                        |                                                                    |                                   |                                                                                                    |                                  |  |  |
| <b>11</b> Tu | ijuan Kementerlan Agan                                                      | na 🛛 😤 Misi Kementerian Agama                                          | 🍳 Program Kementerian Agama                                        |                                   |                                                                                                    |                                  |  |  |
| ¢            | 🕇 Tambah Data Tujuan                                                        | Kementerian Agama                                                      |                                                                    |                                   | Q 42                                                                                                    | 8                                |  |  |
| Dat          | ta Tujuan Kementeriar                                                       | n Agama                                                                |                                                                    |                                   |                                                                                                    |                                  |  |  |
| Dis          | play 10 v records                                                           |                                                                        |                                                                    |                                   | Search:                                                                                                    |                                  |  |  |
| No.          | Tujuan Kementerian                                                          | Agama                                                                  |                                                                    | \$                                | Program Strategis Kementerian Agama                                                                                                    | Aksi                             |  |  |
| 1            | peningkatan kualitas                                                        | umat beragama dalam menjalankan                                        | ibadah ritual dan sosial                                           |                                   | <ul> <li>Program Bimbingan Masyarakat Islam</li> <li>Program Bimbingan Masyarakat Kristen</li> <li>Program Bimbingan Masyarakat Katolik</li> <li>Program Bimbingan Masyarakat Hindu</li> <li>Program Bimbingan Masyarakat Huduk</li> <li>Program Bimbingan Masyarakat Buddha</li> <li>Program Penyelenggaraan Haji dan Umra</li> <li>Input Program Kemenag</li> </ul> | n -                              |  |  |
| 2            | penguatan kualitas m                                                        | noderasi beragama dan kerukunan ur                                     | nat beragama                                                       |                                   | <ul> <li>Program Kerukunan Umat Beragama</li> <li>Program Bimbingan Masyarakat Islam</li> <li>Program Bimbingan Masyarakat Kristen</li> <li>Program Bimbingan Masyarakat Katolik</li> <li>Program Bimbingan Masyarakat Hindu</li> <li>Program Bimbingan Masyarakat Buddha</li> <li>Input Program Kemenag</li> </ul>                                                   | <b>*</b>                         |  |  |
| 3            | peningkatan umat be                                                         | eragama yang menerima layanan keaj                                     | zamaan                                                             |                                   | <ul> <li>Program Bimbingan Masyarakat Islam</li> <li>Program Bimbingan Masyarakat Kristen</li> </ul>                                                                                                    | <ul> <li>✓</li> <li>✓</li> </ul> |  |  |

Panduan Pengoperasian

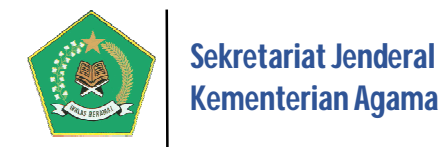

#### 2) Master Data Sasaran dan Indikator Renstra Kementerian Agama

Menu ini digunakan untuk pengelolaan Master Data Sasaran Strategis dan Indikator Kinerja Utama (IKU) Renstra Kementerian Agama.

|                              | 🗃 Detail Dokumen Renstra Kementerian Agama  |                                                                                                    |               |                                                                                                    |                                             |                                                                       |                                                                     |  |  |
|------------------------------|---------------------------------------------|----------------------------------------------------------------------------------------------------|---------------|----------------------------------------------------------------------------------------------------|---------------------------------------------|-----------------------------------------------------------------------|---------------------------------------------------------------------|--|--|
|                              |                                             |                                                                                                    |               |                                                                                                    |                                             |                                                                       |                                                                     |  |  |
| Daf                          | Daftar Renstra Kementerian Agama            |                                                                                                    |               |                                                                                                    |                                             |                                                                       |                                                                     |  |  |
| Display 10 v records Search: |                                             |                                                                                                    |               |                                                                                                    |                                             |                                                                       |                                                                     |  |  |
| No.                          | Periode 🗢                                   | Visi Kementerian Agama 🗳                                                                                                    | ¢ S           | Dasar Hukum<br>Status Renstra 🔶                                                                           | Misi, Program dan<br>Sasaran Strategis<br>♠ | Sasaran Strategis<br>dan Indikator<br>Kinerja<br>Kementerian<br>Agama | Mapping Program<br>Renstra dengan<br>Satker<br>Kementerian<br>Agama |  |  |
| 1                            | 2015 s.d.<br>2019                           | Terwujudnya Masyarakat Indonesia yang Taat Beragama, Rukun, Cerdas,<br>dan Sejahtera Lahir Batin dalam rangka Mewujudkan Indonesia yang<br>Berdaulat, Mandiri dan Berkepribadian Berlandaskan Gotong Royong                   | K<br>R<br>A   | KMA No. 808 Tahun 2017 tentang<br>Rencana Strategis Kementerian<br>Agama Tahun 2015 - 2019<br>Tīdak Aktif |                                             |                                                                       |                                                                     |  |  |
| 2                            | 2020 s.d.<br>2024                           | Kementerian Agama yang profesional dan andal dalam membangun<br>masyarakat yang saleh, moderat, cerdas dan unggul untuk mewujudkan<br>Indonesia maju yang berdaulat, mandiri, dan berkepribadian berdasarkan<br>gotong royong | P<br>R<br>7 A | PMA 18 Tahun 2020 tentang<br>Rencana Strategis Kementerian<br>Agama Tahun 2020-2024<br>Aktif              |                                             |                                                                       |                                                                     |  |  |
| Sho                          | Showing 1 to 2 of 2 entries Previous 1 Next |                                                                                                    |               |                                                                                                    |                                             |                                                                       |                                                                     |  |  |

Pada gambar di atas untuk melakukan pengelolaan Sasaran dan Indikator Renstra Kementerian Agama, pilih tombol , maka akan tampil form berikut ini:

|       | Sasaran dan Indikator Renstra Kementerian Agama 2020 s.d. 2024 C Kembali                                                                                                    |                                                                          |                                                                                                    |                                 |                         |   |                       |  |  |  |
|-------|----------------------------------------------------------------------------------------------------|--------------------------------------------------------------------------|----------------------------------------------------------------------------------------------------|---------------------------------|-------------------------|---|-----------------------|--|--|--|
| l∎ Ir | nformasi Renstra Kementerian Agama                                                                                                    |                                                                          |                                                                                                    |                                 |                         |   |                       |  |  |  |
| Vis   | fisi Kementerian Agama yang profesional dan andal dalam membangun masyarakat yang saleh, moderat, cerdas dan unggul untuk mewujudkan Indonesia maju yang berdaulat, mandiri, dan berkepribadian berdasarkan gotong royong |                                                                          |                                                                                                    |                                 |                         |   |                       |  |  |  |
| Pe    | riode Tahun 2020 s                                                                                                    | .d. 2024                                                                 |                                                                                                    |                                 |                         |   |                       |  |  |  |
| Da    | sar Hukum PMA 18 Tahu                                                                                                    | n 2020 tentang Rencana Strategis Kemer                                   | nterian Agama Tahun 2020-2024                                                                                                    |                                 |                         |   |                       |  |  |  |
| ¢     | Carabah Data Sasaran Renstra Peta Sasaran dan Indikator Renstra                                                                                                    |                                                                          |                                                                                                    |                                 |                         |   |                       |  |  |  |
|       |                                                                                                    |                                                                          |                                                                                                    |                                 | Q 42                    | 9 | ₽                     |  |  |  |
| Data  | a Sasaran dan Indikator Renstra Keme                                                                                                    | nterian Agama                                                            |                                                                                                    |                                 |                         |   |                       |  |  |  |
| Disp  | lay 10 🗸 records                                                                                                    |                                                                          |                                                                                                    |                                 | Search:                 |   |                       |  |  |  |
| No.   | Program Kementerian Agama 🗘                                                                                                    | Kegiatan Strategis 👻                                                     | Sasaran Renstra                                                                                                    | Jenis Sasaran<br>🗘              | Lihat Indikator Sasaran | ¢ | Aksi                  |  |  |  |
| 457   | Program Kerukunan Umat Beragama                                                                                                    | 5621-Pembinaan Pendidikan Agama<br>dan Pendidikan Keagamaan<br>Khonghucu | Menguatnya muatan moderasi beragama dalam mata<br>pelajaran agama                                                                              | Sasaran<br>Kegiatan<br>(Output) | III Indikator Sasaran   |   | ✓                     |  |  |  |
| 458   | Program Kerukunan Umat Beragama                                                                                                    | 5621-Pembinaan Pendidikan Agama<br>dan Pendidikan Keagamaan<br>Khonghucu | Meningkatnya kompetensi guru pendidikan agama<br>Khonghucu                                                                                     | Sasaran<br>Kegiatan<br>(Output) | Indikator Sasaran       |   | 2<br>1<br>1<br>1<br>1 |  |  |  |
| 453   | Program Kerukunan Umat Beragama                                                                                                    | 5620-Pembinaan Kerukunan Hidup<br>Umat Beragama                          | Meningkatnya kualitas pelayanan perlindungan umat<br>beragama                                                                                  | Sasaran<br>Kegiatan<br>(Output) | P 3 Indikator Sasaran   |   | ✓                     |  |  |  |
| 454   | Program Kerukunan Umat Beragama                                                                                                    | 5620-Pembinaan Kerukunan Hidup<br>Umat Beragama                          | Menguatnya peran lembaga agama, organisasi sosial<br>keagamaan, tokoh agama, tokoh masyarakat sebagai<br>perekat persatuan dan kesatuan bangsa | Sasaran<br>Kegiatan<br>(Output) | 🔎 2 Indikator Sasaran   |   | ✓                     |  |  |  |
| 455   | Program Kerukunan Umat Beragama                                                                                                    | 5620-Pembinaan Kerukunan Hidup<br>Umat Beragama                          | Menguatnya Forum Kerukunan Umat Beragama (FKUB)                                                                                                | Sasaran<br>Kegiatan<br>(Output) | 1 Indikator Sasaran     |   |                       |  |  |  |

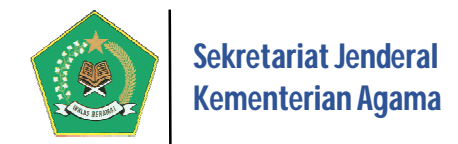

Sedangkan untuk pengelolaan Mapping Program Renstra dengan Satker Kementerian

Agama pilih tombol

maka akan tampil form berikut ini:

|           | Mapping Program                                                                                                    | Renstra denga                                                                                                    | n Satker Kementerian Agama 🔰 2020 s                                                                 | .d. 2024                                                                                                    |                               | එ Kerr            | nbali |
|-----------|----------------------------------------------------------------------------------------------------|----------------------------------------------------------------------------------------------------|----------------------------------------------------------------------------------------------------|----------------------------------------------------------------------------------------------------|-------------------------------|-------------------|-------|
| B         | nformasi Renstra Kemen                                                                                                    | terian Agama                                                                                                    |                                                                                                    |                                                                                                    |                               |                   |       |
| Vi:<br>Pe | si Renstra Kemenag<br>rriode Renstra                                                                                                    | <i>Kementerian Agam<br/>berdaulat, mandiri,</i><br>Tahun 2020 s.d. 202                                                             | a yang profesional dan andal dalam membangun i<br>dan berkepribadian berdasarkan gotong royong<br>4 | masyarakat yang saleh, moderat, cerdas dan u                                                                                                    | inggul untuk mewujudkan Indon | esia maju ya      | ang   |
| Da        | isar Hukum Renstra                                                                                                    | PMA 18 Tahun 2020                                                                                                    | tentang Rencana Strategis Kementerian Agama Ta                                                      | ahun 2020-2024                                                                                                    |                               |                   |       |
| М         | lasukan Program Keme                                                                                                    | enterian Agama                                                                                                    | Program Dukungan Manajemen dan Pelaksa                                                              | anaan Tugas Teknis Lainnya Kementerian A                                                                                                    | gama                          |                   | ~     |
| М         | Masukan Satker Kementerian Agama                                                                                                    |                                                                                                    | Asrama Haji                                                                                         | ~                                                                                                    | 🔓 Tambah Mapping Program      | <i>n - Satker</i> |       |
|           |                                                                                                    |                                                                                                    |                                                                                                    |                                                                                                    | ٩                             | e 1               | 8     |
| Pro       | gram Renstra Kementer                                                                                                    | rian Agama                                                                                                    |                                                                                                    |                                                                                                    |                               |                   |       |
| Disp      | olay 10 v records                                                                                                    |                                                                                                    |                                                                                                    |                                                                                                    | Search:                       |                   |       |
| No        | Program Kementerian                                                                                                    | Agama                                                                                                    |                                                                                                    |                                                                                                    |                               |                   |       |
| 1         | Program Dukungan Ma                                                                                                    | najemen dan Pelaksa                                                                                                    | naan Tugas Teknis Lainnya Kementerian Agama                                                         |                                                                                                    |                               |                   | •     |
|           |                                                                                                    |                                                                                                    | 0 , 0                                                                                               |                                                                                                    |                               |                   |       |
|           | <ul> <li>1. Asrama Haji : 1</li> <li>3. Balai Litbang : 3</li> <li>5. Kankemenag : 4</li> <li>7. Lajnah : 1 Satke</li> <li>9. MTSN : 1443 Sat</li> <li>11. PTAN - IAIN : 3</li> <li>13. PTAN - IAIDN :</li> <li>15. PTAN - STAHN</li> <li>17. PTAN - STAKat</li> <li>19. PTAN - UIN : 1</li> </ul> | 0 Satker<br>3 Satker<br>498 Satker<br>er<br>tker<br>44 Satker<br>1 Satker<br>1: 2 Satker<br>1: 2 Satker<br>1: 1 Satker<br>7 Satker |                                                                                                    | <ul> <li>2. Balai Diklat : 14 Satker</li> <li>4. Eselon I Pusat : 12 Satker</li> <li>6. Kanwil : 34 Satker</li> <li>8. MAN : 778 Satker</li> <li>10. PTAN - IAHN : 1 Satker</li> <li>12. PTAN - IAHN : 1 Satker</li> <li>14. PTAN - STABN : 2 Satker</li> <li>16. PTAN - STAIN : 8 Satker</li> <li>18. PTAN - STAKN : 4 Satker</li> </ul> |                               |                   |       |
| 2         | Program Kerukunan Un                                                                                                    | nat Beragama                                                                                                    |                                                                                                    |                                                                                                    |                               |                   |       |
|           | <ul> <li>1. Eselon I Pusat :</li> <li>3. Kanwil : 34 Satk</li> </ul>                                                                                                    | 7 Satker                                                                                                    |                                                                                                    | 🎮 2. Kankemenag : 498 Satker                                                                                                    |                               |                   |       |
| 3         | Program Pengawasan d                                                                                                    | dan Peningkatan Akur                                                                                                    | tabilitas Aparatur Kementerian Agama                                                                |                                                                                                    |                               |                   |       |
|           | Rekapitulasi Mappin                                                                                                    | ng Satker                                                                                                    |                                                                                                    |                                                                                                    |                               |                   |       |
|           | 🏴 1. Eselon l Pusat :                                                                                                    | 2 Satker                                                                                                    |                                                                                                    |                                                                                                    |                               |                   |       |
| 4         | Program Pendidikan Isl                                                                                                    | am                                                                                                    |                                                                                                    |                                                                                                    |                               |                   |       |
|           | Rekapitulasi Mappir                                                                                                    | ng Satker                                                                                                    |                                                                                                    |                                                                                                    |                               |                   |       |
|           | <ul> <li>1. Eselon   Pusat :</li> <li>3. Kanwil : 34 Satk</li> <li>5. MTsN : 1443 Sat</li> <li>7. PTAN - STAIN : 1</li> </ul>                                                                                                    | : 1 Satker<br>ker<br>tker<br>7 Satker                                                                                              |                                                                                                    | <ul> <li>2. Kankemenag : 498 Satker</li> <li>4. MAN : 778 Satker</li> <li>6. PTAN - IAIN : 34 Satker</li> <li>8. PTAN - UIN : 17 Satker</li> </ul>                                                                                                    |                               |                   |       |
| 5         | Program Bimbingan Ma                                                                                                    | asyarakat Islam                                                                                                    |                                                                                                    |                                                                                                    |                               |                   |       |
|           | Rekapitulasi Mappir                                                                                                    | ng Satker                                                                                                    |                                                                                                    |                                                                                                    |                               |                   |       |
|           | 🏴 1. Eselon I Pusat :<br>🏴 3. Kanwil : 34 Satk                                                                                                    | : 1 Satker<br>ker                                                                                                    |                                                                                                    | 🗖 2. Kankemenag : 498 Satker                                                                                                    |                               |                   |       |

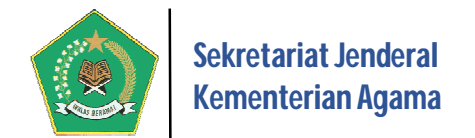

Pada gambar di atas, untuk menambah Data Strategis Renstra Kementerian Agama pilih tombol Tambah Data Sasaran Renstra, maka akan tampil modul berikut ini.

|                                                   | , maka akan tampi modul bel                                     |  |  |  |  |  |  |  |  |
|---------------------------------------------------|-----------------------------------------------------------------|--|--|--|--|--|--|--|--|
| Tambah Data Sasaran Renstra Kementerian Agama 🛛 🗙 |                                                                 |  |  |  |  |  |  |  |  |
| Program Kementerian Agama                         | Program Dukungan Manajemen dan Pelaksanaan Tugas Teknis Lainnya |  |  |  |  |  |  |  |  |
| Bidang Renstra                                    | Bidang Agama                                                    |  |  |  |  |  |  |  |  |
| Jenis Sasaran Renstra                             | Sasaran Strategis (Impact)                                      |  |  |  |  |  |  |  |  |
| Kegiatan Strategis                                | Keglatan Strategis                                              |  |  |  |  |  |  |  |  |
|                                                   | h.                                                              |  |  |  |  |  |  |  |  |
| Sasaran Renstra                                   | Sasaran Renstra                                                 |  |  |  |  |  |  |  |  |
|                                                   | i.                                                              |  |  |  |  |  |  |  |  |
|                                                   | Simpan 🗙 Batal                                                  |  |  |  |  |  |  |  |  |

sedangkan, untuk melihat detail Sasaran Strategis beserta indikatornya, pilih tombol 💷, maka akan tampil modul berikut ini.

|             | Detail Indikator Renstra Kementerian Agama    |                  |                  |                        |                  |                  |      |  |  |  |
|-------------|-----------------------------------------------|------------------|------------------|------------------------|------------------|------------------|------|--|--|--|
| <b>⊘</b> Ir | 🕼 Informasi Sasaran Renstra Kementerian Agama |                  |                  |                        |                  |                  |      |  |  |  |
| Pro         | ogram Renstra Kementerian Agama               |                  | Kementerian Ag   | ama                    |                  |                  |      |  |  |  |
| Ke          | giatan Strategis                              |                  |                  |                        |                  |                  |      |  |  |  |
| Sa          | saran Renstra                                 |                  | Meningkatnya A   | kses Layanan Pendidika | in               |                  |      |  |  |  |
| Jer         | is Sasaran                                    |                  | Sasaran Strategi | s (Impact)             |                  |                  |      |  |  |  |
| Ġ           | 🗘 Tambah Data Indikator Sasaran               |                  |                  |                        |                  |                  |      |  |  |  |
|             |                                               |                  |                  |                        |                  |                  |      |  |  |  |
| Data        | Indikator Renstra Kementerian Agama           |                  |                  |                        |                  |                  |      |  |  |  |
| Disp        | lay 10 v records                              |                  |                  |                        |                  | Search:          |      |  |  |  |
| No.         | Indikator Sasaran                             | Tahun 1 🗘        | Tahun 2 🗘        | Tahun 3 🗘              | Tahun 4 🗘        | Tahun 5 🔶        | Aksi |  |  |  |
| 1           | APM MTs/Wustha/SMPTK                          | 18.8398401314806 | 19.0736461824953 | 19.1320942829082       | 19.2288839451242 | 19.4621040557631 | N 🗎  |  |  |  |
| 2           | APM MA/Ulya/Utama Widya Pasraman              | 7.28116223562452 | 7.93437029225671 | 8.91065281765298       | 9.02959691605225 | 9.07284288774284 | N 🖻  |  |  |  |
| 3           | APK PTK/Ma �had Aly/PTK                       | 3.19141565707088 | 3.56932062428374 | 3.76541859294182       | 4.00793947404403 | 4.28305863967582 | e 🖉  |  |  |  |
| 4           | APK RA/Pratama Widya Pasraman                 | 8.25980124571349 | 8.53520570168746 | 8.96705927945635       | 9.07731052737618 | 9.20154638455848 | N 🗎  |  |  |  |
| 5           | APK MI/Ula/SDTK/Adhi Widya Pasraman           | 12.7535452769206 | 13.0075358660806 | 13.5585812077548       | 13.6863142475183 | 13.7419237595847 | N 🗎  |  |  |  |
| 6           | APK MTs/Wustha/SMPTK/Madyama Widya Pasraman   | 23.5969595099358 | 24.0945325884544 | 24.5004017737567       | 24.6100111234705 | 24.6961339372371 | N 🗎  |  |  |  |
| 7           | APK MA/Ulya/Utama Widya Pasraman              | 9.10013327008651 | 9.83000150647786 | 10.8114675244637       | 11.0055615853887 | 11.1599931336622 | e 🖉  |  |  |  |
| 8           | APM MI/Ula/SDTK/Adhi Widya Pasraman           | 11.5359604112266 | 11.7889884967434 | 12.2913365465424       | 12.3630926984669 | 12.4388569936449 | N 🛍  |  |  |  |
| Sho         | howing 1 to 8 of 8 entries Previous 1 Next    |                  |                  |                        |                  |                  |      |  |  |  |

Pada gambar di atas, untuk menambah Data Indikator Sasaran Renstra pilih tombol *Tambah Data Indikator Sasaran*, maka akan tampil modul berikut ini:

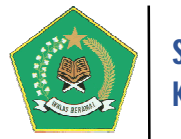

| Tambah Data Indikator | Sasaran X         |
|-----------------------|-------------------|
| Indikator Renstra     | Indikator Renstra |
|                       | h.                |
| Satuan                | Angka 🗸           |
|                       |                   |
| Tahun 1               | Tahun 1           |
| Tahun 2               | Tahun 2           |
| Tahun 3               | Tahun 3           |
| Tahun 4               | Tahun 4           |
| Tahun 5               | Tahun 5           |
|                       | Simpan X Batal    |

#### b) Tab Pengelolaan Administrasi

#### 1) Manajemen Master Satuan Kerja

Modul ini digunakan untuk pengelolaan data Satuan Kerja pada Kementerian Agama. Dalam menu ini diinput Data Umum Satuan Kerja.

| Manajemen Satuan Kerja Kementerian Agama |                          |                             |                   |                  |                 |       | O Kembali          |         |               |          |
|------------------------------------------|--------------------------|-----------------------------|-------------------|------------------|-----------------|-------|--------------------|---------|---------------|----------|
| ılali                                    | Unit<br>Pusat            | Kanwil<br>14 Satker         | <b>Ken</b><br>461 | nenagKat<br>IIII | Madrasah<br>461 | ılı   | Balai<br>17 Satker | ılıllıı | Asrma<br>Haji |          |
| 🗘 Tan                                    | nbah Data Satuan Kerja   |                             |                   |                  |                 |       |                    | Q       | 4             | • • •    |
| Daftar                                   | Satuan Kerja Kemente     | rian Agama                  |                   |                  |                 |       |                    |         |               |          |
| Display                                  | 10 v records             |                             |                   |                  |                 |       |                    | Sei     | arch:         |          |
| No.                                      | Kode Satker 🔶            | Nama Satker                 | ¢                 | Jenis            |                 | \$ I  | Provinsi           |         | ¢             | Aksi     |
| 1                                        | 352540                   | ASRAMA HAJI ACEH            |                   | Asrama Haji      |                 | 1     | CEH                |         |               | 🔍 🖋 🛍    |
| 2                                        | 352541                   | ASRAMA HAJI MEDAN           |                   | Asrama Haji      |                 | 2     | UMATERA UTARA      | A.      |               | 🔍 🖋 🛍    |
| 3                                        | 352542                   | ASRAMA HAJI PADANG          |                   | Asrama Haji      |                 | 2     | UMATERA BARAT      | r       |               | 🔍 🖋 🛍    |
| 4                                        | 352543                   | ASRAMA HAJI JAKARTA         |                   | Asrama Haji      |                 | (     | OKI JAKARTA        |         |               | 🔍 🖋 🛍    |
| 5                                        | 352544                   | ASRAMA HAJI SURABAYA        |                   | Asrama Haji      |                 | J     | AWA TIMUR          |         |               | Q 🖋 🛍    |
| 6                                        | 352545                   | ASRAMA HAJI BANJARMASIN     |                   | Asrama Haji      |                 | ł     | ALIMANTAN SEL      | ATAN    |               | Q 🖋 🛍    |
| 7                                        | 352546                   | ASRAMA HAJI BALIKPAPAN      |                   | Asrama Haji      |                 | ł     | ALIMANTAN TIM      | UR      |               | Q 🖋 🛍    |
| 8                                        | 352547                   | ASRAMA HAJI MAKASSAR        |                   | Asrama Haji      |                 | 2     | ULAWESI SELATA     | N       |               | Q 🖋 🛍    |
| 9                                        | 352548                   | ASRAMA HAJI LOMBOK          |                   | Asrama Haji      |                 | 1     | IUSA TENGGARA      | BARAT   |               | 🔍 🖋 🛍    |
| 10                                       | 308234                   | ATASE HAJI PADA KBRI JEDDAH |                   | Atase Haji Ara   | ab Saudi        | 1     | arab Saudi         |         |               | 🔍 🖋 🛍    |
| Showir                                   | ng 1 to 10 of 4,525 entr | ies                         |                   |                  |                 | Previ | ous 1 2            | 3 4     | 5             | 453 Next |

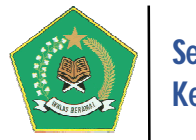

#### 2) Manajemen User Aplikasi

Modul ini digunakan untuk pengelolaan data user aplikasi. Dalam menu ini diinput identitas pengguna aplikasi.

|                                                                                                    | E Manajemen User Aplikasi O Kembali |                             |                |                                                            |                                  |       |  |  |  |
|----------------------------------------------------------------------------------------------------|-------------------------------------|-----------------------------|----------------|------------------------------------------------------------|----------------------------------|-------|--|--|--|
| Image: Optimized Control of Control of Contro of Control of Control of Control of Control of Control of |                                     |                             |                |                                                            |                                  |       |  |  |  |
| Daft                                                                                                    | Daftar User Aplikasi                |                             |                |                                                            |                                  |       |  |  |  |
| Display 10 🗸 records Search:                                                                                                    |                                     |                             |                |                                                            |                                  |       |  |  |  |
| No.                                                                                                    | Tipe User 🗘                         | NIP/Nama Pegawai 🗘          | User Account 🕈 | Kode/Nama Satuan Kerja                                     | Jenis Satker - Provinsi          | Aksi  |  |  |  |
| 1                                                                                                    | Admin Satker                        | (NIP352540) Nama352540      | admin_352540   | (352540) ASRAMA HAJI ACEH                                  | Asrama Haji-ACEH                 | Q 🖋 🛍 |  |  |  |
| 2                                                                                                    | Admin Satker                        | (NIP352541) Nama352541      | admin_352541   | (352541) ASRAMA HAJI MEDAN                                 | Asrama Haji-SUMATERA UTARA       | Q 🖋 🛍 |  |  |  |
| 3                                                                                                    | Admin Satker                        | (NIP352542) Nama352542      | admin_352542   | (352542) ASRAMA HAJI PADANG                                | Asrama Haji-SUMATERA BARAT       | Q 🖋 🛍 |  |  |  |
| 4                                                                                                    | Admin Satker                        | (NIP352543) Nama352543      | admin_352543   | (352543) ASRAMA HAJI JAKARTA                               | Asrama Haji-DKI JAKARTA          | 🔍 🖋 🛍 |  |  |  |
| 5                                                                                                    | Admin Satker                        | (NIP352544) Nama352544      | admin_352544   | (352544) ASRAMA HAJI SURABAYA                              | Asrama Haji-JAWA TIMUR           | 🔍 🖋 🛍 |  |  |  |
| 6                                                                                                    | Admin Satker                        | (NIP352545) Nama352545      | admin_352545   | (352545) ASRAMA HAJI BANJARMASIN                           | Asrama Haji-KALIMANTAN SELATAN   | 0 🖋 🛍 |  |  |  |
| 7                                                                                                    | Admin Satker                        | (NIP352546) Nama352546      | admin_352546   | (352546) ASRAMA HAJI BALIKPAPAN                            | Asrama Haji-KALIMANTAN TIMUR     | 0 🖋 🛍 |  |  |  |
| 8                                                                                                    | Admin Satker                        | (NIP352547) Nama352547      | admin_352547   | (352547) ASRAMA HAJI MAKASSAR Asrama Haji-SULAWESI SELATAN |                                  | 0 🖋 🛍 |  |  |  |
| 9                                                                                                    | Admin Satker                        | (NIP352548) Nama352548      | admin_352548   | (352548) ASRAMA HAJI LOMBOK                                | Asrama Haji-NUSA TENGGARA BARAT  | 0 🖋 🛍 |  |  |  |
| 10                                                                                                    | Admin Satker                        | (NIP 308234) Pegawai 308234 | admin_308234   | (308234) ATASE HAJI PADA KBRI JEDDAH                       | Atase Haji Arab Saudi-Arab Saudi | Q 🖋 🛍 |  |  |  |
| Show                                                                                                    | wing 1 to 10 of 4                   | ,523 entries                |                | Prev                                                       | ious 1 2 3 4 5 453               | Next  |  |  |  |

#### 3) Master Kuesioner Survey

Menu ini digunakan untuk pengelolaan Kuesioner ini termuat dalam Survei Evaluasi Lingkungan Pengendalian.

| Setting Pertanyaan Survei                                                                                                    |
|----------------------------------------------------------------------------------------------------|
| 🗘 Maintain Pertanyaan Survey                                                                                                    |
| Sub Unsur Kuesioner Evaluasi Lingkungan Pengendalian                                                                                                    |
| Penegakan Integritas dan Nilai Etika I. Pimpinan telah memberikan keteladanan dalam hal integritas dan etika pada tingkah laku sehari-hari I. Telah ada aturan perilaku (misalnya kode etik, paka integritas, dan aturan perilaku pegawai) I. S. Rekan-rekan kerja telah berperilaku sesuai dengan nilai-inalia integritas dan etika 4. Pegawai telah memperoleh penghargaan yang sepadan dengan prestasi kerjanya 5. Penghargaan yang diberikan kepada para pegawai telah cukup memadai untuk menghindari godaan untuk melanggar hukum, aturan organisasi dan nilai-nilai etika 6. Dokumen pernyataan aturan perilaku telah digelaskan tentang bagaimana prakteknya dalam situasi sehari-hari 7. Jalam sosialisasi aturan perilaku setiap tahun telah diinformasikan kepada pihak ketiga (masyarakat, rekanan, Satuan kerja/UPT lainnya) 9. Media organisasi (majalah/buletin internal, papan pengumuman, situs resmi, dan lain-lain) telah menginformasikan pelaksanaan aturan perilaku telah dibaca oleh semua pegawai 10. Seluruh pegawai secara rutin telah menadatangani pernyataan aturan perilaku 11. Pernyataan aturan perilaku telah dipahami oleh semua pegawai 13. Pimpinan telah memantau apakah seluruh pegawai lelah mengikti sosialisasi aturan perilaku 14. Telah terdapat fungsi khusus di dalam Satuan Kerja/UPT anda yang melayani pengaduan masyarakat atas pelanggaran aturan perilaku 15. Pimpinan telah mendapat informasi ato kepatuhan pelaksanaan aturan perilaku 17. Investigasi atas pelanggaran aturan perilaku telah dijakakinjuti sesusi ketentuan yang berlaku 18. Pengagaran aturan perilaku telah dijakan yang berlaku 19. Pengagaran aturan perilaku telah dijakakan oleh petugas yang kompeten dan independen 10. Seluruh pegawai telah memiliki strategi/ rencana kompetensi yang berisikan standar kompetensi yang dibutuhkan oleh unit kerja anda untuk melaksanakan tugas dan fu 11. Investigasi atas pelanggaran aturan perilaku telah dilakukan o |

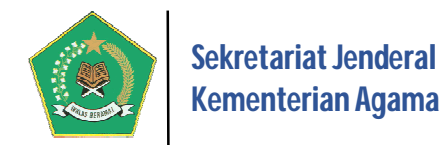

#### 4) Master Dokumen Pendukung SPIP

Modul ini digunakan untuk pengelolaan dokumen pendukung penyelenggaraan SPIP pada Kementerian Agama, seperti: regulasi, pedoman, dan dokumen lainnya.

| C Dokumen Pembangunan SPIP                                                                                                    | O Kembali |
|----------------------------------------------------------------------------------------------------|-----------|
| 🗘 Maintain Dokumen Pembangunan SPIP                                                                                                    |           |
| Dokumen Pembangunan SPIP                                                                                                    |           |
| Constant Pendukung     Constant Pengendalian Penerapan SPIP pada Satuan Kerja Kementerian Agama     Coverview Penerapan SPIP     Coverview Penerapan SPIP     Coverview Penerapan SPIP     Coverview Penguatan Efektifitas SPIP Tahun 2015-2019     Coverview Penubahan Peningkatan Maturitas Penyelenggaraan SPIP Tahun 2015-2019     Coverview Perubahan Peningkatan Maturitas SPIP                                                                                                    | ^         |
| Constraints     Constraints     Constraint     Constraint     Constraint     Constraint     Constraint | v         |

#### b. Menu Pelaporan

Modul ini berfungsi untuk menampilkan informasi berdasarkan data yang sudah diinput terkait dengan pelaksanaan SPIP pada tingkat kementerian dalam format laporan-laporan. Modul ini terdiri dari empat pelaporan, yaitu:

| Menu Pelaporan Administrator/Risiko Tingkat Kementerian |                                                                                                    |                    |  |  |  |  |  |
|---------------------------------------------------------|----------------------------------------------------------------------------------------------------|--------------------|--|--|--|--|--|
|                                                         | 🗩 Menu Pelaporan Tingkat Kementerian                                                                                                    |                    |  |  |  |  |  |
|                                                         | Daftar identifikasi Risiko Tingkat Kementerian<br>Menu ini digunakan untuk melihat secara detail Risiko pada Tingkat Kementerian Agama                                                           | 🍽 Menu Pelaporan 1 |  |  |  |  |  |
|                                                         | Daftar identifikasi Risiko Tingkat Satuan Kerja     Menu ini digunakan untuk melihat secara detail Risiko pada Tingkat Satuan Kerja                                                              | Menu Pelaporan 2   |  |  |  |  |  |
|                                                         | 3 Daftar Identifikasi Risiko Tingkat Keglatan<br>Menu ini digunakan untuk melihat secara detail Risiko pada tingkat Kegiatan dalam unit kerja                                                    | Menu Pelaporan 3   |  |  |  |  |  |
|                                                         | Laporan Hasil Survey Evaluasi Lingkungan Pengendalian<br>Menu ini digunakan untuk menampilkan Laporan Hasil Survey Evaluasi Lingkungan Pengendalian yang ada pada Satuan Kerja Kementerian Agama | Menu Pelaporan 4   |  |  |  |  |  |
|                                                         |                                                                                                    |                    |  |  |  |  |  |

#### 1) Daftar Identifikasi Risiko Tingkat Kementerian

Laporan ini berisi informasi tentang detail Risiko pada Tingkat Kementerian Agama.

|       | 👪 Daftar Identifikasi Risiko Tingkat Kementerian Agama |                                                                            |   |            |    |               |    | O Kembali           |  |
|-------|--------------------------------------------------------|----------------------------------------------------------------------------|---|------------|----|---------------|----|---------------------|--|
|       |                                                        |                                                                            |   |            |    | ٩             | 4  |                     |  |
| Data  | Data Sasaran Strategis dan IKU Kementerian Agama       |                                                                            |   |            |    |               |    |                     |  |
| Displ | lay 10 🗸 records                                       |                                                                            |   |            | 5  | earch:        |    |                     |  |
| No.   | Nama IKU Kementerian Agama 💠                           | Dasar Hukum IKU                                                            | ¢ | Jumlah IKU | \$ | Jumlah Risiko | \$ | Lihat Detail Risiko |  |
| 1     | Indikator Kinerja Utama (IKU) Kementerian Agama        | KMA 656 Tahun 2017 tentang Indikator Kinerja Utama (IKU) Kementerian Agama |   | A 21 IKU ( |    | A 11 Risiko   |    |                     |  |
| Show  | Previous 1 Next                                        |                                                                            |   |            |    |               |    |                     |  |

Pada gambar di atas, untuk melihat detail risiko tingkat Kementerian Agama, pilih tombol 🔠, maka akan tampil gambar berikut ini.

#### Panduan Pengoperasian

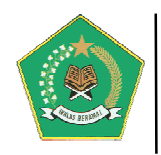

|      | Daftar Risiko <sup>-</sup> | Tingkat Kementerian Agama                                        | I                                |                                                                                               |                                                                                                    |                                      | O Kembali                   |
|------|----------------------------|------------------------------------------------------------------|----------------------------------|-----------------------------------------------------------------------------------------------|----------------------------------------------------------------------------------------------------|--------------------------------------|-----------------------------|
|      |                            |                                                                  |                                  |                                                                                               |                                                                                                    |                                      | _                           |
| ßı   | nformasi IKU Keme          | nterian Agama                                                    |                                  |                                                                                               |                                                                                                    |                                      |                             |
| Na   | ima IKU                    | Indikator Kinerja U                                              | ama (IKU) Kement                 | erian Agama                                                                                   |                                                                                                    |                                      |                             |
| Da   | sar Hukum                  | KMA 656 Tahun 20                                                 | 17 tentang Indikato              | r Kinerja Utama (IKU) Kementerian Agama                                                       |                                                                                                    |                                      |                             |
|      |                            |                                                                  |                                  |                                                                                               |                                                                                                    |                                      |                             |
|      |                            |                                                                  |                                  |                                                                                               |                                                                                                    | Q 🖞 🛢                                |                             |
| Dat  | a Sasaran Strategi         | s dan IKU Kementerian Agama                                      |                                  |                                                                                               |                                                                                                    |                                      |                             |
| Disp | lay 10 v reco              | rds                                                              |                                  |                                                                                               |                                                                                                    | Search:                              |                             |
| No.  | Nama Program<br>\$         | Sasaran Strategis                                                | Jenis Sasaran 🕏                  | Indikator Kinerja Utama 🗘                                                                     | Variabel Indikator                                                                                                    | \$                                   | Lihat Detail<br>Data Risiko |
| 1    | Kementerian<br>Agama       | Meningkatnya Kualitas Kehidupan<br>Umat Beragama                 | Sasaran<br>Strategis<br>(Impact) | Indeks Keshalihan Sosial                                                                      | 1. Pengetahuan 2. Sikap 3. Perilaku                                                                                                    |                                      |                             |
| 2    | Kementerian<br>Agama       | Meningkatnya harmoni sosial dan<br>kerukunan antar umat beragama | Sasaran<br>Strategis<br>(Impact) | Indeks Kerukunan Umat Beragama                                                                | <ol> <li>Toleransi: sikap menerima adanya keyakinan yang berbeda yang dimiliki orang lain 2. Kesetaraan: sikap tida<br/>bedakan orang lain karena adanya perbedaan keyakinan 3. Kerjasama: sikap mau bekerjasama dalam kehidup<br/>orang yang memiliki keyakinan berbeda.</li> </ol> | ik membeda-<br>oan sosial dengan     |                             |
| 3    | Kementerian<br>Agama       | Meningkatnya kualitas pelayanan<br>keagamaan                     | Sasaran<br>Strategis<br>(Impact) | Indeks layanan keagamaan (jenis<br>layanan khusus di masing-masing<br>agama)<br>A O Risiko    | 1. Sarana Prasarana Ibadah 2. Penyuluh Agama 3. Kitab Suci 4. Lembaga Sosial Keagamaan                                                                                                    |                                      |                             |
| 4    | Kementerian<br>Agama       | Meningkatnya kualitas pelayanan<br>keagamaan                     | Sasaran<br>Strategis<br>(Impact) | Indeks kepuasan layanan KUA                                                                   | Alat ukur sesuai dengan Permenpan RB no 14/2017: 1. Persyaratan 2. Prosedur 3. Kecepatan Waktu 4. Kesesuu<br>Kemampuan/kompetensi 6. Kesopanan/keramahan 7. Kondisi sarana 8. Kondisi prasarana 9. Penerapan prins<br>keadilan                                                       | alan layanan 5.<br>ip kesetaraan dan |                             |
| 5    | Kementerian<br>Agama       | Meningkatnya kualitas pelayanan<br>keagamaan                     | Sasaran<br>Strategis<br>(Impact) | Indeks kepuasan layanan jaminan,<br>perlindungan dan pengawasan produk<br>halal<br>A O Risiko | Variabel 1. Jaminan pelayanan 2. Perlindungan 3. Pengawasan                                                                                                    |                                      |                             |
| 6    | Kementerian<br>Agama       | Meningkatnya kualitas pelayanan<br>keagamaan                     | Sasaran<br>Strategis<br>(Impact) | Indeks Kepuasan Layanan Jamaah Haji                                                           | Sudah jelas (BPS)                                                                                                    |                                      |                             |
| 7    | Kementerian<br>Agama       | Meningkatnya kualitas pelayanan<br>keagamaan                     | Sasaran<br>Strategis<br>(Impact) | Indeks Kepuasan Layanan Jamaah Haji<br>Dalam Negeri<br>A O Risiko                             | Alat ukur sesual dengan Permenpan RB no 14/2017: 1. Persyaratan 2. Prosedur 3. Kecepatan waktu 4. Kesesua<br>Kemampuan/kompetensi 6. Kesopanan/keramahan 7. Kondisi sarana 8. Kondisi prasarana 9. Penerapan prins<br>keadilan                                                       | ain layanan 5.<br>Ip kesetaraan dan  |                             |
| 8    | Kementerian<br>Agama       | Meningkatnya Akses Layanan<br>Pendidikan                         | Sasaran<br>Strategis<br>(Impact) | APK RAVPratama Widya Pasraman                                                                 | 1. Jumlah sisiwa RAVPratama Widya Pasraman 2. Jumlah penduduk usia 4 s.d. 6                                                                                                    |                                      |                             |
| 9    | Kementerian<br>Agama       | Meningkatnya Akses Layanan<br>Pendidikan                         | Sasaran<br>Strategis<br>(Impact) | APK MI/Ula/SDTK/Adhi Widya Pasraman                                                           | 1. Jumlah sisiwa MI/Ula/SDTK/Adhi Widya Pasraman 2. jumlah penduduk usia 7 s.d. 12                                                                                                    |                                      |                             |
| 10   | Kementerian<br>Agama       | Meningkatnya Akses Layanan<br>Pendidikan                         | Sasaran<br>Strategis<br>(Impact) | APK MTs/Wustha/SMPTK/Madyama<br>Widya Pasraman<br>A O Risiko                                  | 1. Jumlah sisiwa MTs/Wustha/SMPTK/Madyama Widya Pasraman 2. Jumlah penduduk usia 13 s.d. 15                                                                                                    |                                      |                             |
| Sho  | wing 1 to 10 of 21         | entries                                                          |                                  |                                                                                               |                                                                                                    | Previous 1 2                         | 3 Next                      |

#### 2) Daftar Identifikasi Risiko Tingkat Satuan Kerja

Laporan ini berisi informasi tentang detail Risiko pada Tingkat Satuan Kerja.

| 📲 Daftar Identifikasi Risiko Tingkat Satuan Kerja |                                                                                                    |   |                                              |   |                                |   |            |   | O Kembali     |   |                     |
|---------------------------------------------------|----------------------------------------------------------------------------------------------------|---|----------------------------------------------|---|--------------------------------|---|------------|---|---------------|---|---------------------|
|                                                   |                                                                                                    |   |                                              |   |                                |   |            |   | Q             | Q | ) 🛢 🖬 🖬 🖶           |
| Data S                                            | Data Sasaran Strategis dan IKU Sekretariat Jenderal Kementerian Agama                                                          |   |                                              |   |                                |   |            |   |               |   |                     |
| Display                                           | Display 10 v records Search:                                                                                                   |   |                                              |   |                                |   |            |   |               |   |                     |
| No.                                               | Kode/Nama Satuan Kerja                                                                                                    | ¢ | Nama IKU Satuan Kerja 🗘                      | Þ | Dasar Hukum IKU Satuan Kerja 🗘 | 1 | Jumlah IKU | ¢ | Jumlah Risiko | ¢ | Lihat Detail Risiko |
| 1                                                 | 416289/SEKRETARIAT JENDERAL KEMENTERIAN AGAMA<br>Alamat: Jalan Lapangan Banteng Barat No. 3-4 Jakarta<br>Provinsi: DKI JAKARTA |   | IKU Sekretariat Jenderal Periode 2015 - 2019 |   | SK Sekretariat Jenderal Nomor  | 2 | А 5 ІКЦ    |   | A 27 Risiko   |   |                     |
| Showi                                             | ng 1 to 1 of 1 entries                                                                                                    |   |                                              |   |                                |   |            |   |               | P | Previous 1 Next     |

Pada gambar di atas, untuk melihat detail risiko tingkat satuan kerja Kementerian Agama, pilih tombol 🔠, maka akan tampil gambar berikut ini.

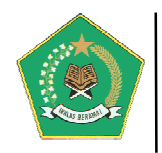

|                                                       | Daftar Risiko IKU Sekretariat Jenderal Periode 2015 - 2019 |                      |                                                                                                    |   |                              |                                                          |   |                         |                             |  |
|-------------------------------------------------------|------------------------------------------------------------|----------------------|----------------------------------------------------------------------------------------------------|---|------------------------------|----------------------------------------------------------|---|-------------------------|-----------------------------|--|
| <b>B</b> I                                            | (2 Informasi IKU                                           |                      |                                                                                                    |   |                              |                                                          |   |                         |                             |  |
| Nama IKU IKU Sekretariat Jenderal Periode 2015 - 2019 |                                                            |                      |                                                                                                    |   |                              |                                                          |   |                         |                             |  |
| Dasar Hukum SK Sekretariat Jenderal Nomor             |                                                            |                      |                                                                                                    |   |                              |                                                          |   |                         |                             |  |
|                                                       | a 2 = = = =                                                |                      |                                                                                                    |   |                              |                                                          |   |                         |                             |  |
| Data<br>Disp                                          | a Sasaran Strategis dan IKU<br>ilay 10 🗸 records           |                      |                                                                                                    |   |                              |                                                          |   | Search:                 |                             |  |
| No.                                                   | Nama Program                                               | \$                   | Sasaran Strategis                                                                                              | ٠ | Jenis Sasaran 🗘              | Indikator Kinerja Utama                                  | ¢ | Variabel<br>Indikator 🗘 | Lihat Detail Data<br>Risiko |  |
| 1                                                     | Program Dukungan Manajemen da<br>Teknis Lainnya            | n Pelaksanaan Tugas  | Meningkatnya Kualitas Tata Kelola Dukungan Manajemen dan Pelaksanaan Tugas Teknis<br>Lainnya Kementerian Agama |   | Sasaran Program<br>(Outcome) | Predikat Opini Laporan<br>Keuangan<br>15 Risiko          |   |                         |                             |  |
| 2                                                     | Program Dukungan Manajemen da<br>Teknis Lainnya            | n Pelaksanaan Tugas  | Meningkatnya Kualitas Tata Kelola Dukungan Manajemen dan Pelaksanaan Tugas Teknis<br>Lainnya Kementerian Agama |   | Sasaran Program<br>(Outcome) | Predikat evaluasi akuntabilitas<br>kinerja<br>A 5 Risiko |   |                         |                             |  |
| 3                                                     | Program Dukungan Manajemen da<br>Teknis Lainnya            | in Pelaksanaan Tugas | Meningkatnya Kualitas Tata Kelola Dukungan Manajemen dan Pelaksanaan Tugas Teknis<br>Lainnya Kementerian Agama |   | Sasaran Program<br>(Outcome) | Nilai Reformasi Birokrasi                                |   |                         |                             |  |
| 4                                                     | Program Dukungan Manajemen da<br>Teknis Lainnya            | n Pelaksanaan Tugas  | Meningkatnya Kualitas Tata Kelola Dukungan Manajemen dan Pelaksanaan Tugas Teknis<br>Lainnya Kementerian Agama |   | Sasaran Program<br>(Outcome) | Opini positif Kementerian<br>Agama                       |   |                         |                             |  |
| 5                                                     | Program Dukungan Manajemen da<br>Teknis Lainnya            | n Pelaksanaan Tugas  | Meningkatnya Kualitas Tata Kelola Dukungan Manajemen dan Pelaksanaan Tugas Teknis<br>Lainnya Kementerian Agama |   | Sasaran Program<br>(Outcome) | Rerata kinerja pegawai                                   |   |                         |                             |  |
| Sho                                                   | wing 1 to 5 of 5 entries                                   |                      |                                                                                                    |   |                              |                                                          |   | Previ                   | ious 1 Next                 |  |

#### 3) Daftar Identifikasi Risiko Tingkat Kegiatan

Laporan ini berisi informasi tentang detail Risiko pada tingkat Kegiatan dalam unit kerja.

| <b>D</b> | aftar Identifikasi Risiko Tingkat Kegiatan pada Unit Kerja |                                              |             |               |               |    | O Kembali           |  |
|----------|------------------------------------------------------------|----------------------------------------------|-------------|---------------|---------------|----|---------------------|--|
|          |                                                            |                                              |             |               |               | Q  | 4 🛢 🖬 🖬 🖶           |  |
| Daftar   | Satuan Kerja pada Kementerian Agama                        |                                              |             |               |               |    |                     |  |
| Display  | 10 v records                                               |                                              |             |               |               | Se | aarch:              |  |
| No.      | Kode/Nama Satuan Kerja                                     | Alamat                                       | Provinsi 🗘  | Jumlah Unit 🗘 | Jumlah Risiko | ¢  | Lihat Detail Risiko |  |
| 1        | 416289/SEKRETARIAT JENDERAL KEMENTERIAN AGAMA              | Jalan Lapangan Banteng Barat No. 3-4 Jakarta | DKI JAKARTA | 🕈 2 Unit 📢    | A 2 Risiko    |    |                     |  |
| Showi    | Previous 1 Next                                            |                                              |             |               |               |    |                     |  |

Pada gambar di atas, untuk melihat detail risiko tingkat Kegiatan dalam unit kerja, pilih tombol 📕, maka akan tampil gambar berikut ini.

| Daftar Risiko tingkat kegiatan pada Unit Kerja O Kentat |                                                      |                                                          |                                                                          |                                                                                             |                                                    |                                                 |  |  |  |  |
|---------------------------------------------------------|------------------------------------------------------|----------------------------------------------------------|--------------------------------------------------------------------------|---------------------------------------------------------------------------------------------|----------------------------------------------------|-------------------------------------------------|--|--|--|--|
|                                                         |                                                      |                                                          | Q 42                                                                     | 8 8 8                                                                                       |                                                    |                                                 |  |  |  |  |
| Daf                                                     | tar Kegiatan dan Peta Risiko                         |                                                          |                                                                          |                                                                                             |                                                    |                                                 |  |  |  |  |
| Disp                                                    | Display 10 v records Search:                         |                                                          |                                                                          |                                                                                             |                                                    |                                                 |  |  |  |  |
| No.                                                     | Unit Kerja 🗘                                         | Nama Kegiatan 🗘                                          | Jenis Kegiatan 4                                                         | 🗧 Tujuan Kegiatan                                                                           | <ul> <li>Jumlah Identifikasi<br/>Risiko</li> </ul> | <ul> <li>Detail Peta</li> <li>Risiko</li> </ul> |  |  |  |  |
| 1                                                       | Bagian Fasilitasi Reformasi Birokrasi<br>Biro Ortala | Perjalanan Dinas Kegiatan Sosialisasi<br>Keortalaan 2018 | Pelaksanaan kegiatan Perjalanan Dinas (Perjadin)                         | Terlaksananya kegiatan Perjalanan Dinas secara akuntabel                                    | A 2 Risiko                                         |                                                 |  |  |  |  |
| 2                                                       | Bagian Fasilitasi Reformasi Birokrasi<br>Biro Ortala | Pembinaan Agen Perubahan Tingkat Nasional<br>Tahun 2018  | Pelaksanaan kegiatan Rapat-Paket Meeting<br>(Fullboard/Half Day/fullday) | Terlaksananya kegiatan Rapat-Paket Meeting (Fullboard/Half<br>Day/fullday) secara akuntabel | A 2 Risiko                                         |                                                 |  |  |  |  |
| Sho                                                     | howing 1 to 2 of 2 entries 1 Next                    |                                                          |                                                                          |                                                                                             |                                                    |                                                 |  |  |  |  |

#### 4) Laporan Hasil Survey Evaluasi Lingkungan Pengendalian

Laporan ini berisi informasi tentang Hasil Survey Evaluasi Lingkungan Pengendalian secara *Realtime* yang dilakukan oleh satker Kementerian Agama. Berikut tampilannya:

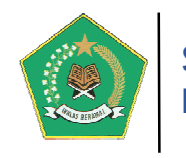

| 📲 Daftar Hasil Survey Evaluasi Lingkungan Pengendalian pada Satuan Kerja Kementerian Agama 📀 |                                                                                                    |                                                  |                                                         |                    |                     |                           |  |  |  |  |
|----------------------------------------------------------------------------------------------|----------------------------------------------------------------------------------------------------|--------------------------------------------------|---------------------------------------------------------|--------------------|---------------------|---------------------------|--|--|--|--|
|                                                                                              | ٩                                                                                                    |                                                  |                                                         |                    |                     |                           |  |  |  |  |
| Daft                                                                                         | Daftar Satuan Kerja Kementerian Agama                                                                                          |                                                  |                                                         |                    |                     |                           |  |  |  |  |
| Display 10 v records Search:                                                                 |                                                                                                    |                                                  |                                                         |                    |                     |                           |  |  |  |  |
| No.                                                                                          | Kode/Nama Satuan Kerja 🗘                                                                                                    | Nama Survey                                      | Periode Survey 🗘                                        | Jumlah Responden\$ | Hasil Survey        | Lihat Detail Hasil Survey |  |  |  |  |
| 1                                                                                            | 416289/SEKRETARIAT JENDERAL KEMENTERIAN AGAMA<br>Alamat: Jalan Lapangan Banteng Barat No. 3-4 Jakarta<br>Provinsi: DKI JAKARTA | Keglatan Survey Evaluasi Pengendalian Tahun 2018 | Periode Awal: 17/Okt/2018<br>Periode Akhir: 18/Okt/2018 | 2 Responden        | 4 (Memadai) 🎔 🕻     |                           |  |  |  |  |
| 2                                                                                            | 416289/SEKRETARIAT JENDERAL KEMENTERIAN AGAMA<br>Alamat: Jalan Lapangan Banteng Barat No. 3-4 Jakarta<br>Provinsi: DKI JAKARTA | Kegiatan Survey Evaluasi Pengendalian Tahun 2019 | Periode Awal: 01/Jul/2019<br>Periode Akhir: 03/Jul/2019 | 2 Responden        | 1 (Tidak Memadai) 🕇 |                           |  |  |  |  |
| Sho                                                                                          | Previous 1 Next                                                                                                    |                                                  |                                                         |                    |                     |                           |  |  |  |  |

Pada gambar di atas, untuk melihat detail hasil survey, pilih tombol **Hasil**, maka akan tampil gambar berikut ini.

| ⊞ Informasi Hasil Survey Evaluasi Lingkungan Pengendalian |                               |                                                      |                      |  |  |  |  |  |  |
|-----------------------------------------------------------|-------------------------------|------------------------------------------------------|----------------------|--|--|--|--|--|--|
| Kode/Nam                                                  | a Satuan Kerja                | 416289/SEKRETARIAT JENDERAL KEMENTERIAN AGAMA        | <b>N</b>             |  |  |  |  |  |  |
| Nama Surv                                                 | ey                            | Kegiatan Survey Evaluasi Pengendalian Tahun 2019     |                      |  |  |  |  |  |  |
| Jumlah Res                                                | sponden                       | 2 orang                                              |                      |  |  |  |  |  |  |
|                                                           |                               |                                                      |                      |  |  |  |  |  |  |
| Rekapit                                                   | ulasi Hasil Survey            |                                                      |                      |  |  |  |  |  |  |
| # Nomor                                                   | I™ Sub Unsur                  |                                                      | u Hasil Survey       |  |  |  |  |  |  |
| 1                                                         | Hubungan Kerja Baik dengan    | Instansi Pemerintah Terkait                          | 2 (Kurang Memadai) 👤 |  |  |  |  |  |  |
| 2                                                         | Kepemimpinan Yang Kondusi     | f                                                    | 3 (Cukup Memadai) ✔  |  |  |  |  |  |  |
| 3                                                         | Komitmen Terhadap Kompet      | ensi                                                 | 2 (Kurang Memadai) 👤 |  |  |  |  |  |  |
| 4                                                         | Pembentukan Struktur Organ    | isasi Sesuai Kebutuhan                               | 1 (Tidak Memadai) 🗲  |  |  |  |  |  |  |
| 5                                                         | Pendelegasian Wewenang &      | Tanggung Jawab Yang Tepat                            | 1 (Tidak Memadai) 🕈  |  |  |  |  |  |  |
| 6                                                         | Penegakan Integritas dan Nila | ai Etika                                             | 4 (Memadai) 🎔 🖌      |  |  |  |  |  |  |
|                                                           | Penyusunan & Penerapan Ke     | bijakan yang Sehat tentang Pengelolaan/Pembinaan SDM | 1 (Tidak Memadai) 🕈  |  |  |  |  |  |  |
| 7                                                         |                               | Perwujudan peran APIP yang Efektif                   |                      |  |  |  |  |  |  |

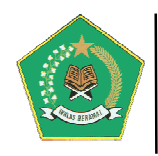

| For  | Form ELP 2: Rekapitulasi Hasil Kuesioner CEE |                                                                                                    |                         |  |  |  |  |  |  |
|------|----------------------------------------------|----------------------------------------------------------------------------------------------------|-------------------------|--|--|--|--|--|--|
| Disp | lay 10 🗸 records                             | Se                                                                                                    | Search:                 |  |  |  |  |  |  |
| No.  | Nama Sub Unsur 🗘                             | Pertanyaan                                                                                                    | Kesimpulan/Pertanyaan\$ |  |  |  |  |  |  |
| 1    | Penegakan Integritas dan Nilai<br>Etika      | Pimpinan telah memberikan keteladanan dalam hal integritas dan etika pada tingkah laku sehari-hari                                                                | 2 (Kurang Memadai) 👤    |  |  |  |  |  |  |
| 2    | Penegakan Integritas dan Nilai<br>Etika      | Telah ada aturan perilaku (misalnya kode etik, pakta integritas, dan aturan perilaku pegawai)                                                                     | 3 (Cukup Memadai) ✔     |  |  |  |  |  |  |
| з    | Penegakan Integritas dan Nilai<br>Etika      | Rekan-rekan kerja telah berperilaku sesuai dengan nilai-nilai integritas dan etika                                                                                | 3 (Cukup Memadai) ✔     |  |  |  |  |  |  |
| 4    | Penegakan Integritas dan Nilai<br>Etika      | Pegawai telah memperoleh penghargaan yang sepadan dengan prestasi kerjanya                                                                                        | 4 (Memadai) 🖤           |  |  |  |  |  |  |
| 5    | Penegakan Integritas dan Nilai<br>Etika      | Penghargaan yang diberikan kepada para pegawai telah cukup memadai untuk menghindari godaan untuk melanggar hukum, aturan organisasi dan nilai-nilai etika        | 1 (Tidak Memadai) 🐓     |  |  |  |  |  |  |
| 6    | Penegakan Integritas dan Nilai<br>Etika      | Dokumen pernyataan aturan perilaku telah disampaikan kepada seluruh pegawai                                                                                       | 2 (Kurang Memadai) 👤    |  |  |  |  |  |  |
| 7    | Penegakan Integritas dan Nilai<br>Etika      | Dalam sosialisasi aturan perilaku telah dijelaskan tentang bagaimana prakteknya dalam situasi sehari-hari                                                         | 2 (Kurang Memadai) 👤    |  |  |  |  |  |  |
| 8    | Penegakan Integritas dan Nilai<br>Etika      | Kebijakan organisasi dan aturan perilaku setiap tahun telah diinformasikan kepada pihak ketiga (masyarakat, rekanan, Satuan kerja/UPT lainnya)                    | 3 (Cukup Memadai) ✔     |  |  |  |  |  |  |
| 9    | Penegakan Integritas dan Nilai<br>Etika      | Media organisasi (majalah/buletin internal, papan pengumuman, situs resmi, dan lain-lain) telah menginformasikan pelaksanaan aturan perilaku oleh<br>para pegawai | 1 (Tidak Memadai) 🗲     |  |  |  |  |  |  |
| 10   | Penegakan Integritas dan Nilai<br>Etika      | Seluruh pegawai secara rutin telah menandatangani pernyataan aturan perilaku                                                                                      | 2 (Kurang Memadai) 👤    |  |  |  |  |  |  |
| Sho  | wing 1 to 10 of 81 entries                   | Previous 1 2 3 4                                                                                                    | 5 9 Next                |  |  |  |  |  |  |

#### c. Menu Update Profile

Modul ini berfungsi untuk mengubah identitas untuk seluruh penggunan aplikasi yang dapat akses ke aplikasi, baik Administrator, Admin Satker, User Satker dan TPI. Semua user yang akses ke dalam aplikasi ini, akan mendapat akses awal berupa *User Name*, Password dan Profile User yang diberikan oleh Sistem. Sehubungan dengan hal tersebut, seluruh penggunan aplikasi wajib untuk melakukan Update identitasnya. Untuk melakukan

update profile pilih tombol adalah tampilan modul ini:

kemudian dilanjutkan dengan tombol 💻

. Berikut

| Update Profile User   |                  |                                        | User Pengguna | Satuan Kerja | Ubah Password |
|-----------------------|------------------|----------------------------------------|---------------|--------------|---------------|
| Profile User Pengguna |                  |                                        |               |              |               |
|                       | User Account *   | admin_416289                           |               |              |               |
|                       | User Name *      | Muhammad Su'bi                         |               |              |               |
|                       | NIP *            | 19700302 200910 2001                   |               |              |               |
|                       | Satuan Kerja     | SEKRETARIAT JENDERAL KEMENTERIAN AGAMA |               |              |               |
|                       | Email User       | bagian4ortala@kemenag.go.id            |               |              |               |
|                       | Nomor Telepon/HP | 81311471723                            |               |              |               |
|                       |                  |                                        |               | ~            | Update Data   |
|                       |                  |                                        |               |              |               |

Pada modul di atas terdapat tiga tab update profile user, yaitu:

#### a) Tab User Pengguna

Modul ini digunakan untuk update data pengguna aplikasi. Pastikan kebenaran data yang diupdate karena user ini adalah menjadi PIC pengguna aplikasi.

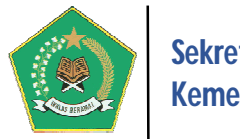

#### Sekretariat Jenderal Kementerian Agama

#### b) Tab Satuan Kerja

Modul ini digunakan untuk update data umum satuan kerja. Lengkapi informasi satuan kerja yang menjadi lokasi satuan kerja.

| Profile Satuan Kerja |                     |                                              |   |
|----------------------|---------------------|----------------------------------------------|---|
|                      | Kode Satuan Kerja * | 416289                                       |   |
|                      | Nama Satuan Kerja * | SEKRETARIAT JENDERAL KEMENTERIAN AGAMA       |   |
|                      | Alamat              | Jalan Lapangan Banteng Barat No. 3-4 Jakarta |   |
|                      |                     | a.                                           |   |
|                      | Email               | setjen@kemenag.go.id                         |   |
|                      | Telepon Satker      | No. Telepon Satker                           |   |
|                      | Provinsi            | DKI JAKARTA                                  |   |
|                      |                     | ✓ Update Data                                | а |
|                      |                     |                                              |   |

#### c) Tab Ubah Password

Modul ini digunakan untuk update password user pengguna aplikasi. Untuk keamanan data, Password aplikasi wajib diupdate secara periodik.

| Ubah Password                           |                       |                     |                 |
|-----------------------------------------|-----------------------|---------------------|-----------------|
| 9189 04                                 |                       |                     |                 |
| 29 08 8F07EF7<br>5 F1CD4BCD4BC          | Password Baru *       | Password Baru       |                 |
|                                         | Konfirmasi Password * | Konfirmasi Password |                 |
| 5 CD 5 CD 4 CD 4 CD 4 CD 4 CD 4 CD 4 CD |                       |                     | ✓ Ubah Password |
| 000078 F07F078F6                        |                       |                     |                 |

#### **B. ADMIN SATUAN KERJA**

User ini berfungsi sebagai Administrator pada tingkat satker. Sebagai akses awal penggunaan aplikasi ini, gunakan rumus akses sebagai berikut: User Name: admin\_kodesatker dan Password: kodesatker. Akses user name bersifat tetap/tidak dapat diubah sedangkan password harus diubah. Kode satker yang digunakan adalah kode satker setjen yang ada di satker. Kode satker tersebut dapat ditanyakan pada Bendahara satker. Di bawah ini adalah menu yang dimiliki oleh seorang Admin Satuan Kerja, yaitu: (New)

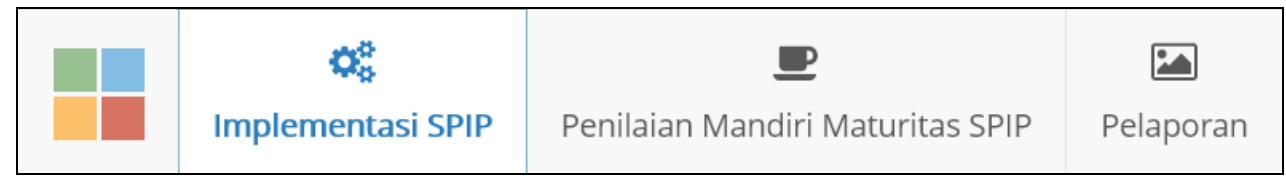

#### a. MENU IMPLEMENTASI SPIP

Modul ini berfungsi untuk mengelola penyelenggaraan SPIP pada tingkat satuan kerja, seperti pada gambar berikut ini:

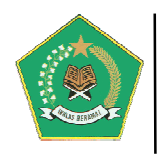

| Menu Administrator tingkat Satuan Kerj | a                                                                                                    |                |
|----------------------------------------|----------------------------------------------------------------------------------------------------|----------------|
|                                        | Manajemen Risiko pada tingkat Satuan Kerja     Pengelolaan Renstra dan IKU Manajemen Risiko Pengelolaan Administrasi     Master Data Visi, Misi, Program Strategis Satuan Kerja     Menu ini dieunakan untuk pengelolaan Master Data Master Data Visi, Misi, dan Program Strategis Satuan Kerja | enu 1          |
|                                        | Master Data Sasaran Strategis Satuan Kerja     Menu ini digunakan untuk pengelolaan Master Data Sasaran Strategis dan Indikator Kinerja Utama (IKU) Satuan Kerja     Pengelolaan Data Kil Satuan Kerja                                                                                          | enu 2<br>čerja |
|                                        | Menu ini digunakan untuk Pengelolaan Master Detail IKU Satuan Kerja                                                                                                    |                |

Pada gambar di atas, Menu Aplikasi dibagi menjadi tiga Tab, yaitu: *Tab Pengelolaan Renstra dan IKU* pada Satuan Kerja, *Tab Manajemen Risiko* dan *Tab Pengelolaan Administrasi*. Aplikasi SIMPI sangat membutuhkan dokumen Rencana Strategis (Renstra) tingkat satker baik Pusat maupun Daerah, mulai dari Satker Unit Eselon I Pusat sampai satker tingkat madrasah. Oleh karenanya dalam implementasi SPIP satker harus menyusun dan menetapkan Dokumen Renstra yang linier dengan dokumen Renstra Tingkat Kementerian, bila tidak linier satker tidak dapat menggunakan aplikasi SIMPI.

#### a) Tab Pengelolaan Renstra dan IKU

#### 1) Master Data Visi, Misi, Program Strategis Satuan Kerja

Menu ini digunakan untuk pengelolaan Master Data Master Data Visi, Misi, dan Program Strategis Satuan Kerja.

| 🖾 Visi, Misi, dan Program Sekretariat Jenderal Kementerian Agama 🛛 🕐 🖪 |                              |                        |                         |               |                           |      |  |  |
|------------------------------------------------------------------------|------------------------------|------------------------|-------------------------|---------------|---------------------------|------|--|--|
| ¢ +                                                                    | Tambah Data Vis              | i Satker               |                         |               |                           |      |  |  |
|                                                                        | Q 🖄 🛢 🖬 🖶                    |                        |                         |               |                           |      |  |  |
| Daft                                                                   | ar Data Visi Satke           | er Sekretariat Jenc    | leral Kementerian Agama |               |                           |      |  |  |
| Disp                                                                   | Display 10 v records Search: |                        |                         |               |                           |      |  |  |
| bisp                                                                   |                              |                        |                         |               | Scorem                    |      |  |  |
| No.                                                                    | Periode \$                   | Visi 🔶                 | Dasar Hukum 🗘           | Status Visi 🗘 | Misi dan Program Satker 🖨 | Aksi |  |  |
| <b>No.</b>                                                             | Periode \$ 2015 s.d. 2019    | Visi \$<br>Terwujudnya | Dasar Hukum 🗘           | Status Visi 🗘 | Misi dan Program Satker 🕈 | Aksi |  |  |

*Note:* Untuk penjelasan lebih detail tentang modul ini, lihat penjelasan User Administrator di atas.

#### 2) Master Data Sasaran Strategis Satuan Kerja

Menu ini digunakan untuk pengelolaan Master Data Sasaran Strategis dan Indikator Kinerja Utama (IKU) Satuan Kerja.

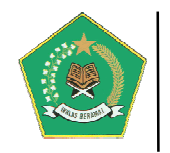

|             | Sasaran dan Indikator Renstra Sekretariat Jenderal Periode 2020 s.d. 2024               |                                                                        |                                                                                                    |                              |                       |                            |  |  |
|-------------|-----------------------------------------------------------------------------------------|------------------------------------------------------------------------|----------------------------------------------------------------------------------------------------|------------------------------|-----------------------|----------------------------|--|--|
| <b>⊘</b> Ir | 🕼 Informasi Visi Renstra Sekretariat Jenderal                                           |                                                                        |                                                                                                    |                              |                       |                            |  |  |
| Vis         | i Renstra Kementerian Agama<br>berdaulat, mandiri,                                      | a yang profesional dan andal dalan<br>dan berkepribadian berdasarkan g | n membangun masyarakat yang saleh, moderat, cerdas<br>otong royong                                      | dan unggul untuk m           | ewujudkan Indones     | ia maju yang               |  |  |
| Pe          | riode Tahun 2020 s.d.                                                                   | 2024                                                                   |                                                                                                    |                              |                       |                            |  |  |
| Da          | sar Hukum SK Sekretaris Jender                                                          | al Nomor Tahun 2020 tentang Re                                         | enstra Sekretariat Jenderal Kementerian Agama Tahun 2                                                   | 020-2024                     |                       |                            |  |  |
| L           | ihat Peta Sasaran dan Indikator Renstra Kemen                                           | ag 2020 s.d. 2024                                                      |                                                                                                    |                              |                       |                            |  |  |
|             |                                                                                         |                                                                        |                                                                                                    |                              | Q                     | 4                          |  |  |
| Data        | a Sasaran dan Indikator Renstra Sekretariat                                             | jenderal 🔰 2020 s.d. 2024 🧹                                            |                                                                                                    |                              |                       |                            |  |  |
| Disp        | lay 10 v records                                                                        |                                                                        |                                                                                                    |                              | Search:               |                            |  |  |
| No.         | Program Kementerian Agama 🗘                                                             | Kegiatan Strategis 🔶                                                   | Sasaran Renstra                                                                                         | Jenis Sasaran 💲              | Jumlah<br>Indikator 🗘 | Lihat Indikator<br>Sasaran |  |  |
| 1           | Program Dukungan Manajemen dan<br>Pelaksanaan Tugas Teknis Lainnya<br>Kementerian Agama |                                                                        | Meningkatnya kualitas dukungan manajemen<br>Kementerian Agama                                           | Sasaran Program<br>(Outcome) | 4 Indikator           |                            |  |  |
| 2           | Program Dukungan Manajemen dan<br>Pelaksanaan Tugas Teknis Lainnya<br>Kementerian Agama |                                                                        | Meningkatnya tata kelola organisasi Sekretariat<br>Jenderal yang efektif dan akuntabel                  | Sasaran Program<br>(Outcome) | 7 Indikator           |                            |  |  |
| 3           | Program Dukungan Manajemen dan<br>Pelaksanaan Tugas Teknis Lainnya<br>Kementerian Agama | 2098-Pembinaan Administrasi<br>Hukum dan KLN                           | Meningkatnya kualitas layanan dan bantuan hukum                                                         | Sasaran Kegiatan<br>(Output) | 4 Indikator           |                            |  |  |
| 4           | Program Dukungan Manajemen dan<br>Pelaksanaan Tugas Teknis Lainnya<br>Kementerian Agama | 2098-Pembinaan Administrasi<br>Hukum dan KLN                           | Meningkatnya kualitas pengelolaan kerjasama luar<br>negeri                                              | Sasaran Kegiatan<br>(Output) | 3 Indikator           |                            |  |  |
| 5           | Program Dukungan Manajemen dan<br>Pelaksanaan Tugas Teknis Lainnya<br>Kementerian Agama | 2099-Pembinaan Administrasi<br>Kepegawaian                             | Meningkatnya kualitas pengelolaan ASN<br>(pengadaan, penempatan, pembinaan dan<br>pengembangan pegawai) | Sasaran Kegiatan<br>(Output) | 8 Indikator           |                            |  |  |
| 6           | Program Dukungan Manajemen dan<br>Pelaksanaan Tugas Teknis Lainnya<br>Kementerian Agama | 2100-Pembinaan Administrasi<br>Keuangan dan BMN                        | Meningkatnya pengelolaan manajemen keuangan<br>yang tertib sesuai dengan ketentuan                      | Sasaran Kegiatan<br>(Output) | 5 Indikator           |                            |  |  |

#### 3) Pengelolaan Data IKU Satuan Kerja

Menu ini digunakan untuk Pengelolaan Master Detail IKU Satuan Kerja.

|       | Indikator Kinerja Utama (IKU) Sekretariat Jenderal Kementerian Agama |                             |                               |                      |                        |                       |      |
|-------|----------------------------------------------------------------------|-----------------------------|-------------------------------|----------------------|------------------------|-----------------------|------|
| 🕑 in  | formasi Visi Renstr                                                  | a Sekretariat Jenderal Keme | nterian Agama                 |                      |                        |                       |      |
| Visi  | i                                                                    | Terwujudnya                 |                               |                      |                        |                       |      |
| Per   | iode                                                                 | Tahun 2015 s.d. 2019        |                               |                      |                        |                       |      |
| Das   | sar Hukum                                                            | SK Sekretaris Jenderal Kem  | enterian Agama Nomor          |                      |                        |                       |      |
| Data  | Tambah Data IKU                                                      |                             |                               |                      | ٩                      | 4 <mark>9</mark> 11   | - 0  |
| Displ | ay 10 v record                                                       | ds                          |                               |                      |                        | Search:               |      |
| No.   | Nama Indikator IK                                                    | <b>(U ≑</b>                 | Dasar Hukum 💠                 | Status Aktif         | Daftar Indikator IKU 🖨 | Input Indikator IKU 🕏 | Aksi |
| 1     | IKU Sekretariat Jen                                                  | deral Periode 2015 - 2019   | SK Sekretariat Jenderal Nomor | Aktif<br>Ubah Status | Daftar Indikator IKU   |                       | 1    |
| Shov  | ving 1 to 1 of 1 ent                                                 | ries                        |                               |                      |                        | Previous 1            | Next |

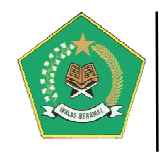

#### b) Tab Manajemen Risiko

#### 1) Identifikasi dan Analisis Risiko Tingkat Satuan Kerja

Menu ini digunakan untuk Pengelolaan Identifikasi dan Analisis Risiko Tingkat Satuan Kerja.

|      | Identifikasi dan Analisis Risiko pada Sekretariat Jenderal Kementerian Agama |                         |                                                                                                    |                              |                                                          |                         |                          |  |
|------|------------------------------------------------------------------------------|-------------------------|----------------------------------------------------------------------------------------------------|------------------------------|----------------------------------------------------------|-------------------------|--------------------------|--|
| Ø    | 🕼 Informası IKU Sekretariat Jenderal Kementerian Agama                       |                         |                                                                                                    |                              |                                                          |                         |                          |  |
| Na   | ıma IKU                                                                      | IKU Sekretariat J       | Jenderal Periode 2015 - 2019                                                                                   |                              |                                                          |                         |                          |  |
| Da   | ısar Hukum                                                                   | SK Sekretariat Je       | nderal Nomor                                                                                                   |                              |                                                          |                         |                          |  |
|      |                                                                              |                         |                                                                                                    |                              |                                                          | Q 街 🛢                   | <b>•</b> • •             |  |
| Dat  | a IKU                                                                        |                         |                                                                                                    |                              |                                                          |                         |                          |  |
| Disp | lay 10 🗸 records                                                             |                         |                                                                                                    |                              |                                                          | Search:                 |                          |  |
| No.  | Nama Program                                                                 | \$                      | Sasaran Strategis                                                                                              | Jenis Sasaran 🗘              | Indikator Kinerja Utama 🗘                                | Variabel<br>Indikator 🗘 | Input Analisis<br>Risiko |  |
| 1    | Program Dukungan Mana<br>Pelaksanaan Tugas Teknis                            | jemen dan<br>5 Lainnya  | Meningkatnya Kualitas Tata Kelola Dukungan Manajemen dan<br>Pelaksanaan Tugas Teknis Lainnya Kementerian Agama | Sasaran Program<br>(Outcome) | Predikat Opini Laporan<br>Keuangan<br>A 15 Risiko        |                         |                          |  |
| 2    | Program Dukungan Mana<br>Pelaksanaan Tugas Teknis                            | jemen dan<br>Lainnya    | Meningkatnya Kualitas Tata Kelola Dukungan Manajemen dan<br>Pelaksanaan Tugas Teknis Lainnya Kementerian Agama | Sasaran Program<br>(Outcome) | Predikat evaluasi<br>akuntabilitas kinerja<br>A 5 Risiko |                         |                          |  |
| 3    | Program Dukungan Mana<br>Pelaksanaan Tugas Teknis                            | ijemen dan<br>5 Lainnya | Meningkatnya Kualitas Tata Kelola Dukungan Manajemen dan<br>Pelaksanaan Tugas Teknis Lainnya Kementerian Agama | Sasaran Program<br>(Outcome) | Nilai Reformasi Birokrasi                                |                         |                          |  |
| 4    | Program Dukungan Mana<br>Pelaksanaan Tugas Teknis                            | jemen dan<br>5 Lainnya  | Meningkatnya Kualitas Tata Kelola Dukungan Manajemen dan<br>Pelaksanaan Tugas Teknis Lainnya Kementerian Agama | Sasaran Program<br>(Outcome) | Opini positif Kementerian<br>Agama                       |                         |                          |  |
| 5    | Program Dukungan Mana<br>Pelaksanaan Tugas Teknis                            | jemen dan<br>5 Lainnya  | Meningkatnya Kualitas Tata Kelola Dukungan Manajemen dan<br>Pelaksanaan Tugas Teknis Lainnya Kementerian Agama | Sasaran Program<br>(Outcome) | Rerata kinerja pegawai                                   |                         |                          |  |
| Sho  | wing 1 to 5 of 5 entries                                                     |                         |                                                                                                    |                              |                                                          | Previous                | 1 Next                   |  |

*Note:* Untuk penjelasan lebih detail tentang modul ini, lihat penjelasan User Administrator di atas.

#### 2) Daftar Risiko Tingkat Satuan Kerja

Menu ini digunakan untuk melihat secara detail Risiko pada Tingkat Satuan Kerja.

| ==          | Indikator Kinerja Utama (IKU) Sekretariat Jenderal Kementerian Agama 🕐 Kembali |                            |                               |                      |                        |                            |
|-------------|--------------------------------------------------------------------------------|----------------------------|-------------------------------|----------------------|------------------------|----------------------------|
| <b>B</b> in | nformasi Visi Renstra                                                          | Sekretariat Jenderal Kemer | terian Agama                  |                      |                        |                            |
| Vis         | i                                                                              | Terwujudnya                |                               |                      |                        |                            |
| Pe          | riode                                                                          | Tahun 2015 s.d. 2019       |                               |                      |                        |                            |
| Da          | sar Hukum                                                                      | SK Sekretaris Jenderal Kem | enterian Agama Nomor          |                      |                        |                            |
| ¢           | Tambah Data IKU                                                                |                            |                               |                      |                        |                            |
|             |                                                                                |                            |                               |                      | C                      | A 🕙 🛢 😁 🖶 🖶                |
| Data        | a IKU                                                                          |                            |                               |                      |                        |                            |
| Disp        | lay 10 🗸 record                                                                | 5                          |                               |                      |                        | Search:                    |
| No.         | Nama Indikator IK                                                              | u \$                       | Dasar Hukum 🗘                 | Status Aktif 🗢       | Daftar Indikator IKU 🖨 | Input Indikator IKU 🖨 Aksi |
| 1           | IKU Sekretariat Jen                                                            | deral Periode 2015 - 2019  | SK Sekretariat Jenderal Nomor | Aktif<br>Ubah Status | Daftar Indikator IKU   |                            |
| Sho         | Showing 1 to 1 of 1 entries Previous 1 Next                                    |                            |                               |                      |                        |                            |

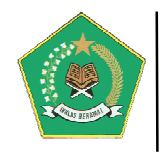

#### c) Tab Pengelolaan Administrasi

#### 1) Pengelolaan Evaluasi Lingkungan Pengendalian

Menu ini digunakan untuk Pengelolaan Pelaksanaan Evaluasi Lingkungan Pengendalian pada Satker, yaitu pengelolaan Data Responden, akses user responden saat survei dan closing pelaksanaan survei. Berikut tampilan dari menu ini:

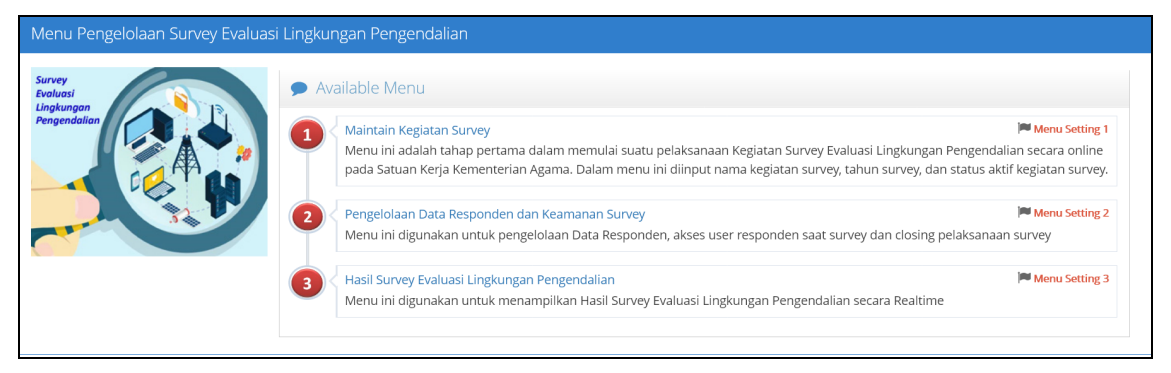

Gambar di atas adalah Menu Pengelolaan Survey Evaluasi Lingkungan Pengendalian, yang berisi tiga sub menu, yaitu:

#### a) Sub Menu Maintain Kegiatan Survey

Menu ini adalah tahap pertama dalam memulai suatu pelaksanaan Kegiatan Survey Evaluasi Lingkungan Pengendalian secara online pada Satuan Kerja Kementerian Agama. Dalam menu ini diinput nama kegiatan survey, tahun survey, dan status aktif kegiatan survey. Berikut tampilan dari sub menu ini:

|       | 🗮 Kegiatan Survey Evaluasi Lingkungan Pengendalian 🗢 Kembali |                 |                                                  |             |                                 |          |  |
|-------|--------------------------------------------------------------|-----------------|--------------------------------------------------|-------------|---------------------------------|----------|--|
| ¢ +   | 🗘 🔸 Tambah Data Kegiatan Survey                              |                 |                                                  |             |                                 |          |  |
|       |                                                              |                 |                                                  |             | Q 街 🛢 🗂                         | <b>-</b> |  |
| Dafta | ar Data Kegiatan Su                                          | rvey            |                                                  |             |                                 |          |  |
| Displ | ay 10 v records                                              | 5               |                                                  |             | Search:                         |          |  |
| No.   | Tanggal Awal 💲                                               | Tanggal Akhir 💲 | Kegiatan                                         | Status      | <ul> <li>Ubah Status</li> </ul> | Aksi     |  |
| 1     | 17/Okt/2018                                                  | 18/Okt/2018     | Kegiatan Survey Evaluasi Pengendalian Tahun 2018 | Tidak Aktif | Aktifkan Status                 | N 🗎      |  |
| 2     | 01/Jul/2019                                                  | 03/Jul/2019     | Kegiatan Survey Evaluasi Pengendalian Tahun 2019 | Aktif       | Aktifkan Status                 | N 🗎      |  |
| Show  | Showing 1 to 2 of 2 entries Previous 1 Next                  |                 |                                                  |             |                                 |          |  |
|       | Pada gar                                                     | nbar di at      | as, untuk membuat sebuah l                       | kegiatar    | Survey Eval                     | uasi     |  |

Lingkungan Pengendalian, pilih tombol muncul form inputan berikut ini:

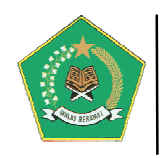

| Edit Data Kegiatan Survey Evaluasi Lingkungan Pengendalian 🛛 🗙 |                                                                  |                              |  |  |  |  |
|----------------------------------------------------------------|------------------------------------------------------------------|------------------------------|--|--|--|--|
| Tanggal Awal *                                                 | 15-10-2018                                                       | 🛗 Format Tanggal: dd-mm-yyyy |  |  |  |  |
| Tanggal Akhir *                                                | 17-10-2018                                                       | 🛗 Format Tanggal: dd-mm-yyyy |  |  |  |  |
| Nama Kegiatan<br>Survey                                        | Survey Evaluasi Lingkungan Pengendalian Setjen Tahun 2018<br>.:: |                              |  |  |  |  |
|                                                                |                                                                  | Simpan X Batal               |  |  |  |  |

Lengkapi form inputan di atas, dilanjutkan dengan pilih tombol Simpan. Untuk mengaktifkan kegiatan pilih tombol

#### b) Sub Menu Pengelolaan Data Responden dan Keamanan Survey

Menu ini digunakan untuk pengelolaan Data Responden, akses user responden saat survey dan closing pelaksanaan survey. Modul ini digunakan setelah selesainya **PROSES PENYELENGGARAAN SURVEY EVALUASI LINGKUNGAN PENGENDALIAN.** Berikut tampilan dari sub menu ini:

| A Pengelolaan Data Responden dan Keamanan Survey |                                  |                            |                         |                     |                   |      |  |
|--------------------------------------------------|----------------------------------|----------------------------|-------------------------|---------------------|-------------------|------|--|
| <b>√</b> Na                                      | <b>ma Survey:</b> Kegiatan Surve | ey Evaluasi Pengendalian T | ahun 2019               |                     |                   |      |  |
| 曫 Dat                                            |                                  |                            |                         |                     |                   |      |  |
|                                                  |                                  |                            |                         | Q                   | 4 🛢 🖬 🖬           | ₽    |  |
| Daft                                             | ar Data Responden Survey         | Evaluasi Lingkungan Peng   | endalian                |                     |                   |      |  |
| Displ                                            | lay 10 🗸 records                 |                            |                         |                     | Search:           |      |  |
| No.                                              | NIP 🗘                            | Nama Responden 🔶           | Jabatan 🗘               | Unit/Tempat Kerja 🗘 | Isian Kuesioner 🔶 | Aksi |  |
| 1                                                | 19761015 200901 1006             | Joko Sutaryo               | Pejabat Struktural      | Biro Ortala         | Selesai           | Ŵ    |  |
| 2                                                | 11111111 111111 1111             | Joko Widodo                | Pejabat Struktural      | Bimas Buddha        | ABelum Selesai    | Ŵ    |  |
| 3                                                | 19750316 200801 1006             | Mardani Rifianto           | Pejabat Struktural      | Biro Ortala         | ABelum Selesai    | Ŵ    |  |
| 4                                                | 19830125 201101 2009             | SARIYOKE SHINTARUNI        | Pejabat Fungsional Umum | Biro Ortala         | ABelum Selesai    | Ŵ    |  |
| 5                                                | 99999999 999999 9999             | Joko Sutaryo               | Pejabat Fungsional Umum | Biro Ortala         | Selesai           | Ŵ    |  |
| Show                                             | ving 1 to 5 of 5 entries         |                            | Previous 1 Ne           | ext                 |                   |      |  |

Pada modul di atas terdapat tiga tab setting survey, yaitu:

1. Tab Data Responden

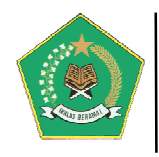

Modul ini digunakan untuk verifikasi data responden yang telah mengikuti Survey Evaluasi Lingkungan Pengendalian pada suatu satker. Dalam modul ini bila terdapat **RESPONDEN ILLEGAL** yang berasal dari luar satker akan dapat dihapus.

#### 2. Tab User Akses Responden Survey Evaluasi Lingkungan Pengendalian

Modul ini digunakan untuk merubah data password pada saat RESPONDEN akan melakukan proses Survey Evaluasi Lingkungan Pengendalian. Berikut tampilan dari menu ini

| A Pengelolaan Data Responden dan Keamanan Survey |                                                                 |                                        |  |                 |  |  |  |
|--------------------------------------------------|-----------------------------------------------------------------|----------------------------------------|--|-----------------|--|--|--|
| ✓ Nama Survey: Kegiatan Survey E                 | ✓ Nama Survey: Kegiatan Survey Evaluasi Pengendalian Tahun 2019 |                                        |  |                 |  |  |  |
| 曫 Data Responden 🔍 User Akse                     | s Survey Evaluasi Lingkungan                                    | Pengendalian 👫 Perubahan Status Survey |  |                 |  |  |  |
| Akses Responden pada Surve                       | ey Evaluasi Lingkungan I                                        | Pengendalian                           |  |                 |  |  |  |
|                                                  | User Survey                                                     | survey_416289                          |  | 1               |  |  |  |
|                                                  | Password Survey                                                 | •••                                    |  | Lihat Password  |  |  |  |
|                                                  | Password Baru *                                                 | Password Baru                          |  |                 |  |  |  |
|                                                  | Konfirmasi Password *                                           | Konfirmasi Password                    |  |                 |  |  |  |
|                                                  |                                                                 |                                        |  | ✔ Ubah Password |  |  |  |
|                                                  |                                                                 |                                        |  |                 |  |  |  |

Pada gambar di atas, secara sistem User Akses dan Password sudah ditentukan, yaitu dengan rumus User Survey: **survey\_kodesatker** dan password survey: **123** Akses User Survey bersifat tetap/tidak dapat diubah sedangkan password survey harus diubah. Kode satker yang digunakan adalah kode satker setjen yang ada di satker. Kode satker tersebut dapat ditanyakan pada Bendahara satker.

#### 3. Tab Perubahan Status Survey

Modul ini digunakan untuk melakukan Perubahan Status Tutup/Buka pada kegiatan Survey Evaluasi Lingkungan Pengendalian. Perubahan status survey ini sangat penting untuk menjadi konsistensi data. Berikut tampilan sub menu ini:

| د Pengelolaan Data Responden dan Keamanan Survey O Kembali |                                                                         |                        |  |  |  |
|------------------------------------------------------------|-------------------------------------------------------------------------|------------------------|--|--|--|
| ✓ Nama Survey: Keglatan Survey                             | r Evaluasi Pengendalian Tahun 2019                                      |                        |  |  |  |
| 曫 Data Responden 🔍 User Ak                                 | ses Survey Evaluasi Lingkungan Pengendalian 🛛 🤻 Perubahan Status Survey |                        |  |  |  |
| Perubahan Status Tutup/Bi                                  | uka pada Survey Evaluasi Lingkungan Pengendalian                        |                        |  |  |  |
|                                                            | ✓ Nama Survey : Kegiatan Survey Evaluasi Pengendalian Tahun 2019        |                        |  |  |  |
|                                                            | ✓ Status Survey : Buka                                                  |                        |  |  |  |
| C0 _ C0                                                    |                                                                         | 🕐 🗸 Ubah Status Survey |  |  |  |
|                                                            |                                                                         |                        |  |  |  |

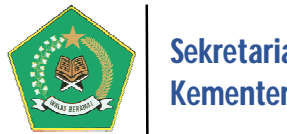

#### Sekretariat Jenderal Kementerian Agama

#### c) Sub Menu Hasil Survey Evaluasi Lingkungan Pengendalian

Menu ini digunakan untuk menampilkan Hasil Survey Evaluasi Lingkungan Pengendalian secara *Realtime*. Berikut tampilan dari sub menu ini:

|            | Informasi Hasil Survey Evaluasi Lingkungan Pengendalian |                                                               |                                                  |  |  |  |  |  |  |
|------------|---------------------------------------------------------|---------------------------------------------------------------|--------------------------------------------------|--|--|--|--|--|--|
| Nama Surv  | rey                                                     | Kegiatan Survey Evaluasi Pengendalian Tahun 2019              | Kegiatan Survey Evaluasi Pengendalian Tahun 2019 |  |  |  |  |  |  |
| Jumlah Res | sponden                                                 | 2 orang                                                       |                                                  |  |  |  |  |  |  |
| B. Dokopit | ulasi Hasil Suprov                                      |                                                               |                                                  |  |  |  |  |  |  |
| а пекари   | ulasi Hasil Sulvey                                      |                                                               | Nu 15                                            |  |  |  |  |  |  |
| # Nomor    | Hubungan Keria Ba                                       | ik dengan Instansi Demerintah Terkait                         | 10 Hasil Survey                                  |  |  |  |  |  |  |
|            | Kanani kerja ba                                         |                                                               | 2 (Kurang Memadai) 👱                             |  |  |  |  |  |  |
| -          | Kepernimpinan tan                                       | g kondusii                                                    | 3 (Cukup Memadai) 🗸                              |  |  |  |  |  |  |
| 3          | Komitmen Terhada                                        | p Kompetensi                                                  | 2 (Kurang Memadai) 👤                             |  |  |  |  |  |  |
| 4          | Pembentukan Struk                                       | ctur Organisasi Sesuai Kebutuhan                              | 1 (Tidak Memadai) 🕇                              |  |  |  |  |  |  |
| 5          | Pendelegasian Wew                                       | venang & Tanggung Jawab Yang Tepat                            | 1 (Tidak Memadai) 🦻                              |  |  |  |  |  |  |
| 6          | Penegakan Integrita                                     | as dan Nilai Etika                                            | 4 (Memadai) 🎔                                    |  |  |  |  |  |  |
| 7          | Penyusunan & Pene                                       | erapan Kebijakan yang Sehat tentang Pengelolaan/Pembinaan SDM | 1 (Tidak Memadai) 🕇                              |  |  |  |  |  |  |
| 8          | Perwujudan peran                                        | 3 (Cukup Memadai) 🗸                                           |                                                  |  |  |  |  |  |  |

*Note:* Untuk penjelasan lebih detail tentang modul ini, lihat penjelasan User Administrator di atas.

#### 2) Pengelolaan User Aplikasi pada Satker

Pengelolaan Master User Aplikasi pada unit kerja dalam Satker Kementerian Agama.

| =   | 🖼 Manajemen User Aplikasi pada Satuan Kerja 🕐 Kembali |                      |                |                                                                   |                   |       |  |  |  |  |  |
|-----|-------------------------------------------------------|----------------------|----------------|-------------------------------------------------------------------|-------------------|-------|--|--|--|--|--|
| ¢Τ  | Tambah Data User                                      |                      |                |                                                                   |                   |       |  |  |  |  |  |
|     |                                                       |                      |                |                                                                   |                   |       |  |  |  |  |  |
| Dan | Daftar User Aplikasi pada Satuan Kerja                |                      |                |                                                                   |                   |       |  |  |  |  |  |
|     |                                                       |                      |                |                                                                   | Jearen            |       |  |  |  |  |  |
| No. | User Account\$                                        | NIP 🗘                | Nama Pegawai 🗘 | Unit Kerja 💠                                                      | Email 🔶           | Aksi  |  |  |  |  |  |
| 1   | user_416289_1                                         | 22222222 222222 2222 | Anggi Laksono  | Bagian Fasilitasi Reformasi Birokrasi Biro Ortala                 | laksono@gmail.com | Q 🖋 🛍 |  |  |  |  |  |
| 2   | user_416289_2                                         | 66666666 666666 6666 | Muhammad Reza  | Bagian Evaluasi Kinerja Organisasi dan Fasilitasi PHP Biro Ortala | reza@gmail.com    | Q 🖋 🛍 |  |  |  |  |  |
| 3   | user_416289_3                                         | 00000000 000000 0000 | Kisman S       | Bagian Tata Laksana Biro Ortala                                   | -                 | Q 🖋 🛍 |  |  |  |  |  |
| Sho | Showing 1 to 3 of 3 entries Previous 1 Next           |                      |                |                                                                   |                   |       |  |  |  |  |  |

Pada gambar di atas, setiap Admin Satuan Kerja dapat membuat akses user aplikasi tingkat unit kerja dengan user account akan digenerate oleh sistem secara otomatis dan akan bersifat fix/tidak dapat diubah. User account akan digenerate dengan rumus user\_KodeSatker\_NoUrut.

### Panduan Pengoperasian

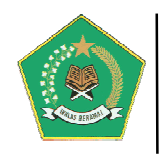

#### b. MENU PENILAIAN MANDIRI MATURITAS SPIP (New)

#### a) PENILAIAN MANDIRI MATURITAS SPIP TINGKAT KEMENTERIAN (New)

Modul ini berfungsi untuk pengelolaan Penilaian Mandiri Maturutas SPIP Terintegrasi pada tingkat Kementerian. Modul ini terdiri dari tiga pengelolaan, yaitu:

| Menu Penilaian Mandiri Maturitas SPIP Te |                                                                                                    |          |
|------------------------------------------|----------------------------------------------------------------------------------------------------|----------|
|                                          | Menu Penilaian Mandiri Maturitas SPIP Terintegrasi pada tingkat PUSAT     Master Dokumen Perjanjian Kinerja (PERKIN)     Menu ini digunakan untuk memasukkan data Dokumen Perjanjian Kinerja | 🍽 Menu 1 |
|                                          | 2 Master Kegiatan Penilaian Mandiri Maturitas SPIP Terintegrasi<br>Menu ini adalah langkah awal dalam membuat kegiatan Penilaian Mandiri Maturitas SPIP Terintegrasi Tingkat Pusat           | Menu 2   |
|                                          | 3 Input Kertas Kerja Penilaian Mandiri Maturitas SPIP Terintegrasi<br>Menu ini digunakan untuk melakukan Penilaian Mandiri Maturitas SPIP Terintegrasi Tingkat Pusat                         | Menu 3   |

#### 1) Master Dokumen Perjanjian Kinerja (PERKIN) (New)

Menu ini digunakan untuk memasukkan data Dokumen Perjanjian Kinerja. Menu ini adalah sangat penting dilakukan karena, dokumen yang dimasukkan sangat terkait dengan proses Penilaian Mandiri SPIP Terintegrasi dalam aplikasi ini. Sebelum melakukan proses dalam modul ini, pastikan Dokumen Indikator Kinerja Utama (IKU) sudah di tetapkan dalam Modul Implementasi SPIP, seperti dalam menu berikut ini:

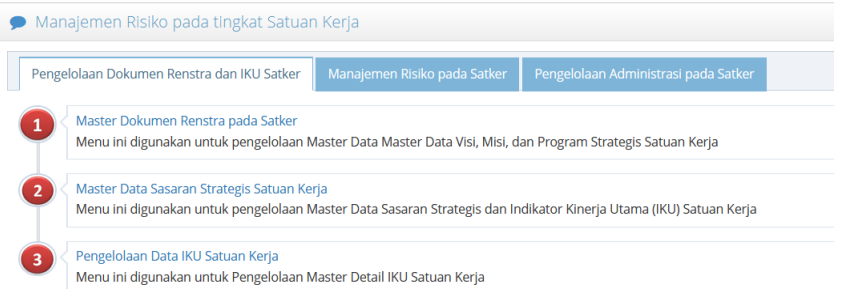

#### Berikut tampilan dari menu ini:

| <b>B</b> 1 | 🕼 Informasi Indikator Kinerja Utama                                                               |         |                                                       |   |                   |   |                     |    |                |      |     |    |
|------------|---------------------------------------------------------------------------------------------------|---------|-------------------------------------------------------|---|-------------------|---|---------------------|----|----------------|------|-----|----|
| Na         | Nama Indikator Kinerja Utama Kementerian Agama Tahun 2020-2024                                    |         |                                                       |   |                   |   |                     |    |                |      |     |    |
| Da         | asar Hukum KMA Nomor Tahun 2020 tentang Indikator Kinerja Utama Kementerian Agama Tahun 2020-2024 |         |                                                       |   |                   |   |                     |    |                |      |     |    |
|            |                                                                                                   |         |                                                       |   |                   |   |                     |    |                |      |     |    |
| Ċ Ta       | û Tambah Data Perkin                                                                              |         |                                                       |   |                   |   |                     |    |                | -    | ₽   |    |
| Daf        | Daftar Dokumen Perjanjian Kinerja (Perkin)                                                        |         |                                                       |   |                   |   |                     |    |                |      |     |    |
| Disp       | olay 10 v records                                                                                 |         |                                                       |   |                   |   |                     |    | Search:        |      |     |    |
| No.        | Tahun Perkin/Tahun Rer                                                                            | nstra 🗘 | Nama Perjanjian Kinerja                               | ¢ | Keterangan        | ¢ | File Dokumen Perkin | \$ | Detail Perkin  |      | Aks | si |
| 1          | 2021 /Tahun_2                                                                                     |         | Perjanjian Kinerja Kementerian Agama Pusat Tahun 2021 |   | PERKIN MENAG 2021 |   | File Dokumen Perkin |    | Detail Data Pe | rkin | ø   | Ŵ  |
| 2          | 2022 /Tahun_3                                                                                     |         | Perjanjian Kinerja Kementerian Agama Pusat Tahun 2022 |   | PERKIN MENAG 2022 |   | File Dokumen Perkin |    | Detail Data Pe | rkin | ø   | Û  |
| Sho        | Showing 1 to 2 of 2 entries Previous 1                                                            |         |                                                       |   |                   |   |                     |    |                | Ne   | xt  |    |

Pada gambar di atas, setiap dokumen Perkin yang ditambahkan harus dilanjutkan dengan menetapkan detail dari Data Perkin tersebut, yaitu dengan memiilih tombol Detail Data Perkin maka akan tampil, form penetapan berikut ini:

Panduan Pengoperasian

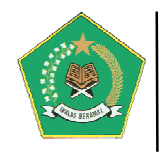

| Ø                                                                | 🕼 Informasi Perjanjian Kinerja                                                              |                                               |                                                                                                |                                                                      |  |  |  |  |  |  |  |
|------------------------------------------------------------------|---------------------------------------------------------------------------------------------|-----------------------------------------------|------------------------------------------------------------------------------------------------|----------------------------------------------------------------------|--|--|--|--|--|--|--|
| Та                                                               | hun Perkin/Tahun Renstra                                                                    | 2021 / Tahun_2                                |                                                                                                |                                                                      |  |  |  |  |  |  |  |
| Nama PerkinPerjanjian Kinerja Kementerian Agama Pusat Tahun 2021 |                                                                                             |                                               |                                                                                                |                                                                      |  |  |  |  |  |  |  |
|                                                                  |                                                                                             |                                               |                                                                                                |                                                                      |  |  |  |  |  |  |  |
|                                                                  |                                                                                             |                                               |                                                                                                |                                                                      |  |  |  |  |  |  |  |
| Daf                                                              | Daftar Sasaran dan Indikator Kinerja                                                        |                                               |                                                                                                |                                                                      |  |  |  |  |  |  |  |
| Search:                                                          |                                                                                             |                                               |                                                                                                |                                                                      |  |  |  |  |  |  |  |
| No.                                                              | Sasaran Strategis (SS)                                                                      |                                               | Indikator Sasaran Strategis<br>Target Renstra                                                  | Target Perkin                                                        |  |  |  |  |  |  |  |
| 1                                                                | Sasaran Startegis: Meningkatn<br>pengamalan ajaran agama<br>Jenis Sasaran: Sasaran Strategi | ya kualitas pemahaman dan<br>s (impact)       | Indikator SS: Indeks kesalehan umat beragama<br>Target Renstra: (84.58)                        | Target Perkin: (84.58)<br>Keterangan: Indeks kesalehan umat beragama |  |  |  |  |  |  |  |
| 2                                                                | Sasaran Startegis: Meningkatn<br>kerukunan umat beragama<br>Jenis Sasaran: Sasaran Strategi | <i>ya moderasi beragama dan</i><br>s (Impact) | Indikator SS: Indeks kerukunan umat beragama<br>Target Renstra: (74)                           | Target Perkin: (74)<br>Keterangan: Indeks kerukunan umat beragama    |  |  |  |  |  |  |  |
| 3                                                                | Sasaran Startegis: Meningkatn<br>budaya<br>Jenis Sasaran: Sasaran Strategi                  | ya keselarasan relasi agama dan<br>s (Impact) | Indikator SS: Indeks penerimaan umat beragama atas<br>keragaman budaya<br>Target Renstra: (55) | Target Perkin: (65)<br>Keterangan: -                                 |  |  |  |  |  |  |  |

Pada gambar di atas, gunakan tombol 📕 untuk memasukkan Target Perkin, yang bersumber dari File Dokumen Perkin yang sudah diUpload sebelumnya.

| Sasaran Strategis (SS)       |               | Meningkatnya kualitas pemahaman dan pengamalan ajaran agama |
|------------------------------|---------------|-------------------------------------------------------------|
| Indikator Kinerja dan Target | Renstra SS    | Indeks kesalehan umat beragama<br>(8458)                    |
| Target Perkin                | 84.58         |                                                             |
| Keterangan                   | Indeks kesale | nan umat beragama                                           |

Untuk menghapus Target Perkin yang sudah ada sebelumnya, gunakan tombol  $\overline{\mathbb{m}}$ .

#### 2) Master Kegiatan Penilaian Mandiri Maturitas SPIP Terintegrasi (New)

Menu ini adalah langkah awal dalam membuat kegiatan Penilaian Mandiri Maturitas SPIP Terintegrasi. Berikut tampilan dari menu ini:

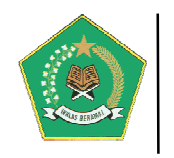

|                                                     | Master Kegiatan Penilaian Mandiri Maturitas SPIP Terintegrasi |                                                                                                    |                                         |                      |                |            |  |  |  |  |  |
|-----------------------------------------------------|---------------------------------------------------------------|----------------------------------------------------------------------------------------------------|-----------------------------------------|----------------------|----------------|------------|--|--|--|--|--|
| Ċ Ta                                                | 7 Tambah Data Kegiatan Penilaian Mandiri SPIP                 |                                                                                                    |                                         |                      |                |            |  |  |  |  |  |
| Daftar Kegiatan Penilaian Mandiri SPIP Terintegrasi |                                                               |                                                                                                    |                                         |                      |                |            |  |  |  |  |  |
| Display 10 v records Search:                        |                                                               |                                                                                                    |                                         |                      |                |            |  |  |  |  |  |
| No.                                                 | Periode<br>Penilaian 🗘                                        | Nama Kegiatan Penilaian Mandiri SPIP 🔷 🗘                                                                                                    | Kegiatan SPIP Kementerian Agama Pusat 🔶 | Status Aktif         | SK Asessor 🗘   | Aksi<br>\$ |  |  |  |  |  |
| 1                                                   | 01/Jul/2021 s.d<br>30/Jun/2022                                | Penilaian Mandiri Maturitas Penyelenggaraan<br>SPIP Terintegrasi Kementerian Agama Periode 1<br>Juli 2021 s.d. 30 Juni 2022<br>Keterangan: Berdasarkan SK Nomor Tahun<br>tentang Penilaian Mandiri Maturitas<br>Penyelenggaraan SPIP Terintegrasi Kementerian<br>Agama | Input Kegiatan SPIP Pusat               | Aktif<br>Ubah Status | File SK Asesor |            |  |  |  |  |  |
| Show                                                | wing 1 to 1 of 1 entr                                         | ies1 row selected                                                                                                    |                                         | Pre                  | evious 1 No    | ext        |  |  |  |  |  |

Pada gambar di atas untuk menambah data Kegiatan Penilaian Mandiri SPIP, pilih

| tombol                                                                                                    | giatan Penilaian Mandiri SPI.                                                              | Ρ,      | maka akan muncul t             | form modal berik             | ut: |  |  |
|----------------------------------------------------------------------------------------------------|--------------------------------------------------------------------------------------------|---------|--------------------------------|------------------------------|-----|--|--|
| Tambah Data Kegiatan Penilaian N                                                                                                    | /landiri SPIP                                                                              |         |                                |                              | ×   |  |  |
| Periode Penilaian *                                                                                                    | 1-06-2021                                                                                  | s.d.    | <b>11-07-2022</b>              | Format: dd-mm-yyyy           |     |  |  |
| Nama Kegiatan Penilaian         Penilaian Mandiri Maturitas Penvelenggaraan SPIP Terintegrasi pada Sekretariat lenderal           Mandiri *         Kementerian Agama Periode 1 Juli 2020 s.d. 30 Juni 2021 |                                                                                            |         |                                |                              |     |  |  |
| Keterangan                                                                                                    | Keterangan                                                                                 |         |                                |                              | //. |  |  |
| Masukkan File SK Asesor                                                                                                    | Browse) No file selected.<br>Ukuran File Max. 20MB, dengan tip                             | oe File | ? Yang Diijinkan='pdf'         |                              |     |  |  |
| Contoh:<br>— Periode Penilaian: 1 Juli 20<br>— Nama Kegiatan Penilaian N<br>Kementerian Agama Periode                                                                                                    | 20 s.d. 30 Juni 2021<br>Mandiri: Penilaian Mandiri Maturi<br>1 Juli 2020 s.d. 30 Juni 2021 | itas P  | enyelenggaraan SPIP Terintegra | asi pada Sekretariat Jender. | al  |  |  |
|                                                                                                    |                                                                                            |         |                                | Simpan 🗙 Bata                | I   |  |  |

Pastikan File SK Asesor Penilaian Mandiri ditambahkan, karena data ini merupakan data mandatory yang harus diinput.

Selanjutnya untuk menghubungkan kegiatan ini dengan kegiatan Penilaian Mandiri SPIP tingkat Kementerian, pilih tombol Input Kegiatan SPIP Pusat

#### 3) Input Kertas Kerja Penilaian Mandiri Maturitas SPIP Terintegrasi (New)

Menu ini digunakan untuk melakukan Penilaian Mandiri Maturitas SPIP Terintegrasi pada tingkat Kementerian dalam bentuk Kertas Kerja (KK) yaitu:

1. KK1: KK untuk Penilaian Kualitas Sasaran Strategis Kementerian Agama;

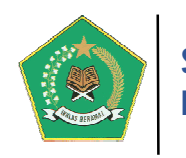

- 2. KK5.1: KK untuk Penilaian Capaian Outcome
- 3. KK6: KK untuk Penilaian Pencapaian Tujuan Keandalan Laporan Keuangan
- 4. KK7: KK untuk Penilaian Pencapaian Tujuan Pengamanan Atas Aset Negara;
- 5. **KK8:** KK untuk Penilaian Pencapaian Tujuan Ketaatan Pada Peraturan Perundang-Undangan.

Berikut tampilan dari menu ini:

| Daf  | Daftar Penilaian Mandiri Penetapan dan Pencapaian Tujuan                                                                                                    |                                                           |                                                                                                    |                       |  |  |  |  |  |  |
|------|----------------------------------------------------------------------------------------------------|-----------------------------------------------------------|----------------------------------------------------------------------------------------------------|-----------------------|--|--|--|--|--|--|
| Disp | lay 10 v records                                                                                                    |                                                           | Search:                                                                                                    |                       |  |  |  |  |  |  |
| No.  | Dokumen Penyusunan Kertas Kerja (KK)<br>\$                                                                                                    | Kertas Kerja (KK)<br>Penetapan dan<br>Pencapaian Tujuan 💠 | Keterangan \$                                                                                                    | Kesimpulan<br>Nilai 🗘 |  |  |  |  |  |  |
| 1    | 1. Indeks KK Nomor: KK1_025_1<br>2. Disusun oleh/Tanggal: Joko Sutaryo<br>21-Juli-2022<br>3. Direviu oleh/Tanggal: Achmad Gufron<br>22-Juli-2022<br>4. Disetujui oleh/Tanggal: Kepala Biro<br>Ortala<br>25-Juli-2022   | û Input KK1                                               | Penilaian Kualitas Sasaran Strategis Kementerian Agama<br>Sumber data yang digunakan: <b>Dokumen Perjanjian Kinerja (PERKIN)</b><br>Menteri Agama Tingkat Kementerian Tahun berjalan                                                 | 40                    |  |  |  |  |  |  |
| 2    | 1. Indeks KK Nomor: KK5.1_025_1<br>2. Disusun oleh/Tanggal: Joko Sutaryo<br>23-Juli-2022<br>3. Direviu oleh/Tanggal: Achmad Gufron<br>24-Juli-2022<br>4. Disetujui oleh/Tanggal: Kepala Biro<br>Ortala<br>25-Juli-2022 | G Input KK5.1                                             | Penilaian Capaian Outcome<br>Sumber data yang digunakan:<br>1. Dokumen Perjanjian Kinerja (PERKIN) Menteri Agama Tingkat<br>Kementerian Tahun sebelumnya<br>2. Laporan Kinerja Tahunan Tingkat Kementerian Agama tahun<br>sebelumnya | 40                    |  |  |  |  |  |  |
| 3    | 1. Indeks KK Nomor: KK6_025_1<br>2. Disusun oleh/Tanggal: Joko Sutaryo<br>24-Juli-2022<br>3. Direviu oleh/Tanggal: Achmad Gufron<br>25-Juli-2022<br>4. Disetujui oleh/Tanggal: Kepala Biro<br>Ortala<br>26-Juli-2022   | û Input KK6                                               | Penilaian Pencapaian Tujuan Keandalan Laporan Keuangan                                                                                                    | 40                    |  |  |  |  |  |  |
| 4    | 1. Indeks KK Nomor: (KK2_025_1)<br>2. Disusun oleh/Tanggal: Aryo<br>26-Juli-2022<br>3. Direviu oleh/Tanggal: Gufron<br>25-Juli-2022<br>4. Disetujui oleh/Tanggal: Lutfi<br>28-Juli-2022                                | 🗘 Input KK7                                               | Penilaian Pencapaian Tujuan Pengamanan Atas Aset Negara/Daerah                                                                                                    | 40                    |  |  |  |  |  |  |
| 5    | 1. Indeks KK Nomor: KK8.025.1<br>2. Disusun oleh/Tanggal: Kaisah<br>24-juli-2022<br>3. Direviu oleh/Tanggal: Qayla<br>25-juli-2022<br>4. Disetujui oleh/Tanggal: Talita<br>27-juli-2022                                | 🗘 Input KK8                                               | Penilaian Pencapaian Tujuan Ketaatan Pada Peraturan Perundang-Undangan                                                                                                    | 40                    |  |  |  |  |  |  |

#### 1. Penilaian Form KK1 (New)

Untuk melakukan penilaian mandiri pada Kertas Kerja KK1, pilih tombol <sup>Input KK1</sup>. Form KK1 terhubung dengan Dokumen Perjanjian Kinerja (PERKIN) Menteri Agama Tingkat Kementerian Tahun berjalan, sehingga data Perkin harus sudah diinput sebelumnya. Berikut adalah tampilan form penilaian KK1:

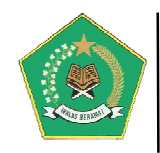

|                                                                                                    | Input Form KK1                               |                |                                      |                            |                      |                                                    | O Kembali                   |  |  |  |
|----------------------------------------------------------------------------------------------------|----------------------------------------------|----------------|--------------------------------------|----------------------------|----------------------|----------------------------------------------------|-----------------------------|--|--|--|
| Ø                                                                                                    | Informasi Dokumen P                          | ERKIN          |                                      |                            |                      |                                                    |                             |  |  |  |
| Tá                                                                                                    | ahun PERKIN                                  | 2022           |                                      |                            |                      |                                                    |                             |  |  |  |
| N                                                                                                    | ama PERKIN                                   | Perjanjian K   | inerja Kementerian Agam              | na Pusat Tahun 2022        |                      |                                                    |                             |  |  |  |
| к                                                                                                    | eterangan                                    | PERKIN ME      | NAG 2022                             |                            |                      |                                                    |                             |  |  |  |
|                                                                                                    |                                              |                |                                      |                            |                      |                                                    |                             |  |  |  |
| Ø                                                                                                    | 🕼 Input Dokumen Penyusunan Kertas Kerja (KK) |                |                                      |                            |                      |                                                    |                             |  |  |  |
|                                                                                                    | KK Ir                                        | ndeks Nomo     | r * KK1_025_1                        |                            |                      |                                                    |                             |  |  |  |
|                                                                                                    | [                                            | Disusun Olel   | ר Joko Sutaryo                       |                            |                      |                                                    |                             |  |  |  |
|                                                                                                    | Dist                                         | usun Tangga    | l * 🏥 21-07-2022                     |                            |                      |                                                    |                             |  |  |  |
|                                                                                                    |                                              |                |                                      |                            |                      |                                                    | Simpan KK                   |  |  |  |
|                                                                                                    |                                              | Direviu Oleł   | Achmad Gufron                        |                            |                      |                                                    |                             |  |  |  |
|                                                                                                    | Dir                                          | reviu Tangga   | l * 🛗 22-07-2022                     |                            |                      |                                                    |                             |  |  |  |
|                                                                                                    | D                                            | lisetujui Olel | ۲ * Kepala Biro Ortala               |                            |                      |                                                    |                             |  |  |  |
|                                                                                                    | Dise                                         | tujui Tangga   | l * 🛗 25-07-2022                     |                            |                      |                                                    |                             |  |  |  |
|                                                                                                    |                                              |                |                                      |                            |                      |                                                    |                             |  |  |  |
|                                                                                                    |                                              |                |                                      |                            |                      |                                                    |                             |  |  |  |
| Da                                                                                                    | ta Penilaian Kualitas :                      | Sasaran Stra   | itegis Kementerian pada              | a KK1                      |                      |                                                    |                             |  |  |  |
|                                                                                                    |                                              |                |                                      |                            |                      | Search:                                            |                             |  |  |  |
|                                                                                                    |                                              |                | Sasaran Strategis                    |                            |                      | Sasaran Program                                    |                             |  |  |  |
| No                                                                                                    | Kode, Nama d<br>Sasaran Strate               | lan<br>egis    | Indikator (IK) dan Target<br>Kinerja | Kualitas Sasaran Strategis | Kode dan Nama Satker | Sasaran Program<br>Indikator dan Target<br>Kinerja | Kualitas Sasaran<br>Program |  |  |  |
| 1     Nama Program: Program<br>Utama/Strategis Kementerian Agama<br>Kode Sasaran: SS1<br>Sasaran Strategis (SS):<br>Meningkatnya kualitas pemahaman<br>dan pengamalan ajaran agama<br>Jenis Sasaran: Strategis (Impact)     Indikator: Indeks<br>kesalehan umat beragama<br>Target Perkin: (185:08)     Image Sasaran<br>Kesalehan umat beragama<br>Target Perkin: (185:08) |                                              |                |                                      | Sasaran Strategis Tepat:   |                      |                                                    |                             |  |  |  |

Pada gambar di atas, sebagai tahap awal pengisian seluruh form Kertas Kerja, (Berlaku untuk seluruh form Penilaian Mandiri SPIP Terintegrasi) diharuskan mengisi data yang ada dalam Dokumen Penyusunan Kertas Kerja (KK), dilanjutkan memilih tombol Simpan KK. Selanjutnya untuk melakukan penilaian Kualitas Sasaran Strategis, penentuan Satker Sampling dan Penilaian Kualitas Sasaran Program pilih

#### 2. Penilaian Form KK5.1 (New)

tombol 📕.

Untuk melakukan penilaian mandiri pada Kertas Kerja KK5.1, pilih tombol Input KK5.1. Form KK5.1 terhubung dengan Dokumen Perjanjian Kinerja (PERKIN) Menteri Agama Tingkat Kementerian Tahun sebelumnya, sehingga data Perkin harus sudah diinput sebelumnya. Dokumen lainnya yang dibutuhkan form ini adalah Laporan Kinerja Tahunan Tingkat Kementerian Agama tahun sebelumnya. Berikut adalah tampilan form penilaian KK5.1:

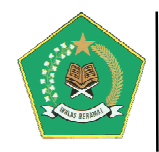

|    | Input Form KK5.1                             |                                                                      |                             |             |                                                          |                         |                                                                           | O Kembali                                                    |  |  |  |
|----|----------------------------------------------|----------------------------------------------------------------------|-----------------------------|-------------|----------------------------------------------------------|-------------------------|---------------------------------------------------------------------------|--------------------------------------------------------------|--|--|--|
| Ø  | Informasi Indikator Kinerja                  |                                                                      |                             |             |                                                          |                         |                                                                           |                                                              |  |  |  |
| Tá | ahun PERKIN                                  | 2021                                                                 |                             |             |                                                          |                         |                                                                           |                                                              |  |  |  |
| N  | ama PERKIN                                   | Perjanjian Kinerja Kementerian Agama Pusat                           | Tahun 2021                  |             |                                                          |                         |                                                                           |                                                              |  |  |  |
| К  | eterangan                                    | PERKIN MENAG 2021                                                    |                             |             |                                                          |                         |                                                                           |                                                              |  |  |  |
|    |                                              |                                                                      |                             |             |                                                          |                         |                                                                           |                                                              |  |  |  |
| ß  | Input Dokumen Penyusun                       | an Kertas Kerja (KK)                                                 |                             |             |                                                          |                         |                                                                           |                                                              |  |  |  |
|    | KK Indeks Nomor * KK5.1_025_1                |                                                                      |                             |             | viu Oleh *                                               | iu Oleh * Achmad Gufron |                                                                           |                                                              |  |  |  |
|    | Disusun Oleh * Jo                            | ko Sutaryo                                                           | Direviu                     | Tanggal *   | <b>11</b> 24-07-2022                                     |                         |                                                                           |                                                              |  |  |  |
|    | Disusun Tanggal *                            | 23-07-2022                                                           | Disetu                      | ijui Oleh * | Kepala Biro Ortal                                        | a                       |                                                                           |                                                              |  |  |  |
|    |                                              |                                                                      | 🖌 Simpan KK                 | Disetujui   | Tanggal *                                                | 25-07-2022              |                                                                           |                                                              |  |  |  |
|    |                                              |                                                                      |                             |             |                                                          |                         |                                                                           | Q 🖄 🛢 🖶                                                      |  |  |  |
| Da | ta Penilaian Capaian Tuju                    | an pada KK5.1                                                        |                             |             |                                                          |                         |                                                                           |                                                              |  |  |  |
|    |                                              |                                                                      |                             |             |                                                          |                         | Sea                                                                       | rch:                                                         |  |  |  |
| No | Nama Program                                 | Kode dan Nama Sasaran Strategis                                      | Indikator Kin               | erja        | Kriter                                                   | ria Outcome             | Capaian Realisasi (%)                                                     | Keterangan                                                   |  |  |  |
| 1  | Program Utama/Strategis<br>Kementerian Agama | (SS1) Meningkatnya kualitas pemahaman dan<br>pengamalan ajaran agama | Indeks kesalehan umat berag | ama         | na Sasaran Tepat: (T<br>IK Tepat: (T)<br>Data Andal: (T) |                         | Target Perkin: (84.58)<br>Realisasi: 81.96<br>Capaian Realisasi (%): 96.9 | Capaian Kinerja Indeks<br>kesalehan umat beragama =<br>96.9% |  |  |  |
| 2  | Program Utama/Strategis<br>Kementerian Agama | (552) Meningkatnya moderasi beragama dan<br>kerukunan umat beragama  | Indeks kerukunan umat beraj | gama        | Sasaran Te<br>IK Tepat: (Y<br>Data Andal: (              | :pat: (♥)<br>T          | Target Perkin: (74)<br>Realisasi: 74<br>Capaian Realisasi (%): 100        | Indeks kerukunan umat<br>beragama                            |  |  |  |

#### 3. Penilaian Form KK6 (New)

Untuk melakukan penilaian mandiri pada Kertas Kerja KK6, pilih tombol Form KK6 digunakan untuk Penilaian Pencapaian Tujuan Keandalan Laporan Keuangan. Berikut adalah tampilan form penilaian KK6:

| 📕 Input Form K                                                                                                    | K6                                                                        |                                     |                                                                        |       |                                                                                                    |                                                                                      |                                                                                                    |                                                                                 |                                                                                                    | ۳                                                                 | Kembali     |
|----------------------------------------------------------------------------------------------------|---------------------------------------------------------------------------|-------------------------------------|------------------------------------------------------------------------|-------|----------------------------------------------------------------------------------------------------|--------------------------------------------------------------------------------------|----------------------------------------------------------------------------------------------------|---------------------------------------------------------------------------------|----------------------------------------------------------------------------------------------------|-------------------------------------------------------------------|-------------|
| 🕜 Input Dokumen Pe                                                                                                    | nyusunan Kertas Kerja                                                     | (KK)                                |                                                                        |       |                                                                                                    |                                                                                      |                                                                                                    |                                                                                 |                                                                                                    |                                                                   |             |
| KK Indeks Nome                                                                                                    | or * KK6_025_1                                                            |                                     |                                                                        |       | Direviu Ta                                                                                                    | Direviu Tanggal *                                                                    |                                                                                                    |                                                                                 |                                                                                                    |                                                                   |             |
| Disusun Ole                                                                                                    | h * Joko Sutaryo                                                          |                                     |                                                                        |       | Disetujui Oleh * Kepala Biro Or                                                                                                    |                                                                                      | rtala                                                                                                    |                                                                                 |                                                                                                    |                                                                   |             |
| Disusun Tanggal *                                                                                                    |                                                                           |                                     |                                                                        |       | Disetujui Ta                                                                                                    | inggal *                                                                             | <b>11</b> 26-07-2022                                                                                                    | 2                                                                               |                                                                                                    |                                                                   |             |
| Direviu Ole                                                                                                    | h * Achmad Gufron                                                         |                                     |                                                                        |       |                                                                                                    |                                                                                      |                                                                                                    |                                                                                 |                                                                                                    | ~                                                                 | Simpan KK   |
| 🞖 Penilaian Capaian <sup>-</sup>                                                                                                    | Tujuan pada KK6                                                           |                                     |                                                                        |       |                                                                                                    |                                                                                      |                                                                                                    |                                                                                 |                                                                                                    |                                                                   |             |
| Analisis<br>Temuan berulang PNBP terjadi karena belum optimalnya tata kelola<br>pelaksanaan PNBP dengan di Didukung dengan Dasar Hukum yang<br>mengikat agar para satker yang memiliki PNBP dapat lebih tertib lagi dala |                                                                           |                                     |                                                                        | lalam | Kesimpulan                                                                                                    | Temua<br>pada p<br>terseb                                                            | an kerugian neg<br>pemberian opin<br>ut disebabkan l                                                                                  | ara dan nilai keri<br>i BPK atas kewaji<br>karena belanja at                    | ugian negara berp<br>aran laporan keua<br>tau pengadaan fik                                        | engaruh negati<br>ngan. Temuan<br>tif lainnya,                    | if 🗘        |
|                                                                                                    | Nilai Capaian Tu                                                          | ujuan C                             |                                                                        |       | ~                                                                                                    |                                                                                      |                                                                                                    |                                                                                 |                                                                                                    | ✓Simpan Data                                                      | a Penilaian |
| Tambah Data Opini                                                                                                    |                                                                           |                                     |                                                                        |       |                                                                                                    |                                                                                      |                                                                                                    |                                                                                 |                                                                                                    | Q 🖄                                                               | 8           |
| ata Penilaian Capai                                                                                                    | an Tujuan pada KK6                                                        |                                     |                                                                        |       |                                                                                                    |                                                                                      |                                                                                                    |                                                                                 |                                                                                                    |                                                                   |             |
|                                                                                                    |                                                                           |                                     |                                                                        |       |                                                                                                    |                                                                                      |                                                                                                    |                                                                                 | Sear                                                                                               | ch:                                                               |             |
| Data Opini Lap                                                                                                    | oran Keuangan (LK) 🛛 🖨                                                    |                                     | Data Temuan LK                                                         | \$    | Data Penyeb                                                                                                    | ab Temuar                                                                            | ÷                                                                                                    |                                                                                 | Data Analisis Temuan                                                                               | •                                                                 | Aksi        |
| Tahun LK: (2019)<br>Periode LK: T-1<br>Opini: WTP-DPP<br>Keterangan: Penyaji<br>Bukan Pajak Nikah Ri<br>Jenderal Bimas Islam<br>& 👔                                                                                      | an Penerimaan Negara<br>ujuk pada Direktorat<br>belum Memadai             | 1. Satker BLU di<br>Seluruhnya Dipe | .Ingkungan Kementerian Agama Belum<br>riksa oleh Kantor Akuntan Publik |       | "1. Kondisi tersebut disebabkar<br>belum sepenuhnya memaham<br>Biro Keuangan Setjen Kemenag<br>pengawasan dan pengendalian<br>13"                                                                                                    | n oleh: a. Ke<br>ketentuan<br>belum opt<br>atas pener                                | pala Satker BLU<br>yang berlaku. b.<br>imal melakukan<br>rapan SAP Nomor                                                              | "2. Koordinasi anta<br>keuangan haji dala<br>optimal."                          | ara Ditjen PHU dan BPK<br>im hal asset dan pelimj                                                  | H selaku pengelola<br>pahannya belum                              | +/8         |
| Tahun LK: (2020)<br>Periode LK: T-2<br>Opini: <i>TMP/Disclain</i><br>Keterangan: Pengkla<br>Belanja Senilai Rp13.<br>Sesuai dengan Subst.<br>Dilaksanakan                                                                | ner<br>Isifikasian Anggaran<br>310.143.383,00 Tidak<br>ansi Kegiatan yang | Pengelolaan dar<br>Pajak Tidak Sesu | Penatausahaan Penerimaan Negara Bu<br>ai Ketentuan                     | ıkan  | a. Bendahara Penerimaan kura<br>menatausahakan PNBP; b. Pen<br>mengajukan usulan tarif sewa i<br>secara berjenjang sesuai keten<br>Pimpinan Satker terkait kurang<br>pengawasan dan pengendalian<br>pihak ketiga di lingkungan kerji<br>Kemenag belum menetapkan p<br>asrama haji | ng tertib da<br>gguna BMN y<br>tuan yang b<br>optimal da<br>atas pema<br>inya; dan d | ilam<br>I atau PNBP belum<br>ang dikelolanya<br>erlaku; c.<br>Iam melakukan<br>nfaatan BMN oleh<br>. Ditjen PHU<br>rrkait pengelolaan | a. Belum menyusu<br>terkait pengakuan<br>b. Belum memiliki<br>penyajian pendapa | ın kebijakan akuntansi<br>dan pencatatan PNBP<br>perangkat/aplikasi yan<br>atan dari jasa KUA seca | berbasis akrual<br>dari jasa KUA; dan<br>g mendukung<br>ra akrual | +/8         |

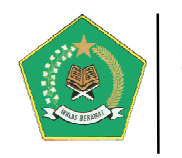

#### 4. Penilaian Form KK7 (New)

Untuk melakukan penilaian mandiri pada Kertas Kerja KK7, pilih tombol <sup>Input KK7</sup>. Form KK7 digunakan untuk Penilaian Pencapaian Tujuan Pengamanan Atas Aset Negara/Daerah. Berikut adalah tampilan form penilaian KK7:

|      | Input Form                                                                                                    | ı KK7                                                                 |                                                                                                    |                                                           |                                                                 |                                                  |                                                                                                    |                                                        |                                                                                                    | O Kem      | bali    |
|------|----------------------------------------------------------------------------------------------------|-----------------------------------------------------------------------|----------------------------------------------------------------------------------------------------|-----------------------------------------------------------|-----------------------------------------------------------------|--------------------------------------------------|----------------------------------------------------------------------------------------------------|--------------------------------------------------------|----------------------------------------------------------------------------------------------------|------------|---------|
| Ø    | input Dokumen                                                                                                    | Penyusunan Kerta                                                      | s Kerja (KK)                                                                                                    |                                                           |                                                                 |                                                  |                                                                                                    |                                                        |                                                                                                    |            |         |
| ł    | K Indeks Nom                                                                                                    | or * KK7_025_1                                                        |                                                                                                    |                                                           | Direviu Tan                                                     | ggal *                                           | 25-07-2022                                                                                                    |                                                        |                                                                                                    |            |         |
|      | Disusun Ole                                                                                                    | eh * Aryo                                                             |                                                                                                    |                                                           | Disetujui (                                                     | Oleh *                                           | Lutfi                                                                                                    |                                                        |                                                                                                    |            |         |
|      | Disusun Tangg                                                                                                    | gal * 🛗 26-07-20                                                      | 22                                                                                                    |                                                           | Disetujui Tan                                                   | ggal *                                           | 28-07-2022                                                                                                    |                                                        |                                                                                                    |            |         |
|      | Direviu Ole                                                                                                    | eh * Gufron                                                           |                                                                                                    |                                                           |                                                                 |                                                  |                                                                                                    |                                                        |                                                                                                    | ✓Simp      | ian KK  |
| Ø    | Penilaian Capaia                                                                                                 | an Tujuan pada KK7                                                    |                                                                                                    |                                                           |                                                                 |                                                  |                                                                                                    |                                                        |                                                                                                    |            |         |
|      | Analisis                                                                                                    | Berdasarkan hasil a<br>Dari sisi keamanan                             | nalisis dokumen<br>administrasi                                                                                                    | ^                                                         | N                                                               | lilai Kea                                        | manan Administrasi                                                                                                    | A                                                      |                                                                                                    |            | ~       |
|      | [                                                                                                    | Dari sisi pengaman                                                    | an hukum                                                                                                    |                                                           |                                                                 | I                                                | Nilai Keamanan Fisik                                                                                                    | В                                                      |                                                                                                    |            | ~       |
| K    | esimpulan \                                                                                                    | Nalaupun dalam p<br>ditemukan adanya                                  | elaporan keuangan Kementerian/Lem<br>permasalahan pengelolaan aset tetap                                                                              | nbaga masih<br>p, selama                                  |                                                                 | Nila                                             | ai Keamanan Hukum                                                                                                    | С                                                      |                                                                                                    |            | ~       |
|      | F                                                                                                    | permasalahan ters                                                     | ebut tidak bernilai material, maka LKK                                                                                                    | (A masih ///                                              |                                                                 |                                                  |                                                                                                    |                                                        | <b>√</b> Simpa                                                                                                    | n Data Per | nilaian |
| 🗸 Të | ambah Data Opini                                                                                                 | <i>i</i>                                                              |                                                                                                    |                                                           |                                                                 |                                                  |                                                                                                    |                                                        | Q                                                                                                    | 4          | •       |
| Dat  | ta Penilaian Ca                                                                                                  | paian Tujuan pada                                                     | КК7                                                                                                    |                                                           |                                                                 |                                                  |                                                                                                    |                                                        |                                                                                                    |            |         |
|      |                                                                                                    |                                                                       |                                                                                                    |                                                           |                                                                 |                                                  |                                                                                                    |                                                        | Search:                                                                                                    |            |         |
| No   | Data Opini Laj                                                                                                   | poran Keuangan (LK)                                                   | <ul> <li>Keamanan Administrasi</li> </ul>                                                                                                    | : Keama                                                   | nan Hukum 🔶                                                     |                                                  | Keamanan Fisik                                                                                                    | ÷                                                      | Kondisi Fisik<br>Aset Lainnya (%)                                                                                                    | :          | Aksi    |
| 1    | Tahun LK: 2020<br>Periode LK: T-2 T<br>Opini: WTP<br>Keterangan: Pen<br>Pengamanan Ase<br>Berwujud Kurang<br>I 👔 | Tahun Sebelumnya<br>Igelolaan dan<br>tt Tetap dan Aset Tak<br>Memadai | "Konstruksi Dalam Pengerjaan pada 58<br>Satker Sebesar Rp650,054,868,409,00<br>Diragukan Keberlanjutarnya dan<br>Penatausahaannya Belum Memadal" xoox | Masih adanya Ase<br>dikuasai oleh Piha<br>Sengketa xxx    | at Tetap Tanah Masih<br>ak Lain atau dalam                      | "Perser<br>dan ber<br>dalam I<br>dengan<br>BMN/D | itase BMN/D dalam kondisi amar<br>rfungsi baik: (Jumlah BMN/D<br>kondisi ""baik"" dibandingkan<br>jumlah total BMN dalam Laporai<br>" xxx | Ged<br>Pera<br>Jalar<br>Iriga<br>Jarir<br>Aset<br>Soft | lanah: 90.97<br>lung dan Bangunan: 95.<br>Jalatan dan Mesin: 3<br>n dan Jembatan: 4<br>isi: 5<br>isi: 5<br>igan: 6<br>it Tetap Lainnya: 7<br>ware: 8 | 86         | +<br>1  |
| 2    |                                                                                                    |                                                                       | Pengelolaan Aset Tetap Serta Aset<br>Lainnya Belum Sepenuhnya Tertib                                                                                  | Hibah Pengelolaa<br>Jakarta pada Kem<br>Disajikan dalam L | n Rumah Sakit Haji<br>Ienterian Agama Belum<br>Iaporan Keuangan |                                                  |                                                                                                    |                                                        |                                                                                                    |            | +<br>∕∕ |

#### 5. Penilaian Form KK8 (New)

Untuk melakukan penilaian mandiri pada Kertas Kerja KK8, pilih tombol *Input KK8*. Form KK8 digunakan untuk Penilaian Pencapaian Tujuan Ketaatan Pada Peraturan Perundang-Undangan. Berikut adalah tampilan form penilaian KK8:

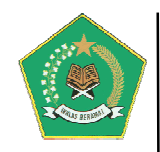

| Input Form KK                                                                    | (8                                                                                            |                                                                          |                                                                                                    |                     |                                                                                                    |                                             |                                                            |                                                              |                       |                     |                     | Фк               | Lemba | ali        |
|----------------------------------------------------------------------------------|-----------------------------------------------------------------------------------------------|--------------------------------------------------------------------------|----------------------------------------------------------------------------------------------------|---------------------|----------------------------------------------------------------------------------------------------|---------------------------------------------|------------------------------------------------------------|--------------------------------------------------------------|-----------------------|---------------------|---------------------|------------------|-------|------------|
| 🕼 Input Dokumen Pen                                                              | yusunan Kertas Ke                                                                             | erja (KK)                                                                |                                                                                                    |                     |                                                                                                    |                                             |                                                            |                                                              |                       |                     |                     |                  |       |            |
| KK Indeks Nomor *                                                                | KK8_025_1                                                                                     |                                                                          |                                                                                                    |                     | Direviu Tanggal *                                                                                                    | Ê                                           | 25-07-20                                                   | 22                                                           | ]                     |                     |                     |                  |       |            |
| Disusun Oleh *                                                                   | Kaisah                                                                                        |                                                                          |                                                                                                    |                     | Disetujui Oleh *                                                                                                    | Та                                          | lita                                                       |                                                              |                       |                     |                     |                  |       |            |
| Disusun Tanggal *                                                                | 24-07-2022                                                                                    |                                                                          |                                                                                                    |                     | Disetujui Tanggal *                                                                                                    | Ê                                           | 27-07-20                                                   | 22                                                           |                       |                     |                     |                  |       |            |
| Direviu Oleh *                                                                   | Qayla                                                                                         |                                                                          |                                                                                                    |                     |                                                                                                    |                                             |                                                            |                                                              |                       |                     |                     | <b>√</b> Si      | impai | n KK       |
| Penilalan Capalan Tu<br>Keterjadian Tindak<br>Pidana Korupsi<br>Kesimpulan       | ujuan pada KK8<br>Uraikan secara ri<br>Temuan ketidakp<br>pemberian opini<br>administrasi dan | ngkas keterjadi.<br>Hatuhan terhada<br>yaitu temuan y<br>ketidakefisiens | an tindak pidana korupsi y<br>ap perundang-undangan ya<br>ang mengakibatkan potens<br>ian. Sedangkan untuk temu | ang<br>ng I<br>i ke | terkait entitas)<br>berpengaruh negatif terhadap<br>rugian negara, penyimpangan<br>ketidakpatuhan terhadap                                                                                                    |                                             | Te                                                         | muan Ketidakpatul<br>dalam LHP I<br>Keterjadian Koru         | han<br>3PK<br>ıpsi    | C<br>Ya             | ✓ Simp              | an Data          | Penil | →<br>taian |
| ✔ Tambah Data Opini                                                              |                                                                                               |                                                                          |                                                                                                    |                     |                                                                                                    |                                             |                                                            |                                                              |                       |                     | ۹                   | ත                | 8     | ₽          |
| Data Penilaian Capaiai                                                           | n Tujuan pada KK                                                                              | 8                                                                        |                                                                                                    |                     |                                                                                                    |                                             |                                                            |                                                              | S                     | earch:              |                     |                  |       |            |
| No Data Opini Laporar                                                            | n Keuangan (LK)   🌲                                                                           |                                                                          | Data Temuan                                                                                                    | \$                  | Data Penyebab Temuar                                                                                                    | n                                           | \$                                                         | Data /                                                       | Analisis T            | emuan               |                     | 4                | •     | Aksi       |
| 1 Tahun LK: 2021<br>Periode LK: T-1 Tahur<br>Opini: WTP<br>Keterangan: Opini Lap | <b>n Sebelumnya</b><br>boran Keuangan (LK)                                                    | 1. Realisasi Belanj<br>Sebesar Rp2.544.                                  | a Pegawai Tidak Sesuai Ketentuan<br>785.476,08                                                                  |                     | <ol> <li>KPA, PPK, Pejabat Penandatangan Si<br/>Bendahara Pengeluaran pada satker te<br/>cermat dalam menghitung dan memba<br/>pegawai berupa gaji, tunjangan kinerja<br/>remunerasi, tunjangan fungsional, uan<br/>lembur pegawai.</li> </ol> | PM (F<br>erkait<br>ayar l<br>a dan<br>ng ma | PPSPM) dan<br>t tidak<br>belanja<br>i profesi,<br>akan dan | 2. PPK, PPSPM, dan Be<br>satker terkait tidak me<br>Masukan. | endahara<br>ematuhi k | Pengeli<br>ketentua | Jaran p<br>In Stand | ada<br>Jar Biaya | +     | • 🖋 🗎      |

#### b) PENILAIAN MANDIRI MATURITAS SPIP TINGKAT SATUAN KERJA (New)

Modul ini berfungsi untuk pengelolaan Penilaian Mandiri Maturutas SPIP Terintegrasi pada tingkat Satker Kementerian Agama. Modul ini memuat menu pengelolaan, yaitu:

| Menu Penilaian Mandiri Maturitas SPIP Terinteg | rasi                                                                                                    |                                  |          |
|------------------------------------------------|----------------------------------------------------------------------------------------------------|----------------------------------|----------|
|                                                | lenu Penilaian Mandiri Maturitas SPIP Terintegrasi pada tingk                                                                             | at Satuan Kerja                  |          |
|                                                | Master Dokumen Perjanjian Kinerja (PERKIN)<br>Menu ini digunakan untuk memasukkan data Dokumen Perjanjian Kinerj                          | a                                | 🍽 Menu 1 |
| 2                                              | Master Kegiatan Penilaian Mandiri Maturitas SPIP Terintegrasi<br>Menu ini adalah langkah awal dalam membuat kegiatan Penilaian Mandi      | ri Maturitas SPIP Terintegrasi   | Menu 2   |
| 3                                              | Input Kertas Kerja Penilaian Mandiri Maturitas SPIP Terintegrasi<br>Menu ini digunakan untuk melakukan Penilaian Mandiri Maturitas SPIP T | erintegrasi                      | Menu 3   |
| 4                                              | Hasil Penilaian Mandiri Maturitas SPIP Terintegrasi 🔻                                                                                     |                                  | 🎮 Menu 4 |
|                                                | KK LEAD I-Hasil Penilaian Penetapan Tujuan                                                                                                | s SPIP Terintegrasi Satuan Kerja |          |
|                                                | KK LEAD II-Hasil Struktur dan Proses                                                                                                    |                                  |          |
|                                                | KK LEAD III-Hasil Penilaian Pencapaian Tujuan                                                                                             |                                  |          |
|                                                | KK LEAD SPIP-Hasil Penyimpulan Nilai Maturitas Penyelenggaraan SPIP                                                                       |                                  |          |

#### 1) Master Dokumen Perjanjian Kinerja (PERKIN) (New)

Menu ini digunakan untuk memasukkan data Dokumen Perjanjian Kinerja. Menu ini adalah sangat penting dilakukan karena, dokumen yang dimasukkan sangat terkait dengan proses Penilaian Mandiri SPIP Terintegrasi dalam aplikasi ini. Sebelum

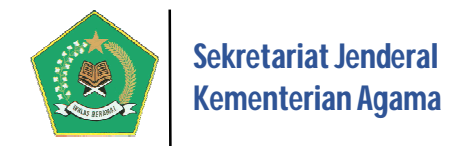

melakukan proses dalam modul ini, pastikan Dokumen Indikator Kinerja Utama (IKU) sudah di tetapkan dalam Modul Implementasi SPIP, seperti dalam menu berikut ini:

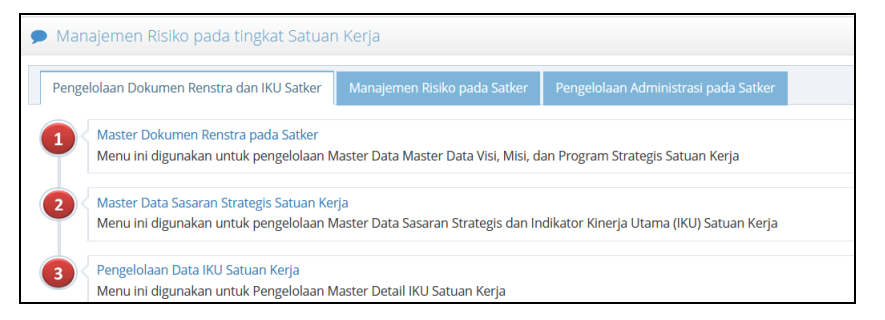

#### Berikut tampilan dari menu ini:

| • | Master Dokumen               | Perjar       | njian Kinerja                                         |      |                                                       |     |                     |     | Ċ                  | Kem | ibali              |
|---|------------------------------|--------------|-------------------------------------------------------|------|-------------------------------------------------------|-----|---------------------|-----|--------------------|-----|--------------------|
| G | 🕈 Informasi Indikator Kinerj | a Utama      | à                                                     |      |                                                       |     |                     |     |                    |     |                    |
|   | Nama Indikator Kinerja       | Indika       | tor Kinerja Utama Sekretariat Jenderal Kementeri      | ian  | Agama Tahun 2020-2024                                 |     |                     |     |                    |     |                    |
|   | Dasar Hukum                  | Keput        | usan Sekretaris Jenderal Nomor 55 Tahun 2020 te       | enta | ang Renstra Sekretariat Jenderal Kementerian A        | gam | a Tahun 2020-2024   |     |                    |     |                    |
| Ċ | Tambah Data Perkin           |              |                                                       |      |                                                       |     |                     |     | Q 2                |     | ₽                  |
| D | aftar Dokumen Perjanjian     | Kinerja      | (Perkin)                                              |      |                                                       |     |                     |     |                    |     |                    |
| D | isplay 10 v records          |              |                                                       |      |                                                       |     |                     | S   | earch:             |     |                    |
| N | o. Tahun Perkin/Tahun R      | enstra<br>\$ | Nama Perjanjian Kinerja                               | \$   | Keterangan                                            | \$  | File Dokumen Perkin | . [ | Detail Perkin      | \$  | Aksi               |
| 1 | 2021 /Tahun_2                |              | Perjanjian Kinerja Sekretariat Jenderal Tahun<br>2021 |      | Perjanjian Kinerja Sekretariat Jenderal Tahun<br>2021 |     | File Dokumen Perkin |     | Detail Data Perkin |     | <ul><li></li></ul> |
| 2 | 2022 /Tahun_3                |              | Perjanjian Kinerja Sekretariat Jenderal Tahun<br>2022 |      | PERKIN SETJEN 2022                                    |     | File Dokumen Perkin |     | Detail Data Perkin |     | ♪                  |
| S | howing 1 to 2 of 2 entries   |              |                                                       |      |                                                       |     |                     |     | Previous 1         | N   | lext               |

Pada gambar di atas, setiap dokumen Perkin yang ditambahkan harus dilanjutkan dengan menetapkan detail dari Data Perkin tersebut, yaitu dengan memiilih tombol Detail Data Perkin

maka akan tampil, form penetapan berikut ini:

| ==  | Detail Perjanjian Kinerja                                                                              |                                         |                                                                                                    |                                                                                               | O Kembali                               |
|-----|----------------------------------------------------------------------------------------------------|-----------------------------------------|----------------------------------------------------------------------------------------------------|-----------------------------------------------------------------------------------------------|-----------------------------------------|
| Ø   | nformasi Perjanjian Kinerja                                                                            |                                         |                                                                                                    |                                                                                               |                                         |
| Та  | hun Perkin/Tahun Renstra                                                                               | 2021 / Tahun_2                          |                                                                                                    |                                                                                               |                                         |
| Na  | ama Perkin                                                                                             | Perjanjian Kinerja Sekretariat Jender   | ral Tahun 2021                                                                                                    |                                                                                               |                                         |
|     |                                                                                                    |                                         |                                                                                                    |                                                                                               |                                         |
|     |                                                                                                    |                                         |                                                                                                    |                                                                                               | Q 42 🛛 🖶                                |
| Daf | tar Sasaran dan Indikator Kinerja                                                                      |                                         |                                                                                                    |                                                                                               |                                         |
|     |                                                                                                    |                                         |                                                                                                    | Searc                                                                                         | :h:                                     |
| No. | Sasaran Program (SP)                                                                                   |                                         | Indikator Sasaran Program<br>Target Renstra                                                                                 | Target Perkin                                                                                 |                                         |
| 1   | Sasaran Program: <i>Meningkatnya kualita</i><br><i>Agama</i><br>Jenis Sasaran: Sasaran Program (Outcom | s dukungan manajemen Kementerian<br>ne) | Indikator SP: Nilai Sistem Akuntabilitas Instansi Pemerintah (SAKIP)<br>Target Renstra: (72)                                | Target Perkin: (72)<br>Keterangan: -                                                          |                                         |
| 2   |                                                                                                    |                                         | Indikator SP: Persentase Laporan Keuangan satuan kerja yang sesual Standar<br>Akuntansi Pemerintah (SAP)<br>Target Renstra: | Target Perkin: (100)<br>Keterangan: Persentase Laporan k<br>sesuai Standar Akuntansi Pemerint | Keuangan satuan kerja yang<br>:ah (SAP) |

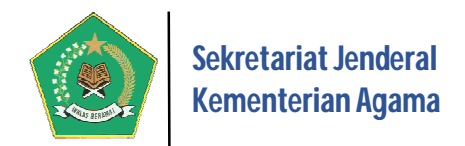

Pada gambar di atas, gunakan tombol 📕 untuk memasukkan Target Perkin, yang bersumber dari File Dokumen Perkin yang sudah diUpload sebelumnya.

| Sasaran Strategis (SS)         |                 | Meningkatnya kualitas pemahaman dan pengamalan ajaran agama |
|--------------------------------|-----------------|-------------------------------------------------------------|
| Indikator Kinerja dan Target R | Renstra SS      | Indeks kesalehan umat beragama<br>(184.58)                  |
| Target Perkin                  | 84.58           |                                                             |
| Keterangan                     | Indeks kesaleha | an umat beragama                                            |

Untuk menghapus Target Perkin yang sudah ada sebelumnya, gunakan tombol  $\overline{\mathbb{m}}$ .

#### 2) Master Kegiatan Penilaian Mandiri Maturitas SPIP Terintegrasi (New)

Menu ini adalah langkah awal dalam membuat kegiatan Penilaian Mandiri Maturitas SPIP Terintegrasi. Berikut tampilan dari menu ini:

|                                                     | Master Kegiatan Penilaia         | an Mandiri Maturitas SPIP Terintegrasi                                                                                                    |    |                                                                                                    |          |                                 | ¢              | Ken | nbali |         |
|-----------------------------------------------------|----------------------------------|----------------------------------------------------------------------------------------------------|----|----------------------------------------------------------------------------------------------------|----------|---------------------------------|----------------|-----|-------|---------|
| ĊΤ                                                  | ambah Data Kegiatan Penilaian Ma | undiri SPIP                                                                                                    |    |                                                                                                    |          |                                 | Q 42           | 6   | 2     | ₽       |
| Daftar Kegiatan Penilaian Mandiri SPIP Terintegrasi |                                  |                                                                                                    |    |                                                                                                    |          |                                 |                |     |       |         |
| Dis                                                 | olay 10 v records                |                                                                                                    |    |                                                                                                    |          | Sea                             | arch:          |     |       |         |
| No.                                                 | Periode Penilaian 🗘              | Nama Kegiatan Penilaian Mandiri SPIP                                                                                                    | \$ | Kegiatan SPIP Kementerian Agama Pusat                                                                                                    | Sta      | atus Aktif 🗘                    | SK Asessor     | \$  | Aksi  | \$      |
| 1                                                   | 01/Jun/2020 s.d 31/Jul/2021      | Penilaian Mandiri Maturitas Penyelenggaraan SPIP Terintegra<br>pada Sekretariat Jenderal Kementerian Agama Periode 1 Juli<br>2020 s.d. 30 Juni 2021<br>Keterangan: Ketrangan                   | si | Input Kegiatan SPIP Pusat                                                                                                    | ) T<br>U | idak Aktif<br><i>bah Status</i> | File SK Asesor |     | J (   | ))<br>) |
| 2                                                   | 01/Jul/2021 s.d 30/Jun/2022      | Penilaian Mandiri Maturitas Penyelenggaraan SPIP Terintegra<br>pada Sekretariat Jenderal Kementerian Agama Periode 1 Juli<br>2021 s.d. 30 Juni 2022<br>Keterangan: PM SPIP Terintegrasi Setjen | si | Penilalan Mandiri Maturitas Penyelenggaraan SPIP Terintegrasi<br>Kementerian Agama Periode 1 Juli 2021 s.d. 30 Juni 2022<br>File SK Asesor<br>Input Kegiatan SPIP Pusat | ۸<br>U   | <b>ktif</b><br>bah Status       | File SK Asesor |     | J (   | )<br>I  |
| Sho                                                 | wing 1 to 2 of 2 entries         |                                                                                                    |    |                                                                                                    |          |                                 | Previous 1     | N   | Vext  |         |

Pada gambar di atas untuk menambah data Kegiatan Penilaian Mandiri SPIP, pilih tombol *Tambah Data Kegiatan Penilaian Mandiri SPIP*, maka akan muncul form modal berikut:

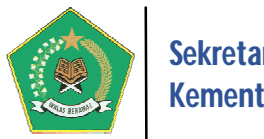

| Tambah Data Kegiatan Penilaian N                                                                                    | landiri SPIP                                                                               |                                                                           | ×                             |
|----------------------------------------------------------------------------------------------------|--------------------------------------------------------------------------------------------|---------------------------------------------------------------------------|-------------------------------|
| Periode Penilaian *                                                                                                 | 1-06-2021                                                                                  | s.d. 🏥 31-07-2022                                                         | Format: dd-mm-yyyy            |
| Nama Kegiatan Penilaian<br>Mandiri *                                                                                | Penilaian Mandiri Maturitas Pe<br>Kementerian Agama Periode 1                              | nyelenggaraan SPIP Terintegrasi pac<br>Juli 2020 s.d. 30 <u>Juni</u> 2021 | la Sekretariat Jenderal       |
| Keterangan                                                                                                    | Keterangan                                                                                 |                                                                           |                               |
| Masukkan File SK Asesor                                                                                             | Browse No file selected.<br>Ukuran File Max. 20MB, dengan tip                              | pe File Yang Diijinkan='pdf'                                              |                               |
| Contoh:<br>— Periode Penilaian: <i>1 Juli 20</i><br>— Nama Kegiatan Penilaian N<br><i>Kementerian Agama Periode</i> | 20 s.d. 30 Juni 2021<br>Aandiri: Penilaian Mandiri Maturi<br>1 Juli 2020 s.d. 30 Juni 2021 | itas Penyelenggaraan SPIP Terintegra                                      | isi pada Sekretariat Jenderal |
|                                                                                                    |                                                                                            |                                                                           | Simpan 🗙 Batal                |

Pastikan File SK Asesor Penilaian Mandiri ditambahkan, karena data ini merupakan data mandatory yang harus diinput.

Selanjutnya untuk menghubungkan kegiatan ini dengan kegiatan Penilaian Mandiri

SPIP tingkat Kementerian, pilih tombol *Input Kegiatan SPIP Pusat*, maka akan timbul form pertanyaan berikut ini:

| Daftar K | egiatar | n SPIP Tingkat  | Kementerian A    | gama Pusat                                                                                                    |                                                                                                    |                    |
|----------|---------|-----------------|------------------|----------------------------------------------------------------------------------------------------|----------------------------------------------------------------------------------------------------|--------------------|
| Daftar   | Kegiat  | tan SPIP Tingk  | at Kementerian   | Agama Pusat                                                                                                    |                                                                                                    |                    |
|          | No.     | Periode<br>Awal | Periode<br>Akhir | Kegiatan SPIP Tingkat<br>Kementerian                                                                                           | Keterangan                                                                                                    | Status<br>Kegiatan |
|          | 1       | 01/Jul/2021     | 30/Jun/2022      | Penilaian Mandiri Maturitas<br>Penyelenggaraan SPIP Terintegrasi<br>Kementerian Agama Periode 1 Juli<br>2021 s.d. 30 Juni 2022 | Berdasarkan SK Nomor Tahun tentang Penilaian Mandiri Maturitas<br>Penyelenggaraan SPIP Terintegrasi Kementerian Agama | aktif              |
|          |         |                 |                  |                                                                                                    | · · · · · · · · · · · · · · · · · · ·                                                                                 | Simpan 🗙 Batal     |

Pilih kegiatan Penyelenggaraan SPIP Terintegrasi tingkat Kementerian yang berstatus aktif.

#### 3) Input Kertas Kerja Penilaian Mandiri Maturitas SPIP Terintegrasi (New)

Menu ini digunakan untuk melakukan Penilaian Mandiri Maturitas SPIP Terintegrasi pada tingkat Satuan Kerja dalam bentuk Kertas Kerja (KK) yaitu:

- 1. KK2: KK untuk Penilaian Penilaian Strategi Pencapaian Sasaran Strategis Satker;
- 2. **KK3.1:** KK untuk Penilaian Struktur dan Proses: Efektivitas dan Efisiensi Pencapaian Tujuan (T1=Tujuan Pertama SPIP)
- 3. **KK3.2:** KK untuk Penilaian Struktur dan Proses: Keandalan Pelaporan Keuangan (T2=Tujuan Kedua SPIP)
- 4. **KK3.3:** KK untuk Penilaian Struktur dan Proses: Pengamanan Atas Aset Negara/Daerah (T3=Tujuan Ketiga SPIP)

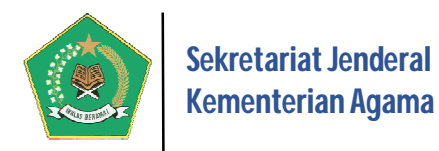

- 5. **KK3.4:** KK untuk Penilaian Struktur dan Proses: Ketaatan Pada Peraturan Perundang-Undangan (T4=Tujuan Keempat SPIP)
- 6. **KK5.2:** KK untuk Penilaian Pencapaian Capaian Output Berikut tampilan dari menu ini:

| ==   | Input Penilaian Mano                                                                                                    | diri Struktur dai                                                | n Proses Pengendalian Int                          | ern (KK LEAD II)                                                                                                    | O Kembali          |
|------|----------------------------------------------------------------------------------------------------|------------------------------------------------------------------|----------------------------------------------------|----------------------------------------------------------------------------------------------------|--------------------|
| CØ k | Kegiatan Penilaian Mandiri M                                                                                                    | laturitas SPIP Terinte                                           | grasi                                              |                                                                                                    |                    |
| Pe   | riode Penilaian                                                                                                    | 01-Juli-2021 s.d                                                 | . 30-Juni-2022                                     |                                                                                                    |                    |
| Na   | ama Kegiatan                                                                                                    | Penilaian Mandiri N                                              | Naturitas Penyelenggaraan SPIP Teri                | integrasi pada Sekretariat Jenderal Kementerian Agama Periode 1 Juli 2021 s.d. 30 Juni 2022                                                                       |                    |
| Ke   | terangan                                                                                                    | PM SPIP Terintegra                                               | si Setjen                                          |                                                                                                    |                    |
|      |                                                                                                    |                                                                  |                                                    |                                                                                                    |                    |
|      |                                                                                                    |                                                                  |                                                    |                                                                                                    | 2 🖄 🖻              |
| Daf  | tar Penilaian Mandiri Strukt                                                                                                    | tur dan Proses Penş                                              | gendalian Intern                                   |                                                                                                    |                    |
| Disp | olay 10 v records                                                                                                    |                                                                  |                                                    | Search:                                                                                                    |                    |
| No.  | Dokumen Penyusunan Ke                                                                                                    | ertas Kerja (KK)                                                 | Kertas Kerja (KK)<br>Penilaian Struktur dan Proses | Keterangan 🗘                                                                                                    | Kesimpulan Nilai\$ |
| 1    | 1. Indeks KK Nomor: KK<br>2. Disusun oleh/Tanggal: J<br>17-Juli-2022<br>3. Direviu oleh/Tanggal: A<br>18-Juli-2022<br>4. Disetujui oleh/Tanggal:<br>19-Juli-2022  | 2_416289_2<br>loko Sutaryo<br>chmad Gufron<br>Kepala Biro Ortala | Ĝ <mark>r Input KK2</mark>                         | Penilaian Strategi Pencapaian Sasaran Strategis Satuan Kerja<br>Sumber data yang digunakan: Dokumen Perjanjian Kinerja (PERKIN) Tahun berjalan                    | 40                 |
| 2    | 1. Indeks KK Nomor: KK<br>2. Disusun oleh/Tanggal: 1<br>25-Juli-2022<br>3. Direviu oleh/Tanggal: it<br>26-Juli-2022<br>4. Disetujui oleh/Tanggal:<br>27-Juli-2022 | P3.1_416289_2<br>Kaisah<br>a<br>qayla                            | G Input KKP3.1                                     | Penilaian Struktur dan Proses: Efektivitas dan Efisiensi Pencapaian Tujuan (T1=Tujuan Pertama SPIP)                                                               | 40                 |
| 3    | 1. Indeks KK Nomor: KK<br>2. Disusun oleh/Tanggal: 3<br>052022<br>3. Direviu oleh/Tanggal: A<br>122022<br>4. Disetujui oleh/Tanggal:<br>242022                    | P3.2_416289_2<br>Satgas SPIP<br>sesor PM<br>Ketua Satgas SPIP    | Gr Input KKP3.2                                    | Penilaian Struktur dan Proses: Keandalan Pelaporan Keuangan (T2=Tujuan Kedua SPIP)                                                                                | 40                 |
| 4    | 1. Indeks KK Nomor: KK<br>2. Disusun oleh/Tanggal:<br>172022<br>3. Direviu oleh/Tanggal: A<br>162022<br>4. Disetujui oleh/Tanggal:<br>182022                      | P3.3_416289_2<br>Satgas SPIP<br>sesor PM<br>Ketua Satgas SPIP    | Gr Input KKP3.3                                    | Penilaian Struktur dan Proses: Pengamanan Atas Aset Negara/Daerah (T3=Tujuan Ketiga SPIP)                                                                         | 40                 |
| 5    | 1. Indeks KK Nomor: KK<br>2. Disusun oleh/Tanggal:<br>222022<br>3. Direviu oleh/Tanggal: A<br>092022<br>4. Disetujui oleh/Tanggal:<br>232022                      | P3.4_416289_2<br>Satgas SPIP<br>sesor PM<br>Ketua Satgas SPIP    | û Input KKP3.4                                     | Penilaian Struktur dan Proses: Ketaatan Pada Peraturan Perundang-Undangan (T4=Tujuan Keempat SPIP)                                                                | 40                 |
| 6    | 1. Indeks KK Nomor: KK<br>2. Disusun oleh/Tanggal: 3<br>17-Juli-2022<br>3. Direviu oleh/Tanggal: A<br>18-Juli-2022<br>4. Disetujui oleh/Tanggal:<br>20-Juli-2022  | 5.2_416289_1<br>Satgas SPIP<br>sesor PM<br>Ketua Satgas SPIP     | û Input KK5.2                                      | Penilaian Capaian Output<br>Sumber data yang digunakan:<br>1. Dokumen Perjanjian Kinerja (PERKIN) Tahun sebelumnya<br>2. Laporan Kinerja Tahunan tahun sebelumnya | 40                 |
| Sho  | wing 1 to 6 of 6 entries                                                                                                    |                                                                  |                                                    | Previo                                                                                                    | ous 1 Next         |

#### 1. Penilaian Form KK2 (New)

Untuk melakukan penilaian mandiri pada Kertas Kerja KK2, pilih tombol Form KK2 terhubung dengan Dokumen Perjanjian Kinerja (PERKIN) Satuan Kerja pada Tahun berjalan, sehingga data Perkin harus sudah diinput sebelumnya. Berikut adalah tampilan form penilaian KK2:

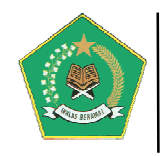

|     | Input Form KK2                                                                                                    |                                                                                               |                                                                                                    |                                                                                    |                                                   |                                                                                        |                                                |                                                                            |                         | O Kembali                                                                                                    |
|-----|----------------------------------------------------------------------------------------------------|-----------------------------------------------------------------------------------------------|----------------------------------------------------------------------------------------------------|------------------------------------------------------------------------------------|---------------------------------------------------|----------------------------------------------------------------------------------------|------------------------------------------------|----------------------------------------------------------------------------|-------------------------|----------------------------------------------------------------------------------------------------|
| ß   | Informasi Indikator Kine                                                                                                    | rja                                                                                           |                                                                                                    |                                                                                    |                                                   |                                                                                        |                                                |                                                                            |                         |                                                                                                    |
| Tá  | ahun PERKIN                                                                                                    | 2022                                                                                          |                                                                                                    |                                                                                    |                                                   |                                                                                        |                                                |                                                                            |                         |                                                                                                    |
| N   | ama PERKIN                                                                                                    | Perjanjian Kin                                                                                | erja Sekretariat Jenderal Tahun 20                                                                                        | 022                                                                                |                                                   |                                                                                        |                                                |                                                                            |                         |                                                                                                    |
| K   | eterangan                                                                                                    | PERKIN SETJEN                                                                                 | √ 2022                                                                                                    |                                                                                    |                                                   |                                                                                        |                                                |                                                                            |                         |                                                                                                    |
|     |                                                                                                    |                                                                                               |                                                                                                    |                                                                                    |                                                   |                                                                                        |                                                |                                                                            |                         |                                                                                                    |
| Ø   | Input Dokumen Penyusi                                                                                                    | unan Kertas Kerja (K                                                                          | K)                                                                                                    |                                                                                    |                                                   |                                                                                        |                                                |                                                                            |                         |                                                                                                    |
|     | KK Indeks Nomor *                                                                                                    | KK2_416289_2                                                                                  |                                                                                                    |                                                                                    | Dire                                              | eviu Oleh *                                                                            | Achmad Gu                                      | fron                                                                       |                         |                                                                                                    |
|     | Disusun Oleh *                                                                                                    | Joko Sutaryo                                                                                  |                                                                                                    |                                                                                    | Direviu                                           | ı Tanggal *                                                                            | 18-07-20                                       | 22                                                                         |                         |                                                                                                    |
|     | Disusun Tanggal *                                                                                                    | 17-07-2022                                                                                    |                                                                                                    |                                                                                    | Diset                                             | ujui Oleh *                                                                            | Kepala Biro                                    | Ortala                                                                     |                         |                                                                                                    |
|     |                                                                                                    |                                                                                               |                                                                                                    | ✓ Simpan KK                                                                        | Disetuju                                          | i Tanggal *                                                                            | 19-07-20                                       | 22                                                                         |                         |                                                                                                    |
|     |                                                                                                    |                                                                                               |                                                                                                    |                                                                                    | ·                                                 |                                                                                        |                                                |                                                                            |                         |                                                                                                    |
|     |                                                                                                    |                                                                                               |                                                                                                    |                                                                                    |                                                   |                                                                                        |                                                |                                                                            |                         | Q 🖄 🗟 🖨                                                                                                    |
| Dat | ta Penilaian Capaian Tu                                                                                                    | juan pada KK2                                                                                 |                                                                                                    |                                                                                    |                                                   |                                                                                        |                                                |                                                                            |                         |                                                                                                    |
|     |                                                                                                    |                                                                                               |                                                                                                    |                                                                                    |                                                   |                                                                                        |                                                |                                                                            |                         | Search:                                                                                                    |
|     |                                                                                                    |                                                                                               | Sasaran Program                                                                                                    |                                                                                    |                                                   |                                                                                        |                                                | Sasaran Kegiatan                                                           | /Aktifitas              |                                                                                                    |
| No  | Program Kemenag<br>Sasaran Program (SP)                                                                                                    |                                                                                               | Indikator SP<br>Target Renstra                                                                                            | Kualitas Sasaran Program                                                           | Sasara                                            | ın Kegiatan (Sł                                                                        | K)                                             | Indikator SK<br>Target Renstra                                             |                         | Kualitas Kegiatan/Aktifitas                                                                                                    |
| 1   | Nama Program: Program I<br>dan Pelaksanaan Tugas Tek<br>Kementerian Agama<br>Sasaran Program (SP): Me<br>dukungan manajemen Ken<br>Jenis Sasaran: Sasaran Pro | Dukungan Manajemen<br>nis Lainnya<br>ningkatnya kualitas<br>nenterian Agama<br>gram (Outcome) | Indikator SP: Nilai Sistem<br>Akuntabilitas Instansi Pemerintah<br>(SAKIP)<br>Target Renstra: (74)<br>Target Perkin: (74) | III Sasaran Program Tepa<br>Indikator Kinerja Tepat: (<br>Target Kinerja Baik: (1) | t: Y Sas<br>Mening<br>dan an<br>Jenis S<br>(Outpu | s <b>aran Kegiatan</b><br>gkatnya kualita<br>ggaran<br><b>sasaran:</b> Sasara<br>it)   | i <b>(SK):</b><br>s perencanaan<br>an Kegiatan | Indikator SK: Persenta<br>keselarasan muatan Re<br>Renstra<br>Target: (95) | se<br>nja dengan        | Keterkaitan Erat dengan<br>Sasaran Program: (M)<br>Kualitas Sasaran Keglatan: (T)<br>Indikator Kinerja Tepat: (M)<br>Target Kinerja Baik: (M) |
| 2   |                                                                                                    |                                                                                               |                                                                                                    |                                                                                    | Sas<br>Mening<br>dan an<br>Jenis S<br>(Outpu      | s <b>aran Keglatan</b><br>gkatnya kualita<br>Iggaran<br>S <b>asaran:</b> Sasara<br>It) | e <b>(SK):</b><br>s perencanaan<br>an Kegiatan | Indikator SK: Persenta<br>perencanaan yang berb<br>Target: (95)            | se output<br>basis data | Keterkaitan Erat dengan<br>Sasaran Program: (V)<br>Kualitas Sasaran Kegiatan: (V)<br>Indikator Kinerja Tepat: (T)<br>Target Kinerja Baik: (T) |

#### 2. Penilaian Form KK3.1 (New)

Untuk melakukan penilaian mandiri pada Kertas Kerja KK3.1, pilih tombol *Input KKP3.1*. Untuk KK3.1 s.d. KK3.4 sebelum melakukan penilaian, perhatikan proses berikut ini:

- Pastikan data dalam Dokumen Penyusunan Kertas Kerja Sudah diinput;
- Proses Penilaian dapat dilakukan dengan dua cara: pertama dapat langsung input dalam penilaian sub unsur struktur dan proses SPIP dan cara kedua melalui proses import dari File Template yang sudah disediakan oleh sistem, untuk selanjutnya ikuti langkah proses import yang dimuat dalam aplikasi.

#### 3. Penilaian Form KK3.2 (New)

Untuk melakukan penilaian mandiri pada Kertas Kerja KK3.2, pilih tombol

*ut KKP3.2*. Proses penilaian dapat melihat penjelasan dalam KK3.1.

#### 4. Penilaian Form KK3.3 (New)

Untuk melakukan penilaian mandiri pada Kertas Kerja KK3.3, pilih tombol Input KKP3.3. Proses penilaian dapat melihat penjelasan dalam KK3.1.

#### 5. Penilaian Form KK3.4 (New)

Untuk melakukan penilaian mandiri pada Kertas Kerja KK3.4, pilih tombol Input KKP3.4 . Proses penilaian dapat melihat penjelasan dalam KK3.1.

Berikut adalah tampilan dari form KK3.1 sampai dengan KK3.4:

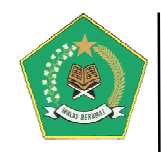

|            | Input Form KK                                                                                                    | 23.1                                                                                                    |                                                                                                    |                                                                                                    |                                                 |             | (b) - Kambalt                                                                                                    |
|------------|----------------------------------------------------------------------------------------------------|----------------------------------------------------------------------------------------------------|----------------------------------------------------------------------------------------------------|----------------------------------------------------------------------------------------------------|-------------------------------------------------|-------------|----------------------------------------------------------------------------------------------------|
|            | inputronnikki                                                                                                    | 5.1                                                                                                    |                                                                                                    |                                                                                                    |                                                 |             | C Kemban                                                                                                    |
| <b>Ø</b> 1 | nput Dokumen Penyi                                                                                                    | usunan Kertas Kerja (KK)                                                                                                    |                                                                                                    |                                                                                                    |                                                 |             |                                                                                                    |
| k          | K Indeks Nomor *                                                                                                    | KKP3.1_416289_2                                                                                                    |                                                                                                    | Direviu Oleh *                                                                                                    | ita                                             |             |                                                                                                    |
|            | Disusun Oleh *                                                                                                    | Kaisah                                                                                                    |                                                                                                    | Direviu Tanggal *                                                                                                    | 26-07-2022                                      |             |                                                                                                    |
|            | Disusun Tanggal *                                                                                                    | <b>1</b> 25-07-2022                                                                                                    |                                                                                                    | Disetujui Oleh *                                                                                                    | qayla                                           |             |                                                                                                    |
|            |                                                                                                    |                                                                                                    | Simpan KK                                                                                                    | Disetujui Tanggal *                                                                                                    | 27-07-2022                                      |             |                                                                                                    |
| -          |                                                                                                    |                                                                                                    |                                                                                                    |                                                                                                    |                                                 |             |                                                                                                    |
| <b>Ø</b> 1 | mport Data KKP3.1                                                                                                    |                                                                                                    |                                                                                                    |                                                                                                    |                                                 |             |                                                                                                    |
| N          | p. Proses                                                                                                    |                                                                                                    |                                                                                                    |                                                                                                    |                                                 |             |                                                                                                    |
| 2          | <ul> <li>Kolom Yang</li> <li>Kolom Yang</li> <li>Kolom Tca</li> <li>Kolom Tca</li> <li>Kolom Tca</li> <li>Kolom Tua</li> <li>Kolom Tua</li> <li>Kolom Tua</li> <li>Kolom Taa</li> <li>Kolom Taa</li> <li>Kolom T</li></ul> | harus disi dalam File Template KK<br>harus disi dalam File Template KK<br>rar_uji, d", isi dengan "Y" atau "T"<br>ra_uji, d", isi dengan "Y" atau "T"<br>raiain_hasil_pengujian", isi dengan u<br>asil_pengujian", isi dengan "Y" atau<br>"I", isi dengan uraian Area of Improv<br>didence", isi dengan data dukung/ev<br>emplate KKP3.1 diisi, pilih file terseb<br>i No file selected.<br>No file selected.<br>No file selected.<br>No file selected.<br>No file selected.<br>No file selected.<br>No file selected.<br>No file selected.<br>No file selected. | P3.1, adalah<br>raian<br>TT<br>ement<br>dence<br>ut dengan tombol ini (File Yang Diij<br>n tombol ini ✓ Verifikasi Data<br>bilih file tersebut dengan tombol ini<br>a dengan tombol ini ✓ Proses Impo                                                                                                    | inkan='*.xls')<br>(File Yang Diijinkan='*.xls')<br>rt Data                                                                                                    |                                                 |             |                                                                                                    |
|            | (PERHATIAN:                                                                                                    | Proses Import akan mengupdate/                                                                                                    | refresh Data yang sudah ada sebe                                                                                                    | elumnya!!!)                                                                                                    |                                                 |             |                                                                                                    |
|            |                                                                                                    |                                                                                                    |                                                                                                    |                                                                                                    |                                                 |             |                                                                                                    |
| Dat        | a Sub Unsur Penilaia                                                                                                    | an Mandiri Struktur dan Proses na                                                                                                    | da KKP3.1                                                                                                    |                                                                                                    |                                                 |             |                                                                                                    |
|            |                                                                                                    |                                                                                                    |                                                                                                    |                                                                                                    |                                                 |             | Search:                                                                                                    |
| No         | Uraian Sub<br>Unsur/Parameter                                                                                                    | r Grade dan Kriteria                                                                                                    | Penjelasan                                                                                                    | Cara Pengujian dan<br>Uraian Hasil Pengujian                                                                                                    | Hasil Pengujian<br>Area of Improvement<br>(AoI) | Input<br>PM | Evidence                                                                                                    |
| 1          | Kode: 1.1 Penegakar                                                                                                    | n Integritas dan Nilai Etika                                                                                                    |                                                                                                    |                                                                                                    |                                                 | Kesir       | npulan Akhir:                                                                                                    |
| 2          | Kode: 1.111<br>K/L/D menegakkan<br>integritas dan nilai eti<br>dalam melaksanakan<br>dan fungsi organisasi                                                                                                    | Kode Parameter:<br>SPIP: ~ MIRI: X IEPK: X<br>Grade: ~<br>Penegakan integritas dan nilai<br>etika telah diperhaik secara<br>berkelanjutan sehingga teropta<br>suasana kerja organisasi yang<br>kondusif yang dapat mendorong<br>kinerja para pegawal secara<br>optimal                                                                                                    | <ul> <li>Setiap individu dalam organisasi<br/>dapat mendorong penerapan nilai-<br/>nilai organisasi - Setapi nidvidu<br/>mendukung pencapaian kinerja<br/>organisasi - Keberhasilan pencapaian<br/>kinerja organisasi dapat dihubungkan<br/>dengan integritas dan perlaku<br/>individu serta mempengaruhi<br/>remunerasi individu</li> </ul>                                                               | Cara Pengujian:<br>Cara Pengujian:<br>Uraian Hasil Pengujian:<br>sosialisiai dengan peraturan<br>terkait untuk mendorong<br>penerapan niai-nilai<br>organisasi                                           | Hasil Pengujian: 🚺<br>Aol: -                    | F           | 1. PMA 12 Tahun 2019 - KODE ETIK DAN KODE<br>PERILAKU ASN Kemenag 2. PMA 13 Tahun<br>2019 - MAJELIS KEHORMATAN KODE ETIK DAN<br>KODE PERILAKU ASN Kemenag 3. PMA 45<br>Tahun 2015-Disiplin Kehadiran PNS |
| 3          | Kode: 1.112                                                                                                    | Kode Parameter:<br>SPIP: ✓ MRI: X IEPK: X<br>Grade: (1)<br>Kebijakan dan implementasi<br>organisasi telah dievaluasi untuk<br>meningkatkan integritas dan nilai<br>etika para pegawai                                                                                                    | Kebijakan dan implementasi telah<br>dievaluasi dengan ketentuan: -<br>Rerkala - Terrihkumentasi - Dilakukan<br>untuk menangani residual Tiski - Hasil<br>evaluasi telah ditindak lanjuti -<br>Perbaikan telah menghasilkan kinerja<br>yang lebih baik                                                                                                    | Cara Pengujian:<br>Draian Hasil Pengujian: dari<br>tahap pengimplementasian<br>telah dievaluasi untuk<br>meningkatkan integritas dan<br>nilai etika para peagawai                                        | Hasil Pengujian: 🚺<br>Aol: -                    | ۶           | 1, PMA 12 Tahun 2019 - KODE ETIK DAN KODE<br>PERILAKU ASM Kemenag 2, PMA 13 Tahun<br>2019 - MAJF IS KEHORMATAN KONF FTIK DAN<br>KODE PERILAKU ASM Kemenag 3, PMA 45<br>Tahun 2015-Disiplin Kehadiran PNS |
| 4          | Kode: 1.113                                                                                                    | Kode Parameter:<br>SPIP: MINI: X IEPK: X<br>Grade: C<br>Penegakan integritas dan nilai<br>etika telah dilaksanakan oleh<br>pegawai dalam pelaksanaan<br>tugas dan fungsinya dalam<br>organisasi                                                                                                    | <ul> <li>Terdapat wujud keteladanan dari<br/>pimpinan atas nilai organisasi -<br/>Terdapat praktik pembangunan<br/>integritas dan nilai etika - Terdapat<br/>praktik penegakan nilai etika -<br/>Terdapat pemberian punishment bagi<br/>pegawai yang menegakan<br/>integritas dan milai etika - Proses<br/>tersebut di atas dilaksanakan melalui<br/>struktur dan mekanisme yang<br/>ditetapkan</li> </ul> | Cara Pengujian:<br>Data Hasil Pengujian:<br>Penggakan integritas dan<br>nilai etika telah dilaksanakan<br>oleh pegawai dalam<br>pelaksanaan tugas dan<br>fungsinya dalam organisasi                      | Hasil Pengujian: 🕥<br>Aol:                      | F           | 1, PMA 12 Tahun 2019 - KODE ETIK DAN KODE<br>PERILAKU ASN Kemenag 2. PMA 13 Tahun<br>2019 - MAJELIK SKHORMATAN KODE ETIK DAN<br>KODE PERILAKU ASN Kemenag 3. PMA 45<br>Tahun 2015-Disiplin Kehadiran PNS |
| 5          | Kode: 1.114                                                                                                    | Kode Parameter:<br>SPIP: ✓ MII: X LEPK: X<br>Grade: D<br>Kebijakan penegakan integritas<br>dan nila etika organisasi telah<br>dipahami oleh seluruh pegawai                                                                                                    | Kebijakan telah dikomunikasikan dan<br>dipahami oleh: - Pimpinan (strukturai)<br>- Penanggungkawab penegakan<br>integritas dan nilai etika - Pegawai                                                                                                    | Cara Pengujian:<br>Uralan Hasil Pengujian:<br>Kebijakan telah<br>dikomunikasikan dan<br>dipahami oleh:- Pimpinan<br>(struktural)-<br>Penanggungjawab<br>penegakan integritas dan<br>nilai etika- Pegawai | Hasil Pengujian: 🕎<br>Aol:                      | ۶           | 1. PMA 12 Tahun 2019 - KODE ETIK DAN KODE<br>PERILAKU ASN Kemenag 2. PMA 13 Tahun<br>2019 - MAJELK SHCIPMATAN KODE ETIK DAN<br>KODE PERILAKU ASN Kemenag 3. PMA 45<br>Tahun 2015-Disiplin Kehadiran PNS  |
| 6          | Kode: 1.115                                                                                                    | Kode Parameter:<br>SPIP: V MIL: X IEPK: X<br>Grade: 3<br>Terdapat kebijakan penegakan<br>integritas dan Inlai etika untuk<br>seluruh pegawai dalam<br>organisasi                                                                                                    | Kebijakan telah mengatur: -<br>Keteladanan pimpinan - Upaya<br>pembangunan integritas - Nilai etika -<br>Penegakan disiplin - Pemberian<br>reward and punishment - Penetapan<br>struktur dan mekanisme penanganan<br>penegakan integritas dan nilai etika                                                                                                    | Cara Pengujian:                                                                                                    | Hasil Pengujian: 🕎<br>Aol:                      | £           | 1. PMA 12 Tahun 2019 - KODE ETIK DAN KODE<br>PERILAKU ASN Kemenag 2. PMA 13 Tahun<br>2019 - MAJELIS KENGPMATAN KODE ETIK DAN<br>KODE PERILAKU ASN Kemenag 3. PMA 45<br>Tahun 2015-Disiplin Kehadiran PNS |
| 7          | Kode: 1.2 Komitmen                                                                                                    | terhadap Kompetensi                                                                                                    |                                                                                                    |                                                                                                    |                                                 | Kesir       | npulan Akhir: 5                                                                                                    |
|            |                                                                                                    |                                                                                                    | - Setian posisi dalam organisasi telah                                                                                                    | Cara Penguijan:                                                                                                    | Hasil Penguijan:                                |             | Printscreen Aplikasi Sistem Lavanan Lelang                                                                                                    |

Panduan Pengoperasian

Pengembangan Aplikasi Sistem Informasi Manajemen Pengendalian Intern (SIMPI) Versi 2.5 Kementerian Agama

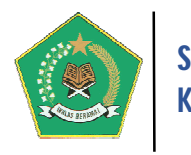

#### 6. Penilaian Form KK5.2 (New)

Untuk melakukan penilaian mandiri pada Kertas Kerja KK5.2, pilih tombol

*Input KK5.2*. Form KK5.2 terhubung dengan Dokumen Perjanjian Kinerja (PERKIN) Satuan Kerja pada Tahun sebelumnya, sehingga data Perkin harus sudah diinput sebelumnya. Dokumen lainnya yang dibutuhkan form ini adalah Laporan Kinerja Satuan Kerja tahun sebelumnya. Berikut adalah tampilan form penilaian KK5.2:

|    | Input Form KK                                                                                                    | 5.2                                               |                                                                                                    |                                                                                                    |                                                                      |                                                                                                    |                                                                                                    | Фк                                                                                             | Cembali                                            |
|----|----------------------------------------------------------------------------------------------------|---------------------------------------------------|----------------------------------------------------------------------------------------------------|----------------------------------------------------------------------------------------------------|----------------------------------------------------------------------|----------------------------------------------------------------------------------------------------|----------------------------------------------------------------------------------------------------|------------------------------------------------------------------------------------------------|----------------------------------------------------|
| C  | Informasi Indikator K                                                                                                    | inerja                                            |                                                                                                    |                                                                                                    |                                                                      |                                                                                                    |                                                                                                    |                                                                                                |                                                    |
| ъ  | ahun PERKIN                                                                                                    | 2021                                              |                                                                                                    |                                                                                                    |                                                                      |                                                                                                    |                                                                                                    |                                                                                                |                                                    |
| N  | ama PERKIN                                                                                                    | Perjanjian Kinerja Se                             | kretariat Jenderal Tahun 20                                                                                                    | 21                                                                                                    |                                                                      |                                                                                                    |                                                                                                    |                                                                                                |                                                    |
| к  | eterangan                                                                                                    | Perjanjian Kinerja Se                             | kretariat Jenderal Tahun 20                                                                                                    | 21                                                                                                    |                                                                      |                                                                                                    |                                                                                                    |                                                                                                |                                                    |
|    |                                                                                                    |                                                   |                                                                                                    |                                                                                                    |                                                                      |                                                                                                    |                                                                                                    |                                                                                                |                                                    |
| Ø  | Input Dokumen Peny                                                                                                    | /usunan Kertas Kerja (KK)                         |                                                                                                    |                                                                                                    |                                                                      |                                                                                                    |                                                                                                    |                                                                                                |                                                    |
|    | <k *<="" indeks="" nomor="" th=""><th>KK5.2_416289_1</th><th></th><th></th><th>Direviu Oleh *</th><th>Asesor PM</th><th></th><th></th><th></th></k>                               | KK5.2_416289_1                                    |                                                                                                    |                                                                                                    | Direviu Oleh *                                                       | Asesor PM                                                                                                    |                                                                                                    |                                                                                                |                                                    |
|    | Disusun Oleh *                                                                                                    | Satgas SPIP                                       |                                                                                                    |                                                                                                    | Direviu Tanggal *                                                    | 18-07-2022                                                                                                    |                                                                                                    |                                                                                                |                                                    |
|    | Disusun Tanggal *                                                                                                    | 17-07-2022                                        |                                                                                                    |                                                                                                    | Disetujui Oleh *                                                     | Ketua Satgas SPIP                                                                                                    |                                                                                                    |                                                                                                |                                                    |
|    |                                                                                                    |                                                   |                                                                                                    | ✓ Simpan KK                                                                                                    | Disetujui Tanggal *                                                  | <b>1</b> 20-07-2022                                                                                                    |                                                                                                    |                                                                                                |                                                    |
|    |                                                                                                    |                                                   |                                                                                                    |                                                                                                    | ,                                                                    |                                                                                                    |                                                                                                    |                                                                                                |                                                    |
|    |                                                                                                    |                                                   |                                                                                                    |                                                                                                    |                                                                      |                                                                                                    |                                                                                                    | Q (2)                                                                                          | 8                                                  |
| Da | ta Penilaian Capaiar                                                                                                    | n Tujuan pada KK5.2                               |                                                                                                    |                                                                                                    |                                                                      |                                                                                                    |                                                                                                    |                                                                                                |                                                    |
|    |                                                                                                    |                                                   |                                                                                                    |                                                                                                    |                                                                      |                                                                                                    | Sea                                                                                                    | irch:                                                                                          |                                                    |
|    | Sasa                                                                                                    | ran Strategis                                     |                                                                                                    | Sasaran Program                                                                                                    |                                                                      |                                                                                                    | Sasaran Kegiatan/A                                                                                                    | ktifitas                                                                                       |                                                    |
| No | Nama dan Indikator<br>Sasaran Strategis (SS)                                                                                                    | Kualitas Sasaran<br>Strategis (SS)                | Program Kemenag<br>Sasaran Program (SP)                                                                                                    | Indikator SP<br>Target Renstra                                                                                                    | Kualitas Sasaran<br>Program                                          | Sasaran Kegiatan (SK)                                                                                                    | Indikator SK<br>Target Renstra                                                                                                    | Kualitas<br>Kegiatan/Aktifitas                                                                 | Capaian                                            |
| 1  | Sasaran Strategis (<br>Meningkatnya kualitas<br>kelola kepemerintahan<br>yang efektif, transparar<br>dan akuntabel<br>Indikator SS: Nilai<br>reformasi birokrasi<br>Target SS: 77 | SS): Sasaran Tepat: V<br>Indikator Kinerja Tepat: | Nama Program: Program<br>Dukungan Manajemen dan<br>Pelaksanaan Tugas Teknis<br>Lainnya Kementerian<br>Agama<br>Sasaran Program (SP):<br>Meningkatnya kualitas<br>dukungan manajemen<br>Kementerian Agama<br>Jenis Sasaran: Sasaran<br>Program (Outcome) | Indikator SP: Nilai Sistem<br>Akuntabilitas Instansi<br>Pemerintah (SAKIP)<br>Target Renstra: 72<br>Target Perkin: 72                                          | Relevan mencapai<br>Sasaran Strategis: (Y<br>Indikator Kinerja Tepat | Sasaran Kegiatan<br>(SK): Meningkatnya<br>kualitas penataan dan<br>penguatan manajerren<br>organisasi<br>Jenis Sasaran: Sasaran<br>Kegiatan (Output)              | Indikator SK:<br>Persentase<br>Japoran kinerja<br>satuan<br>organisasi yang<br>dievaluasi<br>Target: 40                                 | Relevan<br>mencapai<br>Sasaran<br>Program: Y<br>Indikator Kinerja<br>Tepat: Y<br>Data Andal: Y | Target:<br>Realisasi:<br>40<br>Capaian<br>(%): 100 |
| 2  |                                                                                                    |                                                   |                                                                                                    |                                                                                                    |                                                                      | Sasaran Keglatan<br>(SK): Meningkatnya<br>kualitas perencanaan dan<br>anggaran<br>Jenis Sasaran: Sasaran<br>Kegiatan (Output)                                     | Indikator SK:<br>Persentase<br>keselarasan<br>muatan Renja<br>dengan Renstra<br>Target: 90                                              |                                                                                                |                                                    |
| 3  |                                                                                                    |                                                   |                                                                                                    | Indikator SP: Persentase<br>Laporan Keuangan satuan<br>kerja yang sesuai Standar<br>Akuntansi Pemerintah<br>(SAP)<br>Target Renstra: 100<br>Target Perkin: 100 | Relevan mencapai<br>Sasaran Strategis: 🏹<br>Indikator Kinerja Tepat  | Sasaran Kegiatan<br>(SK): Meningkatnya<br>pengelolaan manajemen<br>keuangan yang tertib<br>sesuai dengan ketentuan<br>Jenis Sasaran: Sasaran<br>Kegiatan (Output) | Indikator SK:<br>Persentase<br>penyelesaian<br>Kerugian<br>Negara pada<br>Kementerian<br>Agama<br>Target: 50                            |                                                                                                |                                                    |
| 4  |                                                                                                    |                                                   |                                                                                                    |                                                                                                    |                                                                      | Sasaran Kegiatan<br>(SK): Meningkatnya<br>pengelolaan manajemen<br>keuangan yang tertib<br>sesuai dengan ketentuan<br>Jenis Sasaran: Sasaran<br>Kegiatan (Output) | Indikator SK:<br>Persentase<br>realisasi<br>pelaksanaan<br>anggaran yang<br>optimal<br>Target:<br>95,69                                 |                                                                                                |                                                    |
| 5  |                                                                                                    |                                                   |                                                                                                    |                                                                                                    |                                                                      | Sasaran Kegiatan<br>(SK): Meningkatnya<br>pengelolaan manajemen<br>keuangan yang tertib<br>sesuai dengan ketentuan<br>Jenis Sasaran: Sasaran<br>Kegiatan (Output) | Indikator SK:<br>Jumlah Laporan<br>Keuangan<br>semester I dan<br>semester II<br>yang sesuai<br>standar dan<br>tepat waktu<br>Target: 68 |                                                                                                |                                                    |
| 6  |                                                                                                    |                                                   |                                                                                                    | Indikator SP: Persentase<br>penyelesaian kasus<br>hukum (aset dan pegawai)<br>Target Renstra: 85<br>Target Perkin: 85                                          | Relevan mencapai<br>Sasaran Strategis:<br>Indikator Kinerja Tepat    | :                                                                                                    |                                                                                                    |                                                                                                |                                                    |

Panduan Pengoperasian

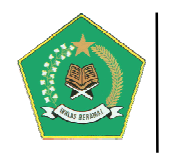

#### 4) Hasil Penilaian Mandiri Maturitas SPIP Terintegrasi (New)

Menu ini digunakan untuk menampilkan Hasil Penilaian Mandiri Maturitas SPIP Terintegrasi Satuan Kerja, meliputi:

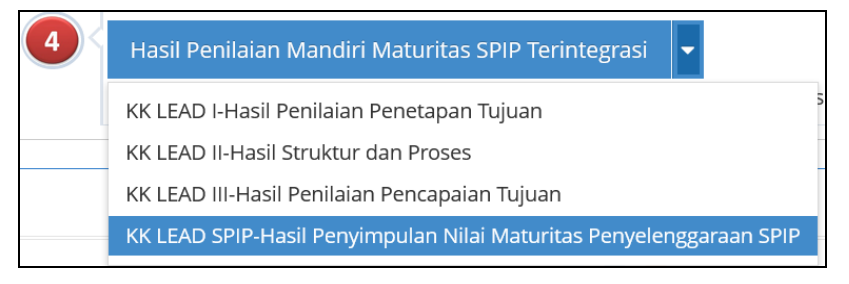

#### 1. KKLEAD I – Hasil Penilaian Penetapan Tujuan (New)

Hasil penilaian Penetapan Tujuan SPIP memuat Kualitas Sasaran Strategis Kementerian, Kualitas Sasaran Program Unit Eselon I Pusat dan Kualitas Sasaran Kegiatan pada Unit Eselon II ke bawah. Berikut adalah form penilaian KKLEAD I:

|                                                        | KK LEAD I-Hasil Penilaian Penetapan Tujuan C Kembali                                                                                                    |                       |                                          |                                                                                                   |             |      |            |  |  |  |  |
|--------------------------------------------------------|----------------------------------------------------------------------------------------------------|-----------------------|------------------------------------------|---------------------------------------------------------------------------------------------------|-------------|------|------------|--|--|--|--|
| Ø                                                      | Kegiatan F                                                                                                    | enilaian Mandir       | i Maturitas SPIP Terintegrasi            |                                                                                                   |             |      |            |  |  |  |  |
|                                                        |                                                                                                    |                       |                                          |                                                                                                   |             |      |            |  |  |  |  |
| Pe                                                     | eriode Pe                                                                                                    | hilaian               | 01-Juli-2021 s.d. 30-Juni-2022           |                                                                                                   |             |      |            |  |  |  |  |
| N                                                      | ama Kegi                                                                                                    | atan                  | Penilaian Mandiri Maturitas Penyelen     | ggaraan SPIP Terintegrasi pada Sekretariat Jenderal Kementerian Agama Periode 1 Juli 2021 s.d. 30 | ) Juni 2022 | ?    |            |  |  |  |  |
| Ke                                                     | eterangar                                                                                                    | I                     | PM SPIP Terintegrasi Setjen              |                                                                                                   |             |      |            |  |  |  |  |
|                                                        |                                                                                                    |                       |                                          |                                                                                                   |             |      |            |  |  |  |  |
| кк                                                     | KK LEAD I-Hasil Penilalan Penetapan Tujuan                                                                                                    |                       |                                          |                                                                                                   |             |      |            |  |  |  |  |
| No.                                                    | Kode                                                                                                    |                       | Uraian                                   | Uraian Pengukuran                                                                                 | Bobot       | Skor | Skor Akhir |  |  |  |  |
| 1                                                      | Α                                                                                                    | Kualitas Sasara       | n Strategis (KK 1)                       |                                                                                                   |             |      |            |  |  |  |  |
| 2                                                      | A.1                                                                                                    | Sasaran Strategis K/L |                                          |                                                                                                   |             |      |            |  |  |  |  |
| 3                                                      | A.1.a                                                                                                    | Sasaran Strat         | egis Tepat                               | Sasaran Strategis berorientasi hasil, sesuai dengan isu strategis                                 | 40          | 0    | 0          |  |  |  |  |
| 4                                                      | A.1.b                                                                                                    | Indikator Kine        | erja Tepat dan Baik                      | Indikator kinerja jelas, terukur, dan berorientasi hasil                                          | 30          | 0    | 0          |  |  |  |  |
| 5                                                      | A.1.c                                                                                                    | Target Kinerja        | a Baik                                   | Target kinerja yang baik, memperhatikan capaian tahun lalu dan target diatasnya                   | 30          | 0    | 0          |  |  |  |  |
| 6                                                      | 6 Skor Akhir 1                                                                                                    |                       |                                          |                                                                                                   |             |      |            |  |  |  |  |
| 7                                                      |                                                                                                    |                       |                                          | Level                                                                                             |             |      | 5          |  |  |  |  |
| 8                                                      | В                                                                                                    | Kualitas Strateg      | gi Pencapaian Sasaran Strategis (KK 1 da | n 2)                                                                                              |             |      |            |  |  |  |  |
| 9                                                      | B.1                                                                                                    | Kualitas Progra       | m (Outcome) Unit Kerja Eselon I          |                                                                                                   |             |      |            |  |  |  |  |
| 10                                                     | B.1.a                                                                                                    | Keterkaitan d         | lengan Sasaran Strategis K/L             | Mengukur cascading kinerja dari sasaran strategis K/L ke sasaran program Unit kerja               | 30          | 0    | 0          |  |  |  |  |
| 11                                                     | B.1.b                                                                                                    | Sasaran Prog          | ram Tepat                                | Sasaran Program berorientasi hasil, sesuai dengan isu strategis                                   | 30          | 0    | 0          |  |  |  |  |
| 12                                                     | B.1.c                                                                                                    | Indikator Kine        | erja Tepat dan Baik                      | Indikator kinerja jelas, terukur, dan berorientasi hasil                                          | 20          | 0    | 0          |  |  |  |  |
| 13                                                     | B.1.0                                                                                                    | Kuplitas Kogiati      | a Balk                                   | larget kinerja yang baik, mempernatikan capalan tanun lalu dan target diatasnya                   | 20          | 0    | 0          |  |  |  |  |
| 14                                                     | B.2 a                                                                                                    | Keterkaitan d         | engan Sasaran Strategic Satker           |                                                                                                   | 30          | 0    | 0          |  |  |  |  |
| 16                                                     | B2b                                                                                                    | Kualitas sasar        | ran Program Satker                       |                                                                                                   | 30          | 0    | 0          |  |  |  |  |
| 17                                                     | B.2.c                                                                                                    | Kualitas indik        | ator kinerja program Satker              |                                                                                                   | 20          | 0    | 0          |  |  |  |  |
| 18                                                     | B.2.d                                                                                                    | Kualitas targe        | et kinerja program Satker                |                                                                                                   | 20          | 0    | 0          |  |  |  |  |
| 19                                                     |                                                                                                    |                       |                                          | Skor Akhir                                                                                        |             |      | 100%       |  |  |  |  |
| 20                                                     |                                                                                                    |                       |                                          | Level                                                                                             |             |      | 3          |  |  |  |  |
|                                                        |                                                                                                    |                       |                                          | Cetak Form KKLEAD 1                                                                               |             |      |            |  |  |  |  |
| Grad<br>1. sar<br>2. leb<br>3. leb<br>4. leb<br>5. leb | radasi Level           sampai dengan 60% -> Level: 1           Jebih besar dari 60% -> Level: 2           Jebih besar dari 80% -> Level: 3           Jebih besar dari 80% -> Level: 4           Jebih besar dari 80% -> Level: 5 |                       |                                          |                                                                                                   |             |      |            |  |  |  |  |

Pada gambar di atas, untuk cetak Hasil Penilaian Penetapan Tujuan, pilih tombol *Cetak Form KKLEAD 1*, maka akan muncul hasil cetak berikut ini:

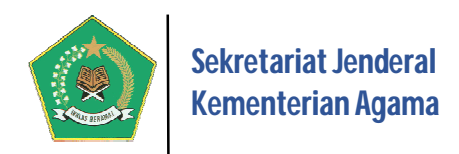

|            | Kementerian Agama                                                                                                    |                                   |                                                                                    |       |          |            |  |  |  |  |  |
|------------|----------------------------------------------------------------------------------------------------|-----------------------------------|------------------------------------------------------------------------------------|-------|----------|------------|--|--|--|--|--|
|            | PENILAIAN MANDIRI MATURITAS PENYELENGGARAAN SPIP<br>KK LEAD I - PENETAPAN TUJUAN                                                                                                    |                                   |                                                                                    |       |          |            |  |  |  |  |  |
| Per<br>Nar | Periode Penilaian       : 01-Juli-2021 s.d. 30-Juni-2022         Nama Kegiatan       : Penilaian Mandiri Maturitas Penyelenggaraan SPIP Terintegrasi pada Sekretariat Jenderal Kementerian Agama Periode 1 Juli 2021 s.d. 30 Juni 2022 |                                   |                                                                                    |       |          |            |  |  |  |  |  |
| NO         | KODE                                                                                                    | URAIAN                            | URAIAN PENGUKURAN                                                                  | BOBOT | SKOR     | SKOR AKHIR |  |  |  |  |  |
| 1          | Α                                                                                                    | Kualitas Sasaran Strategis (KK 1) |                                                                                    |       |          |            |  |  |  |  |  |
| 2          | A.1                                                                                                    | Sasaran Strategis K/L             |                                                                                    |       |          |            |  |  |  |  |  |
| 3          | A.1.a                                                                                                    | Sasaran Strategis Tepat           | Sasaran Strategis berorientasi hasil, sesuai dengan isu<br>strategis               | 40    | 0        | 0          |  |  |  |  |  |
| 4          | A.1.b                                                                                                    | Indikator Kinerja Tepat dan Baik  | Indikator kinerja jelas, terukur, dan berorientasi hasil                           | 30    | 0        | 0          |  |  |  |  |  |
| 5          | A.1.c Target Kinerja Baik                                                                                                    |                                   | Target kinerja yang baik, memperhatikan capaian tahun lalu<br>dan target diatasnya | 30    | 0        | 0          |  |  |  |  |  |
| 6          |                                                                                                    |                                   |                                                                                    | Sko   | or Akhir | 100%       |  |  |  |  |  |
| 7          |                                                                                                    |                                   |                                                                                    |       | Level    | 5          |  |  |  |  |  |

#### 2. KKLEAD II – Hasil Struktur dan Proses (New)

Hasil penilaian Struktur dan Proses SPIP memuat 25 Sub Unsur SPIP yang diarahkan pada 4 Tujuan SPIP yaitu Efektivitas dan Efisiensi, Keandalan Pelaporan Keuangan, Pengamanan atas Aset Negara/Daerah dan Ketaatan terhadap Peraturan Perundang-undangan, sehingga penilaiannya akan sangat banyak hampir kurang lebih 1000 pertanyaan. Berikut adalah form penilaian KKLEAD II:

| CR.V  | ninten Des | - I - I          |                                                          |                             |                   |             |                     |                     |                |
|-------|------------|------------------|----------------------------------------------------------|-----------------------------|-------------------|-------------|---------------------|---------------------|----------------|
| L∎ Ke | giatah Per | hilalan Manoin   | Maturitas SPIP Terintegrasi                              |                             |                   |             |                     |                     |                |
| Peri  | ode Penil  | aian             | 01-Juli-2021 s.d. 30-Juni-2022                           |                             |                   |             |                     |                     |                |
| Nar   | na Kegiata | in               | Penilaian Mandiri Maturitas Penyelenggaraan SPIP Terinte | egrasi pada Sekretariat Jen | deral Kementerian | Agama Perio | de 1 Juli 2021 s.d. | 30 Juni 2022        |                |
| Kete  | erangan    |                  | PM SPIP Terintegrasi Setjen                              |                             |                   |             |                     |                     |                |
|       |            |                  |                                                          |                             |                   |             |                     |                     |                |
|       |            |                  |                                                          |                             |                   |             |                     | Q ¢                 | b 🛢 (          |
| KK LE | AD II-Has  | il Struktur dar  | Proses                                                   |                             |                   |             |                     |                     |                |
|       |            |                  |                                                          |                             |                   |             |                     | Search:             |                |
|       |            |                  |                                                          |                             |                   |             |                     |                     |                |
| NO    | KODE       |                  | URAIAN SUB UNSUR                                         | 2E<br>NILAI                 | KEUANGAN<br>NILAI | ASET        | KETAATAN<br>NILAI   | KESIMPULAN<br>NILAI | NILAI<br>AKHIR |
|       | 1.1        | Penegakan Int    | egritas dan Nilai Etika                                  | 3                           | 5                 | 5           | 5                   | 4.5                 | 4.5            |
|       | 1.2        | Komitmen terh    | adap Kompetensi                                          | 5                           | 5                 | 5           | 5                   | 5                   | 5              |
|       | 1.3        | Kepemimpinar     | yang Kondusif                                            | 4.5                         | 3.75              | 3.75        | 4.43                | 4.11                | 4.11           |
|       | 1.4        | Struktur Organ   | isasi Sesuai Kebutuhan                                   | 4                           | 4                 | 4           | 4                   | 4                   | 4              |
|       | 1.5        | Pendelegasian    | Wewenang dan Tanggung Jawab yang Tepat                   | 4                           | 4                 | 4           | 5                   | 4.25                | 4.25           |
|       | 1.6        | Penyusunan d     | an Penerapan Kebijakan yang Sehat tentang Pembinaan SDM  | 5                           | 5                 | 5           | 5                   | 5                   | 5              |
|       | 1.7        | Perwujudan Pe    | ran APIP yang Efektf                                     | 4                           | 4                 | 4           | 4                   | 4                   | 4              |
|       | 1.8        | Hubungan Ker     | a yang Baik dengan Instansi Pemerintah Terkait           | 3                           | 3                 | 3           | 3                   | 3                   | 3              |
|       | 2.1        | Identifikasi Ris | ko                                                       | 5                           | 5                 | 5           | 3                   | 4.5                 | 4.5            |
| 0     | 2.2        | Analisis Risiko  |                                                          | 3.2                         | 3.2               | 3.2         | 1.5                 | 2.78                | 2.78           |
| 1     | 3.1        | Reviu atas Kine  | rja                                                      | 5                           | 5                 | 5           | 5                   | 5                   | 5              |
| 2     | 3.2        | Pengendalian     | m<br>atas Rengelalaan Sistem Informasi                   | 5                           | 5                 | 5           | 5                   | 5                   | 5              |
| 4     | 3.4        | Pengendalian     | isik atas Aset                                           | 5                           | 5                 | 5           | 5                   | 5                   | 5              |
| 5     | 3.5        | Penetapan dar    | Reviu atas Indikator dan Ukuran Kinerja                  | 5                           | 5                 | 5           | 5                   | 5                   | 5              |
| 6     | 3.6        | Pemisahan Fu     | -<br>Igsi                                                | 5                           | 5                 | 5           | 5                   | 5                   | 5              |
| 7     | 3.7        | Otorisasi atas   | Fransaksi dan Kejadian yang Penting                      | 3                           | 3                 | 3           | 3                   | 3                   | 3              |
| 8     | 3.8        | Pencatatan ya    | ng Akurat dan Tepat Waktu atas Transaksi dan Kejadian    | 3                           | 3                 | 3           | 3                   | 3                   | 3              |
| 9     | 3.9        | Pembatasan A     | kses atas Sumber Daya dan Pencatatannya                  | 3                           | 3                 | 3           | 3                   | 3                   | 3              |
| 0     | 3.10       | Akuntabilitas t  | erhadap Sumber Daya dan Pencatatannya                    | 3                           | 3                 | з           | 3                   | 3                   | 3              |
| 1     | 3.11       | Dokumentasi y    | ang Baik atas SPI serta Transaksi dan Kejadian Penting   | 2                           | 2                 | 2           | 2                   | 2                   | 2              |
| z     | 4.1        | Informasi yang   | Relevan                                                  | 5                           | 5                 | 5           | 5                   | 5                   | 5              |
| 3     | 4.2        | Komunikasi ya    | ng Efektif                                               | 5                           | 5                 | 5           | 5                   | 5                   | 5              |
|       |            |                  |                                                          |                             |                   |             |                     |                     |                |

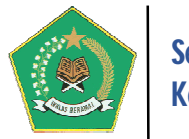

Pada gambar di atas, untuk cetak Hasil Struktur dan Proses, pilih tombol *Cetak Form KKLEAD 2*, maka akan muncul hasil cetak berikut ini:

|     | Kementerian Agama                                                                                                    |                                                                     |             |                   |                |                   |                     |                |  |
|-----|----------------------------------------------------------------------------------------------------|---------------------------------------------------------------------|-------------|-------------------|----------------|-------------------|---------------------|----------------|--|
|     | PENILAIAN MANDIRI MATURITAS PENYELENGGARAAN SPIP<br>KK LEAD II-HASIL STRUKTUR DAN PROSES                                                                        |                                                                     |             |                   |                |                   |                     |                |  |
| Per | iode Per                                                                                                    | ilaian : 01-Juli-2021 s.d. 30-Juni-2022                             |             |                   |                |                   |                     |                |  |
| Nan | Nama Kegiatan : Penilaian Mandiri Maturitas Penyelenggaraan SPIP Terintegrasi pada Sekretariat Jenderal Kementerian Agama Periode 1 Juli 2021 s.d. 30 Juni 2022 |                                                                     |             |                   |                |                   |                     |                |  |
| NO  | KODE                                                                                                    | URAIAN SUB UNSUR                                                    | 2E<br>NILAI | KEUANGAN<br>NILAI | A SET<br>NILAI | KETAATAN<br>NILAI | KESIMPULAN<br>NILAI | NILAI<br>AKHIR |  |
| 1   | 1.1                                                                                                    | Penegakan Integritas dan Nilai Etika                                | 3           | 5                 | 5              | 5                 | 4.5                 | 4.5            |  |
| 2   | 1.2                                                                                                    | Komitmen terhadap Kompetensi                                        | 5           | 5                 | 5              | 5                 | 5                   | 5              |  |
| 3   | 1.3                                                                                                    | Kepemimpinan yang Kondusif                                          | 4.5         | 3.75              | 3.75           | 4.43              | 4.11                | 4.11           |  |
| 4   | 1.4                                                                                                    | Struktur Organisasi Sesuai Kebutuhan                                | 4           | 4                 | 4              | 4                 | 4                   | 4              |  |
| 5   | 1.5                                                                                                    | Pendelegasian Wewenang dan Tanggung Jawab yang Tepat                | 4           | 4                 | 4              | 5                 | 4.25                | 4.25           |  |
| 6   | 1.6                                                                                                    | Penyusunan dan Penerapan Kebijakan yang Sehat tentang Pembinaan SDM | 5           | 5                 | 5              | 5                 | 5                   | 5              |  |
| 7   | 1.7                                                                                                    | Perwujudan Peran APIP yang Efektf                                   | 4           | 4                 | 4              | 4                 | 4                   | 4              |  |
| 8   | 1.8                                                                                                    | Hubungan Kerja yang Baik dengan Instansi Pemerintah Terkait         | 3           | 3                 | 3              | 3                 | 3                   | 3              |  |
|     |                                                                                                    |                                                                     |             |                   |                |                   |                     |                |  |

#### 3. KKLEAD III - Hasil Penilaian Pencapaian Tujuan (New)

Hasil penilaian Pencapaian Tujuan SPIP memuat Indikator Capaian atas 4 Tujuan SPIP yaitu Efektivitas dan Efisiensi, Keandalan Pelaporan Keuangan, Pengamanan atas Aset Negara/Daerah dan Ketaatan terhadap Peraturan Perundang-undangan. Berikut adalah form hasil penilaian KKLEAD III:

| 📰 КК       | 🖁 KK LEAD III-Hasil Penilaian Pencapaian Tujuan 🕐 Kembali |              |                                                                                                    |                                                                                                    |         |  |  |  |  |  |
|------------|-----------------------------------------------------------|--------------|----------------------------------------------------------------------------------------------------|----------------------------------------------------------------------------------------------------|---------|--|--|--|--|--|
| 🕼 Kegia    | 🕱 Kegiatan Penilaian Mandiri Maturitas SPIP Terintegrasi  |              |                                                                                                    |                                                                                                    |         |  |  |  |  |  |
| Period     | e Penilaian                                               | 01-Juli-2    | 021 s.d. 30-Juni-2022                                                                                                    |                                                                                                    |         |  |  |  |  |  |
| Nama       | Kegiatan                                                  | Penilaian M  | Mandiri Maturitas Penyelenggaraan SPIP Terintegrasi pada Sekretariat Jenderal Kementerian Agama Periode 1 Juli 2021 s.d. 30 Juni 2022          |                                                                                                    |         |  |  |  |  |  |
| Keterangan |                                                           | PM SPIP Ter  | ISPIP Terintegrasi Setjen                                                                                                    |                                                                                                    |         |  |  |  |  |  |
|            |                                                           |              |                                                                                                    |                                                                                                    |         |  |  |  |  |  |
| KK LEAD    | III-Hasil Penilaian Pen                                   | capaian Tuju | an                                                                                                    |                                                                                                    |         |  |  |  |  |  |
|            |                                                           |              | Pencapaian Tujuan                                                                                                    |                                                                                                    | Capaian |  |  |  |  |  |
| NO.        | Indikator                                                 |              | Definisi Indikator                                                                                                    | Cara Pengukuran                                                                                                    | K/L/D   |  |  |  |  |  |
| A          | Efektivitas dan Efisiens                                  | i            |                                                                                                    |                                                                                                    |         |  |  |  |  |  |
| A.1        | Capaian Outcome                                           |              | Mengukur efektivitas pencapaian tujuan organisasi                                                                                              | Menghitung rata-rata pencapalan indikator kinerja utama dari sasaran strategis K/L/D                                                 | 3       |  |  |  |  |  |
| A.2        | Capaian Output                                            |              | Mengukur efisiensi pencapaian tujuan kegiatan                                                                                                  | Menghitung rata-rata pencapaian indikator output dari kegiatan satuan kerja                                                          | з       |  |  |  |  |  |
| В          | Keandalan Pelaporan H                                     | Keuangan     |                                                                                                    |                                                                                                    |         |  |  |  |  |  |
| B.1        | Opini atas Laporan Keua                                   | angan BPK RI | Penilaian atas kewajaran penyajian Laporan Keuangan Instansi Pemerintah oleh BPK RI                                                            | "Dapatkan informasi Opini Laporan Keuangan dalam 5 tahun terakhir, yang terdiri dari: - TMP - TW - WDP - WTP-DPP - WTP "             | 3       |  |  |  |  |  |
| с          | Pengamanan atas Aset                                      | Negara/Daer  | ah                                                                                                    |                                                                                                    |         |  |  |  |  |  |
| C.1        | Keamanan Administrasi                                     |              | Penilaian kualitas penatausahaan BMN/BMD dalam rangka mengamankan BMN/BMD dari sisi administrasi                                               | Mengidentifikasi catatan pada LHP BPK terkait permasalahan administrasi as<br>dalam 5 tahun terakhir                                 | et 3    |  |  |  |  |  |
| C.2        | Keamanan Fisik                                            |              | Penilaian atas upaya mengatasi penurunan fungsi, jumlah, serta hilangnya barang                                                                | Menghitung persentase BMN/BMD dalam kondisi berfungsi baik dan aman dalam 5 tahun terakhir                                           | 3       |  |  |  |  |  |
| C.3        | Keamanan Hukum                                            |              | Penilaian atas upaya menjaga/melindungi BMN/ BMD dari persengketaan, gugatan, dan<br>beralihnya kepemilikan kepada pihak lain secara tidak sah | Mengidentifikasi catatan pada LHP BPK terkait permasalahan hukum aset<br>dalam 5 tahun terakhir                                      | 3       |  |  |  |  |  |
| D          | Ketaatan terhadap Per                                     | aturan Perun | dang-undangan                                                                                                    |                                                                                                    |         |  |  |  |  |  |
| D.1        | Jumlah Temuan atas Ket<br>dalam LHP BPK RI                | idakpatuhan  | Banyaknya temuan yang dilaporkan dalam LHP BPK RI pada subbab Temuan atas<br>Ketidakpatuhan Terhadap Peraturan Perundang-undangan.             | Menghitung jumlah butir temuan dalam LHP BPK RI terkait Ketidakpatuhan<br>Terhadap Peraturan Perundang-undangan.                     | 3       |  |  |  |  |  |
| D.2        | Keterjadian Tindak Pida                                   | na Korupsi   | Keterjadian tindak pidana korupsi pejabat politik atau minimal pejabat eselon II dalam<br>tahun dan/atau saat penilaian                        | Mengidentifikasi kasus korupsi yang melibatkan pejabat politik atau minimal<br>pejabat eselon II dalam tahun dan/atau saat penilaian | 3       |  |  |  |  |  |

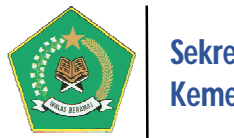

Pada gambar di atas, untuk cetak Hasil penilaian Pencapaian Tujuan SPIP, pilih tombol *Cetak Form KKLEAD 3*, maka akan muncul hasil cetak berikut ini:

| Kementerian Agama<br>PENILAIAN MANDIRI MATURITAS PENYELENGGARAAN SPIP<br>KK LEAD III - PENILAIAN PENCAPAIAN TUJUAN SPIP |                                                          |                                                                                                    |                                                                                                    |                  |  |  |  |  |
|----------------------------------------------------------------------------------------------------|----------------------------------------------------------|----------------------------------------------------------------------------------------------------|----------------------------------------------------------------------------------------------------|------------------|--|--|--|--|
| Peri<br>Nan                                                                                                    | iode Penilaian : 01-J<br>na Kegiatan : Peni<br>2021      | uli-2021 s.d. 30-Juni-2022<br>Iaian Mandiri Maturitas Penyelenggaraan SPIP Terinte<br>I s.d. 30 Juni 2022                                         | grasi pada Sekretariat Jenderal Kementerian Agama f                                                                                     | Periode 1 Jul    |  |  |  |  |
|                                                                                                    |                                                          | PENCAPAIAN TUJUAN                                                                                                    |                                                                                                    |                  |  |  |  |  |
| NO                                                                                                    | INDIKATOR                                                | DEFINISI INDIKATOR                                                                                                    | CARA PENGUKURAN                                                                                                    | CAPAIAN<br>K/L/D |  |  |  |  |
| Α                                                                                                    | Efektivitas dan Efisiensi                                |                                                                                                    |                                                                                                    |                  |  |  |  |  |
| A.1                                                                                                    | Capaian Outcome                                          | Mengukur efektivitas pencapaian tujuan organisasi                                                                                                 | Menghitung rata-rata pencapaian indikator kinerja utama<br>dari sasaran strategis K/L/D                                                 | 3                |  |  |  |  |
| A.2                                                                                                    | Capaian Output                                           | Mengukur efisiensi pencapaian tujuan kegiatan                                                                                                    | Menghitung rata-rata pencapaian indikator output dari<br>kegiatan satuan kerja                                                          | 3                |  |  |  |  |
| в                                                                                                    | Keandalan Pelaporan Keua                                 | ngan                                                                                                    |                                                                                                    |                  |  |  |  |  |
| B.1                                                                                                    | Opini atas Laporan<br>Keuangan BPK RI                    | Penilaian atas kewajaran penyajian Laporan Keuangan<br>Instansi Pemerintah oleh BPK RI                                                            | "Dapatkan informasi Opini Laporan Keuangan dalam 5<br>tahun terakhir, yang terdiri dari: - TMP - TW - WDP -<br>WTP-DPP - WTP "          | 3                |  |  |  |  |
| с                                                                                                    | Pengamanan atas Aset Neg                                 | jara/Daerah                                                                                                    | 1                                                                                                    | ·                |  |  |  |  |
| C.1                                                                                                    | Keamanan Administrasi                                    | Penilaian kualitas penatausahaan BMN/BMD dalam<br>rangka mengamankan BMN/BMD dari sisi administrasi                                               | Mengidentifikasi catatan pada LHP BPK terkait<br>permasalahan administrasi aset dalam 5 tahun terakhir                                  | 3                |  |  |  |  |
| C.2                                                                                                    | Keamanan Fisik                                           | Penilaian atas upaya mengatasi penurunan fungsi,<br>jumlah, serta hilangnya barang                                                                | Menghitung persentase BMN/BMD dalam kondisi<br>berfungsi baik dan aman dalam 5 tahun terakhir                                           | 3                |  |  |  |  |
| C.3                                                                                                    | Keamanan Hukum                                           | Penilaian atas upaya menjaga/melindungi BMN/ BMD<br>dari persengketaan, gugatan, dan beralihnya kepemilikan<br>kepada pihak lain secara tidak sah | Mengidentifikasi catatan pada LHP BPK terkait<br>permasalahan hukum aset dalam 5 tahun terakhir                                         | 3                |  |  |  |  |
| D                                                                                                    | Ketaatan terhadap Peratura                               | n Perundang-undangan                                                                                                    | I                                                                                                    |                  |  |  |  |  |
| D.1                                                                                                    | Jumlah Temuan atas<br>Ketidakpatuhan dalam LHP<br>BPK RI | Banyaknya temuan yang dilaporkan dalam LHP BPK RI<br>pada subbab Temuan atas Ketidakpatuhan Terhadap<br>Peraturan Perundang-undangan.             | Menghitung jumlah butir temuan dalam LHP BPK RI<br>terkait Ketidakpatuhan Terhadap Peraturan<br>Perundang-undangan.                     | 3                |  |  |  |  |
| D.2                                                                                                    | Keterjadian Tindak Pidana<br>Korupsi                     | Keterjadian tindak pidana korupsi pejabat politik atau<br>minimal pejabat eselon II dalam tahun dan/atau saat<br>penilaian                        | Mengidentifikasi kasus korupsi yang melibatkan pejabat<br>politik atau minimal pejabat eselon II dalam tahun<br>dan/atau saat penilaian | 3                |  |  |  |  |
|                                                                                                    |                                                          |                                                                                                    | Tim Asesor PM SPIP<br>Ketua,                                                                                                    |                  |  |  |  |  |

### 4. KKLEAD SPIP – Hasil Penyimpulan Nilai Maturitas Penyelenggaraan SPIP (New)

Hasil Penyimpulan Nilai Maturitas Penyelenggaraan SPIP merupakan output akhir dari Penyelenggaraan SPIP Terintegrasi pada satuan kerja yang memuat Nilai Maturitas Penyelenggaraan SPIP, Nilai Indeks Penerapan Manajemen Risiko (MRI), dan Nilai Indeks Efektivitas Pencegahan Korupsi (IEPK). Berikut adalah form hasil penilaian KKLEAD SPIP:

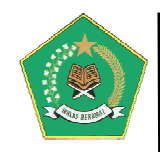

| 🚻 Ha    | Hasil Penyimpulan Nilai Maturitas Penyelenggaraan SPIP 🙂 Kembali |                                                          |                  |                      |                         |                     |                    |              |  |  |
|---------|------------------------------------------------------------------|----------------------------------------------------------|------------------|----------------------|-------------------------|---------------------|--------------------|--------------|--|--|
| 🕝 Kegia | itan Penilaian Mandir                                            | i Maturitas SPIP Terintegrasi                            |                  |                      |                         |                     |                    |              |  |  |
| Period  | le Penilaian                                                     | 01-Juli-2021 s.d. 30-Juni-2022                           |                  |                      |                         |                     |                    |              |  |  |
| Nama    | Kogiatan                                                         | Penilaian Mandiri Maturitas Penyelenggaraan SPIP         | Tarintagrasi nao | la Sekretariat lende | val Kementerian Agama B | Parioda 1 Juli 2021 | 1 c d 20 lupi 2022 |              |  |  |
| Nama    | Regiatari                                                        |                                                          | renniegrasi pau  | a sekretariat jeride | rai Kementenan Agama P  | enoue i juli 2021   | s.u. 30 juni 2022  |              |  |  |
| Ketera  | ingan                                                            | PM SPIP Terintegrasi Setjen                              |                  |                      |                         |                     |                    |              |  |  |
|         |                                                                  |                                                          |                  |                      |                         |                     |                    |              |  |  |
| NILAI M | ATURITAS PENYELEN                                                | IGGARAAN SPIP                                            |                  |                      |                         |                     |                    |              |  |  |
| No      |                                                                  | Komponen Unsur dan Subunsur                              | Skor             | Bobot Upsur          | Bobot Komponen          | Nilai Unsur         | Nilai Komponen     | Nilai Akhir  |  |  |
| 1       | DENETADAN TUU IAN                                                | tomponen, onsur, aun sabansar                            | 5101             | bobor onisui         | bobor Komponen          | This of Sul         | niner tomporteri   | This / Addin |  |  |
| 2       | Kualitas Casaran Cirata                                          | ate.                                                     | r                | 50%                  |                         | 25                  |                    |              |  |  |
| 2       | Kualitas Sasaran Strate                                          |                                                          | 5                | 50%                  |                         | 2.5                 |                    | A            |  |  |
| 3       | Kualitas Strategi Pencaj                                         | palan sasaran strategis                                  | 5                | 50%                  |                         | 2.5                 |                    | A            |  |  |
| 4       | SUB JUMLAH PERENCA                                               | NAAN                                                     |                  | 100%                 |                         | 5                   |                    | A            |  |  |
| 5       | BOBOT PERENCANAAN                                                |                                                          |                  |                      | 40%                     | 0                   | 2                  | A            |  |  |
| 6       | STRUKTUR DAN PROSES                                              |                                                          |                  |                      |                         |                     |                    |              |  |  |
| 7       | Lingkungan Pengendali                                            | ian                                                      |                  |                      |                         |                     |                    | В            |  |  |
| 8       | Penegakan Integritas                                             | dan Nilai Etika (1.1)                                    | 4.5              | 3.75%                |                         | 0.17                |                    | В            |  |  |
| 9       | Komitmen terhadap K                                              | ompetensi (1.2)                                          | 5                | 3.75%                |                         | 0.19                |                    | В            |  |  |
| 10      | Kepemimpinan yang H                                              | Condusif (1.3)                                           | 4.11             | 3.75%                |                         | 0.15                |                    | В            |  |  |
| 11      | Pembentukan Struktu                                              | r Organisasi yang Sesuai dengan Kebutuhan (1.4)          | 4                | 3.75%                |                         | 0.15                |                    | В            |  |  |
| 12      | Pendelegasian Wewer                                              | aang dan Tanggung Jawab yang Tepat (1.5)                 | 4.25             | 3.75%                |                         | 0.16                |                    | В            |  |  |
| 13      | Penyusunan dan Pene                                              | erapan Kebijakan yang Sehat tentang Pembinaan SDM (1.6)  | 5                | 3.75%                |                         | 0.19                |                    | В            |  |  |
| 14      | Perwujudan Peran APIP yang Efektif (1.7)                         |                                                          | 4                | 3.75%                |                         | 0.15                |                    | в            |  |  |
| 15      | Hubungan Kerja yang                                              | Baik dengan Instansi Pemerintah Terkait (1.8)            | 3                | 3.75%                |                         | 0.11                |                    | В            |  |  |
| 16      | Penilaian Risiko                                                 |                                                          |                  |                      |                         |                     |                    | В            |  |  |
| 17      | Identifikasi Risiko (2.1)                                        | 1                                                        | 4.5              | 10%                  |                         | 0.45                |                    | В            |  |  |
| 18      | Analisis Risiko (2.2)                                            |                                                          | 2.78             | 10%                  |                         | 0.28                |                    | в            |  |  |
| 19      | Kegiatan Pengendalian                                            |                                                          |                  |                      |                         |                     |                    | В            |  |  |
| 20      | Reviu atas Kinerja Inst                                          | ansi Pemerintah (3.1)                                    | 5                | 2.27%                |                         | 0.11                |                    | в            |  |  |
| 21      | Pembinaan Sumber D                                               | aya Manusia (3.2)                                        | 5                | 2.27%                |                         | 0.11                |                    | в            |  |  |
| 22      | Pengendalian atas Per                                            | ngelolaan Sistem Informasi (3.3)                         | 5                | 2.27%                |                         | 0.11                |                    | в            |  |  |
| 23      | Pengendalian Fisik ata                                           | is Aset (3.4)                                            | 5                | 2.27%                |                         | 0.11                |                    | в            |  |  |
| 24      | Penetapan dan Reviu                                              | atas Indikator dan Ukuran Kinerja (3.5)                  | 5                | 2.27%                |                         | 0.11                |                    | в            |  |  |
| 25      | Pemisahan Fungsi (3.6                                            | 5)                                                       | 5                | 2.27%                |                         | 0.11                |                    | в            |  |  |
| 26      | Otorisasi atas Transak                                           | ,<br>si dan Keladian yang Penting (3.7)                  | 3                | 2.27%                |                         | 0.07                |                    | в            |  |  |
| 27      | Pencatatan yang Akur                                             | at dan Tepat Waktu atas Transaksi dan Keiadian (3.8)     | 3                | 2.27%                |                         | 0.07                |                    | в            |  |  |
| 28      | Pembatasan Akses ata                                             | as Sumher Dava dan Pencatatannya (3.9)                   | 3                | 2 27%                |                         | 0.07                |                    | в            |  |  |
| 29      | Akuntabilitas terbada                                            | n Sumher Dava dan Pencatatannya (3.10)                   | 3                | 2 27%                |                         | 0.07                |                    | в            |  |  |
| 30      | Dokumentasi yang Pa                                              | ik atas SPI serta Transaksi dan Kejarlian Penting (3.11) | 2                | 2.27%                |                         | 0.05                |                    | в            |  |  |
| 31      | Informasi dan Komunik                                            | asi                                                      | -                |                      |                         |                     |                    | B            |  |  |
| 30      | Informasi yang Delawa                                            | n (4 1)                                                  | E                | EUT                  |                         | 0.25                |                    | P            |  |  |
| 22      | Komunikasi yang Keleva                                           | +if (4-7)                                                | 5                | 2%<br>En/            |                         | 0.25                |                    | P            |  |  |
| 23      | Romunikasi yang Efek                                             | ui (**.e)                                                | 5                | 5%                   |                         | 0.25                |                    | D            |  |  |
| 34      | r emantauan                                                      |                                                          |                  |                      |                         | 0.55                |                    | в            |  |  |
| 35      | Pemantauan Berkelan                                              | านสก (๖.1)                                               | 3.75             | 7.50%                |                         | 0.28                |                    | В            |  |  |
| 36      | Evaluasi Terpisah (5.2)                                          |                                                          | 4                | 7.50%                |                         | 0.3                 |                    | В            |  |  |
| 37      | SUB JUMLAH STRUKTUR                                              | A DAN PROSES                                             |                  |                      |                         | 4.08                |                    | В            |  |  |
| 38      | BOBOT STRUKTUR DAN                                               | PRUSES                                                   |                  |                      | 30%                     | 0                   | 1.22               | В            |  |  |
| 39      | PENCAPAIAN TUJUAN S                                              | - HP                                                     |                  |                      |                         |                     |                    |              |  |  |
| 40      | Etektivitas dan Efisiens                                         |                                                          |                  |                      |                         |                     |                    | С            |  |  |
| 41      | Capaian Outcome                                                  |                                                          |                  | 15%                  |                         |                     |                    | C            |  |  |
| 42      | Capaian Output                                                   |                                                          |                  | 15%                  |                         |                     |                    | С            |  |  |
| 43      | Keandalan Laporan Ket                                            | uangan                                                   |                  |                      |                         |                     |                    | С            |  |  |
| 44      | Opini LK                                                         |                                                          |                  | 25%                  |                         |                     |                    | С            |  |  |
| 45      | Pengamanan atas Aset                                             |                                                          |                  |                      |                         |                     |                    | С            |  |  |
| 46      | Keamanan Administra                                              | si                                                       |                  | 10%                  |                         |                     |                    | С            |  |  |
| 47      | Keamanan Fisik                                                   |                                                          |                  | 5%                   |                         |                     |                    | C            |  |  |

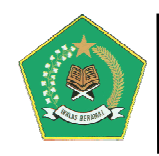

| NIL | NILAI INDEKS PENERAPAN MANAJEMEN RISIKO (MRI)        |        |      |       |  |  |  |  |  |  |
|-----|------------------------------------------------------|--------|------|-------|--|--|--|--|--|--|
| No. | Area/Komponen                                        | Bobot  | Sko  | r Nil |  |  |  |  |  |  |
| 1   | PERENCANAAN                                          | 40.00% |      |       |  |  |  |  |  |  |
| 2   | KUALITAS PERENCANAAN                                 | 40.00% | 0    | 0     |  |  |  |  |  |  |
| 3   | KAPABILITAS                                          | 30.00% |      |       |  |  |  |  |  |  |
| 4   | KEPEMIMPINAN                                         | 5.00%  | 0    | 0     |  |  |  |  |  |  |
| 5   | KEBIJAKAN MANAJEMEN RISIKO                           | 5.00%  | 0    | 0     |  |  |  |  |  |  |
| 6   | SUMBER DAYA MANUSIA                                  | 5.00%  | 0    | 0     |  |  |  |  |  |  |
| 7   | KEMITRAAN                                            | 2.50%  | 0    | 0     |  |  |  |  |  |  |
| 8   | PROSES MANAJEMEN RISIKO                              | 12.50% | 0    | 0     |  |  |  |  |  |  |
| 9   | HASIL                                                | 30.00% |      |       |  |  |  |  |  |  |
| 10  | AKTIVITAS PENANGANAN RISIKO                          | 18.75% | 0    | 0     |  |  |  |  |  |  |
| 11  | OUTCOMES                                             | 11.25% | 0    | 0     |  |  |  |  |  |  |
| NIL | AI INDEKS EFEKTIVITAS PENCEGAHAN KORUPSI (IEPK)      |        |      |       |  |  |  |  |  |  |
| No. | PILAR                                                | Bobot  | Skor | Nilai |  |  |  |  |  |  |
| 1   | KAPABILITAS PENGELOLAAN RISIKO KORUPSI               | 48%    |      |       |  |  |  |  |  |  |
| 2   | KEBIJAKAN ANTIKORUPSI                                | 9.60%  | 0    | 0     |  |  |  |  |  |  |
| 3   | SEPERANGKAT SISTEM ANTIKORUPSI                       | 7.20%  | 0    | 0     |  |  |  |  |  |  |
| 4   | DUKUNGAN SUMBER DAYA                                 | 7.20%  | 0    | 0     |  |  |  |  |  |  |
| 5   | POWER (KUASA & WEWEWANG)                             | 14.40% | 0    | 0     |  |  |  |  |  |  |
| 6   | PEMBELAJARAN ANTIKORUPSI                             | 9.60%  | 0    | 0     |  |  |  |  |  |  |
| 7   | PENERAPAN STRATEGI PENCEGAHAN                        | 36%    |      |       |  |  |  |  |  |  |
| 8   | ASESMEN DAN MITIGASI RISIKO KORUPSI                  | 9.00%  | 0    | 0     |  |  |  |  |  |  |
| 9   | SALURAN PELAPORAN INTERNAL YANG EFEKTIF DAN KREDIBEL | 3.60%  | 0    | 0     |  |  |  |  |  |  |
| 10  | KEPEMIMPINAN ETIS                                    | 9.00%  | 0    | 0     |  |  |  |  |  |  |
| 11  | INTEGRITAS ORGANISASIONAL                            | 7.20%  | 0    | 0     |  |  |  |  |  |  |
| 12  | IKLIM ETIS PRINSIP                                   | 7.20%  | 0    | 0     |  |  |  |  |  |  |
| 13  | PENANGANAN KEJADIAN KORUPSI                          | 16%    |      |       |  |  |  |  |  |  |
| 14  | INVESTIGASI                                          | 8.00%  | 0    | 0     |  |  |  |  |  |  |
| 15  | TINDAKAN KOREKTIF                                    | 8.00%  | 0    | 0     |  |  |  |  |  |  |
| 16  | TOTAL                                                | 100%   |      |       |  |  |  |  |  |  |
|     |                                                      | 10070  |      |       |  |  |  |  |  |  |

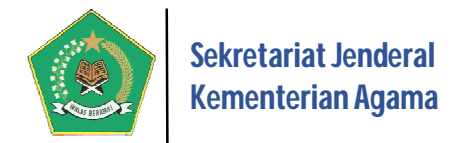

Pada gambar di atas, untuk cetak Hasil Penyimpulan Nilai Maturitas Penyelenggaraan SPIP, pilih tombol *Cetak Form KKLEAD SPIP*, maka akan muncul hasil cetak berikut ini:

| Peri<br>Nan | Periode Penilaian       :       01-Juli-2021 s.d. 30-Juni-2022         Nama Kegiatan       :       Penilaian Mandiri Maturitas Penyelenggaraan SPIP Terintegrasi pada Sekretariat Jenderal Kementerian Agama Periode 1 Juli |          |                |                   |                |                   |                |  |  |  |
|-------------|----------------------------------------------------------------------------------------------------|----------|----------------|-------------------|----------------|-------------------|----------------|--|--|--|
| NIL         | NI MATURITA'S PENYELENGGARAAN SPIP                                                                                                    |          |                |                   |                |                   |                |  |  |  |
| NO          | KOMPONEN, UNSUR, DAN SUBUNSUR                                                                                                    | SKOR     | BOBOT<br>UNSUR | BOBOT<br>KOMPONEN | NILAI<br>UNSUR | NILAI<br>KOMPONEN | NILAI<br>AKHIR |  |  |  |
| 1           | PENETAPAN TUJUAN                                                                                                    |          |                |                   |                |                   |                |  |  |  |
| 2           | Kualitas Sasaran Strategis                                                                                                    | 5        | 50%            |                   | 2.5            |                   | A              |  |  |  |
| 3           | Kualitas Strategi Pencapaian Sasaran Strategis                                                                                                    | 5        | 50%            |                   | 2.5            |                   | Α              |  |  |  |
| 4           | SUB JUMLAH PERENCANAAN                                                                                                    |          | 100%           |                   | 5              |                   | Α              |  |  |  |
| 5           | BOBOT PERENCANAAN                                                                                                    |          |                | 40%               | 0              | 2                 | Α              |  |  |  |
| 6           | STRUKTUR DAN PROSES                                                                                                    |          |                |                   |                |                   |                |  |  |  |
| 7           | Lingkungan Pengendalian                                                                                                    |          |                |                   |                |                   | В              |  |  |  |
| 8           | Penegakan Integritas dan Nilai Etika (1.1)                                                                                                    | 4.5      | 3.75%          |                   | 0.17           |                   | В              |  |  |  |
| 9           | Komitmen terhadap Kompetensi (1.2)                                                                                                    | 5        | 3.75%          |                   | 0.19           |                   | В              |  |  |  |
| 10          | Kepemimpinan yang Kondusif (1.3)                                                                                                    | 4.107    | 3.75%          |                   | 0.15           |                   | В              |  |  |  |
| 11          | Pembentukan Struktur Organisasi yang Sesuai dengan Kebutuhan (1.4)                                                                                                    | 4        | 3.75%          |                   | 0.15           |                   | В              |  |  |  |
| 12          | Pendelegasian Wewenang dan Tanggung Jawab yang Tepat (1.5)                                                                                                    | 4.25     | 3.75%          |                   | 0.16           |                   | В              |  |  |  |
| 13          | Penyusunan dan Penerapan Kebijakan yang Sehat tentang Pembinaan SDM (1.6)                                                                                                    | 5        | 3.75%          |                   | 0.19           |                   | В              |  |  |  |
| 14          | Perwujudan Peran APIP yang Efektif (1.7)                                                                                                    | 4        | 3.75%          |                   | 0.15           |                   | В              |  |  |  |
| 15          | Hubungan Kerja yang Baik dengan Instansi Pemerintah Terkait (1.8)                                                                                                    | 3        | 3.75%          |                   | 0.11           |                   | В              |  |  |  |
| 16          | Penilaian Risiko                                                                                                    |          |                |                   |                |                   | В              |  |  |  |
| 17          | Identifikasi Risiko (2.1)                                                                                                    | 4.5      | 10%            |                   | 0.45           |                   | В              |  |  |  |
| 18          | Analisis Risiko (2.2)                                                                                                    | 2.775    | 10%            |                   | 0.28           |                   | В              |  |  |  |
| 19          | Kegiatan Pengendalian                                                                                                    |          |                |                   |                |                   | В              |  |  |  |
| 20          | Reviu atas Kinerja Instansi Pemerintah (3.1)                                                                                                    | 5        | 2.27%          |                   | 0.11           |                   | В              |  |  |  |
| 21          | Pembinaan Sumber Daya Manusia (3.2)                                                                                                    | 5        | 2.27%          |                   | 0.11           |                   | В              |  |  |  |
| 22          | Dengendalian atas Dengelolaan Sistem Informasi /2.2)                                                                                                    | <u>م</u> | 2 27%          |                   | 0.11           |                   | P              |  |  |  |

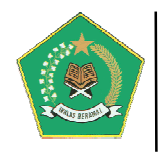

#### c. Menu Pelaporan

Modul ini berfungsi untuk menampilkan informasi berdasarkan data yang sudah diinput terkait dengan pelaksanaan SPIP pada tingkat satuan kerja dalam format laporan-laporan. Modul ini terdiri dari empat pelaporan, yaitu:

| enu Pelaporan pada tingkat Satuan Kerja                                                                                                    |                                                                                                    |
|----------------------------------------------------------------------------------------------------|----------------------------------------------------------------------------------------------------|
| Master Data Risiko Tingkat Keglatan<br>Menu ini digunakan untuk Menampilkan Data Risiko Kegiatan pada satuan kerja, yang sudah diidentifikasi | Menu Pelaporan 1<br>pada tingkat unit kerja                                                                                                    |
| Daftar Identifikasi Risiko Tingkat Satuan Kerja<br>Menu ini digunakan untuk melihat secara detail Risiko pada Tingkat Satuan Kerja            | Menu Pelaporan 2                                                                                                    |
| Daftar Identifikasi Risiko Tingkat Kegiatan<br>Menu ini digunakan untuk melihat secara detail Risiko pada Tingkat Kegiatan dalam Unit Kerja   | 🍽 Menu Pelaporan 3                                                                                                    |
|                                                                                                    | inu Pelaporan pada tingkat Satuan Kerja<br>Master Data Risiko Tingkat Kegiatan<br>Menu ini digunakan untuk Menampilkan Data Risiko Kegiatan pada satuan kerja, yang sudah diidentifikasi<br>Daftar Identifikasi Risiko Tingkat Satuan Kerja<br>Menu ini digunakan untuk melihat secara detail Risiko pada Tingkat Satuan Kerja<br>Daftar Identifikasi Risiko Tingkat Kegiatan<br>Menu ini digunakan untuk melihat secara detail Risiko pada Tingkat Kegiatan dalam Unit Kerja |

#### 5) Laporan Master Data Risiko Tingkat Kegiatan

Menu ini digunakan untuk Menampilkan Data Risiko Kegiatan pada satuan kerja, yang sudah diidentifikasi pada tingkat unit kerja. Berikut tampilan dari menu ini:

|      | 🖁 Master Data Risiko Tingkat Kegiatan 🛛 🔿 Kemtali                      |                                                                                                    |                              |                     |  |  |  |  |  |  |  |
|------|------------------------------------------------------------------------|----------------------------------------------------------------------------------------------------|------------------------------|---------------------|--|--|--|--|--|--|--|
|      |                                                                        |                                                                                                    | Q 街 📒                        | i i i o             |  |  |  |  |  |  |  |
| Dat  | a Jenis dan Tujuan Kegiatan                                            |                                                                                                    |                              |                     |  |  |  |  |  |  |  |
| Disp | lay 10 🗸 records                                                       |                                                                                                    | Search:                      |                     |  |  |  |  |  |  |  |
| No.  | Jenis Kegiatan 🗘                                                       | Tujuan Kegiatan 🗘                                                                                        | Jumlah Identifikasi Risiko\$ | Lihat Detail Risiko |  |  |  |  |  |  |  |
| 1    | Pelaksanaan Kegiatan Penyaluran Dana Bantuan Operasional Sekolah (BOS) | Melaksanakan kegiatan penyaluran Bantuan Operasional Sekolah (BOS) secara efektif, efisien dan akuntabel | A 20 Risiko                  |                     |  |  |  |  |  |  |  |
| 2    | Pelaksanaan Kegiatan Bantuan Sosial (Bansos)                           | Melaksanakan kegiatan Bantuan Sosial secara efektif, efisien, ekonomis dan akuntabel                     | 🕨 🛦 14 Risiko 🖌              |                     |  |  |  |  |  |  |  |
| 3    | Pelaksanaan Kegiatan Pembayaran Honor Tim Bulanan                      | Melaksanakan kegiatan pembayaran honor tim bulanan secara efektif, efisien, ekonomis dan akuntabel       | 25 Risiko                    |                     |  |  |  |  |  |  |  |
| 4    | Pelaksanaan Kegiatan Belajar Mengajar (KRM)                            | Melaksanakan Kegiatan Relajar Mengajar (KRM) sesuai dengan kurikulum yang berlaku secara akuntahel       | 🕨 🛦 14 Risiko 🖌              |                     |  |  |  |  |  |  |  |
| 5    | Pelaksanaan kegiatan Kediklatan                                        | Melaksanakan kegiatan kediklatan secara efektif, efisien, ekonomis dan akuntabel                         | A 31 Risiko                  |                     |  |  |  |  |  |  |  |
| 6    | Pelaksanaan kegiatan pembayaran tunjangan kinerja                      | Terlaksananya kegiatan pembayaran Tunjangan Kinerja secara akuntabel                                     | 9 Risiko                     |                     |  |  |  |  |  |  |  |
| 7    | Pelaksanaan kegiatan pembayaran tunjangan profesi guru dan dosen       | Terlaksanannya kegiatan pembayaran tunjangan profesi guru dan dosen secara akuntabel                     | 8 Risiko                     |                     |  |  |  |  |  |  |  |
| 8    | Pelaksanaan kegiatan pembayaran uang makan                             | Terlaksananya kegiatan pembayaran uang makan secara akuntabel                                            | A 7 Risiko                   |                     |  |  |  |  |  |  |  |
| 9    | Pelaksanaan kegiatan Penelitian                                        | Terlaksananya kegiatan Penelitian secara akuntabel                                                       | A 23 Risiko                  |                     |  |  |  |  |  |  |  |
| 10   | Pelaksanaan kegiatan pengadaan barang dan jasa                         | Terlaksananya keglatan pengadaan barang dan jasa secara akuntabel                                        | 8 Risiko                     |                     |  |  |  |  |  |  |  |
| Sho  | Showing 1 to 10 of 13 entries1 row selected Previous 1 2 Next          |                                                                                                    |                              |                     |  |  |  |  |  |  |  |

*Note:* Untuk penjelasan lebih detail tentang modul ini, lihat penjelasan User Administrator di atas.

#### 6) Laporan Daftar Identifikasi Risiko Tingkat Satuan Kerja

Menu ini digunakan untuk melihat secara detail Risiko pada Tingkat Satuan Kerja. Berikut tampilan dari menu ini:

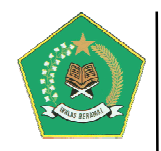

| E Daftar Risiko Sekretariat Jenderal Kementerian Agama |                                                       |                         |                                                                                                    |                              |                                                          |                         | O Kembali                   |  |
|--------------------------------------------------------|-------------------------------------------------------|-------------------------|----------------------------------------------------------------------------------------------------|------------------------------|----------------------------------------------------------|-------------------------|-----------------------------|--|
| 🕼 Informasi IKU Sekretariat Jenderal Kementerian Agama |                                                       |                         |                                                                                                    |                              |                                                          |                         |                             |  |
| N                                                      | Nama IKU IKU Sekretariat Jenderal Periode 2015 - 2019 |                         |                                                                                                    |                              |                                                          |                         |                             |  |
| D                                                      | Dasar Hukum SK Sekretariat Jenderal Nomor             |                         |                                                                                                    |                              |                                                          |                         |                             |  |
|                                                        |                                                       |                         |                                                                                                    |                              | [                                                        | Q 🖄 🛢                   | <b>• •</b>                  |  |
| Dat                                                    | a Sasaran Strategis dan II                            | KU Sekretariat Je       | enderal Kementerian Agama                                                                                      |                              |                                                          |                         |                             |  |
| Dis                                                    | olay 10 v records                                     |                         |                                                                                                    |                              |                                                          | Search:                 |                             |  |
| No.                                                    | Nama Program                                          | \$                      | Sasaran Strategis                                                                                              | Jenis Sasaran 🗳              | Indikator Kinerja Utama 🗘                                | Variabel<br>Indikator 🗘 | Lihat Detail<br>Data Risiko |  |
| 1                                                      | Program Dukungan Man<br>Pelaksanaan Tugas Tekni       | ajemen dan<br>s Lainnya | Meningkatnya Kualitas Tata Kelola Dukungan Manajemen dan<br>Pelaksanaan Tugas Teknis Lainnya Kementerian Agama | Sasaran Program<br>(Outcome) | Predikat Opini Laporan<br>Keuangan<br>A 15 Risiko        |                         |                             |  |
| 2                                                      | Program Dukungan Man<br>Pelaksanaan Tugas Tekni       | ajemen dan<br>s Lainnya | Meningkatnya Kualitas Tata Kelola Dukungan Manajemen dan<br>Pelaksanaan Tugas Teknis Lainnya Kementerian Agama | Sasaran Program<br>(Outcome) | Predikat evaluasi<br>akuntabilitas kinerja<br>A 5 Risiko |                         |                             |  |
| 3                                                      | Program Dukungan Man<br>Pelaksanaan Tugas Tekni       | ajemen dan<br>s Lainnya | Meningkatnya Kualitas Tata Kelola Dukungan Manajemen dan<br>Pelaksanaan Tugas Teknis Lainnya Kementerian Agama | Sasaran Program<br>(Outcome) | Nilai Reformasi Birokrasi                                |                         |                             |  |
| 4                                                      | Program Dukungan Man<br>Pelaksanaan Tugas Tekni       | ajemen dan<br>s Lainnya | Meningkatnya Kualitas Tata Kelola Dukungan Manajemen dan<br>Pelaksanaan Tugas Teknis Lainnya Kementerian Agama | Sasaran Program<br>(Outcome) | Opini positif Kernenterian<br>Agama                      |                         |                             |  |
| 5                                                      | Program Dukungan Man<br>Pelaksanaan Tugas Tekni       | ajemen dan<br>s Lainnya | Meningkatnya Kualitas Tata Kelola Dukungan Manajemen dan<br>Pelaksanaan Tugas Teknis Lainnya Kementerian Agama | Sasaran Program<br>(Outcome) | Rerata kinerja pegawai                                   |                         |                             |  |
| Sho                                                    | Showing 1 to 5 of 5 entries Previous 1 Next           |                         |                                                                                                    |                              |                                                          |                         |                             |  |

#### 7) Laporan Daftar Identifikasi Risiko Tingkat Kegiatan

Menu ini digunakan untuk melihat secara detail Risiko pada Tingkat Kegiatan dalam Unit Kerja. Berikut tampilan dari menu ini:

| Daftar Risiko Tingkat Kegiatan pada Unit Kerja |                                                         |                                                                                     |                                                                             |                                                                                                |                                 |                       |  |
|------------------------------------------------|---------------------------------------------------------|-------------------------------------------------------------------------------------|-----------------------------------------------------------------------------|------------------------------------------------------------------------------------------------|---------------------------------|-----------------------|--|
|                                                |                                                         |                                                                                     |                                                                             |                                                                                                |                                 |                       |  |
| Daft                                           | ar Kegiatan dan Peta Ris                                | iko                                                                                 |                                                                             |                                                                                                |                                 |                       |  |
| Displ                                          | lay 10 🗸 records                                        |                                                                                     |                                                                             |                                                                                                | Search:                         |                       |  |
| No.                                            | Unit Kerja 🗘                                            | Nama Kegiatan 🗘                                                                     | Jenis Kegiatan 🗘                                                            | Tujuan Kegiatan 💠                                                                              | Jumlah Identifikasi<br>Risiko 🗘 | Detail Peta<br>Risiko |  |
| 1                                              | Bagian Fasilitasi<br>Reformasi Birokrasi<br>Biro Ortala | Perjalanan Dinas Kegiatan<br>Sosialisasi Keortalaan 2018<br>Tahun Pelaksanaan: 2018 | Pelaksanaan kegiatan Perjalanan<br>Dinas (Perjadin)                         | Terlaksananya kegiatan Perjalanan Dinas<br>secara akuntabel                                    | A 2 Risiko                      |                       |  |
| 2                                              | Bagian Fasilitasi<br>Reformasi Birokrasi<br>Biro Ortala | Pembinaan Agen Perubahan<br>Tingkat Nasional Tahun 2018<br>Tahun Pelaksanaan: 2018  | Pelaksanaan kegiatan Rapat-Paket<br>Meeting (Fullboard/Half<br>Day/fullday) | Terlaksananya kegiatan Rapat-Paket<br>Meeting (Fullboard/Half Day/fullday)<br>secara akuntabel | A 2 Risiko                      |                       |  |
| Show                                           | Showing 1 to 2 of 2 entries Previous 1 Next             |                                                                                     |                                                                             |                                                                                                |                                 |                       |  |

*Note:* Untuk penjelasan lebih detail tentang modul ini, lihat penjelasan User Administrator di atas.

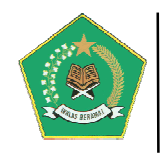

#### C. USER SATUAN KERJA

User ini berfungsi sebagai Pengguna pada tingkat unit kerja di satuan kerja. Sebagai akses awal penggunaan aplikasi ini, akan diberikan oleh Admin Satuan Kerja dengan rumus **user\_KodeSatker\_NoUrut.** Akses user name bersifat tetap/tidak dapat diubah sedangkan password harus diubah. Kode satker yang digunakan adalah kode satker setjen yang ada di satker. Kode satker tersebut dapat ditanyakan pada Bendahara satker. Di bawah ini adalah menu yang dimiliki oleh seorang User Satuan Kerja, yaitu:

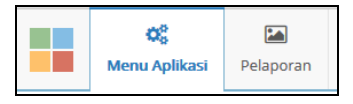

#### a. Menu Aplikasi

Modul ini berfungsi untuk mengelola penyelenggaraan SPIP pada tingkat unit kerja di satuan kerja, seperti pada gambar berikut ini:

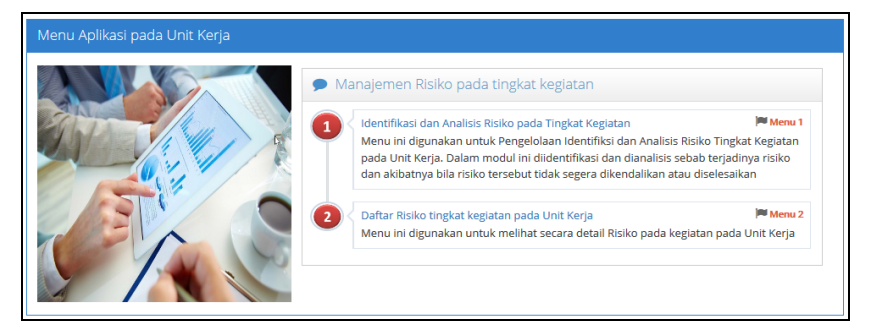

Modul ini memuat dua menu, yaitu:

#### 1) Identifikasi dan Analisis Risiko pada Tingkat Kegiatan

Menu ini digunakan untuk Pengelolaan Identifiksi dan Analisis Risiko Tingkat Kegiatan pada Unit Kerja. Berikut tampilan dari menu ini:

|      | Master Data Risiko Tingkat Kegiatan 🔍 Kembak                           |                                                                                                    |                             |                   |                            |  |  |  |  |
|------|------------------------------------------------------------------------|----------------------------------------------------------------------------------------------------|-----------------------------|-------------------|----------------------------|--|--|--|--|
|      | Q (2) 🛢 🖬 🖬                                                            |                                                                                                    |                             |                   |                            |  |  |  |  |
| Dat  | Data Jenis dan Tujuan Kegiatan                                         |                                                                                                    |                             |                   |                            |  |  |  |  |
| Disp | Display 10 V records Search:                                           |                                                                                                    |                             |                   |                            |  |  |  |  |
| No.  | Jenis Kegiatan 🗘                                                       | Tujuan Kegiatan 🔶                                                                                        | Jumlah Identifikasi Risiko‡ | Jumlah Kegiatan 🕈 | Input Data Detail Kegiatan |  |  |  |  |
| 1    | Pelaksanaan Kegiatan Penyaluran Dana Bantuan Operasional Sekolah (BOS) | Melaksanakan kegiatan penyaluran Bantuan Operasional Sekolah (BOS) secara efektif, efisien dan akuntabel | A 20 Risiko                 | ) 🏴 0 Keglatan 🤇  |                            |  |  |  |  |
| 2    | Pelaksanaan Kegiatan Bantuan Sosial (Bansos)                           | Melaksanakan kegiatan Bantuan Sosial secara efektif, efisien, ekonomis dan akuntabel                     | 🛕 14 Risiko 📢               | 🕨 0 Kegiatan 🤇    |                            |  |  |  |  |
| 3    | Pelaksanaan Kegiatan Pembayaran Honor Tim Bulanan                      | Melaksanakan kegiatan pembayaran honor tim bulanan secara efektif, efisien, ekonomis dan akuntabel       | A 25 Risiko                 | ) 🎮 0 Kegiatan 🕻  |                            |  |  |  |  |
| 4    | Pelaksanaan Keglatan Belajar Mengajar (KBM)                            | Melaksanakan Kegiatan Belajar Mengajar (KBM) sesuai dengan kurikulum yang berlaku secara akuntabel       | 🔺 14 Risiko 📢               | 🕨 🕫 Keglatan      |                            |  |  |  |  |
| 5    | Pelaksanaan kegiatan Kediklatan                                        | Melaksanakan kegiatan kediklatan secara efektif, efisien, ekonomis dan akuntabel                         | A 31 Risiko                 | ) 🏴 0 Keglatan 🤇  |                            |  |  |  |  |
| 6    | Pelaksanaan kegiatan pembayaran tunjangan kinerja                      | Terlaksananya kegiatan pembayaran Tunjangan Kinerja secara akuntabel                                     | 9 Risiko                    | 🕨 0 Kegiatan 🤇    |                            |  |  |  |  |
| 7    | Pelaksanaan kegiatan pembayaran tunjangan profesi guru dan dosen       | Terlaksanannya kegiatan pembayaran tunjangan profesi guru dan dosen secara akuntabel                     | 8 Risiko                    | ) 🎮 0 Kegiatan 🕻  |                            |  |  |  |  |
| 8    | Pelaksanaan kegiatan pembayaran uang makan                             | Terlaksananya kegiatan pembayaran uang makan secara akuntabel                                            | A 7 Risiko                  | 📁 0 Keglatan 🤇    |                            |  |  |  |  |
| 9    | Pelaksanaan kegiatan Penelitian                                        | Terlaksananya kegiatan Penelitian secara akuntabel                                                       | A 23 Risiko                 | 🕨 🕫 Keglatan 🤇    |                            |  |  |  |  |
| 10   | Pelaksanaan kegiatan pengadaan barang dan jasa                         | Terlaksananya kegiatan pengadaan barang dan jasa secara akuntabel                                        | 8 Risiko                    | 🕨 0 Kegiatan 🤇    |                            |  |  |  |  |
| Sho  | Showing 1 to 10 of 13 entries Previous 1 2 Next                        |                                                                                                    |                             |                   |                            |  |  |  |  |

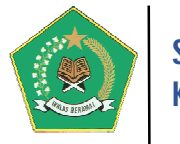

#### 2) Daftar Risiko tingkat kegiatan pada Unit Kerja

Menu ini digunakan untuk melihat secara detail Risiko pada kegiatan pada Unit Kerja. Berikut tampilan dari menu ini:

| Daftar Risiko tingkat kegiatan pada Unit Kerja 🕐 Kembali |                                                                                                    |                                                 |                                                     |                                                             |                                 |                       |  |  |
|----------------------------------------------------------|----------------------------------------------------------------------------------------------------|-------------------------------------------------|-----------------------------------------------------|-------------------------------------------------------------|---------------------------------|-----------------------|--|--|
|                                                          |                                                                                                    | Q 街 🛢 🛱 🖶 🕂                                     |                                                     |                                                             |                                 |                       |  |  |
| Daft                                                     | ar Kegiatan dan Peta Risiko                                                                                                    |                                                 |                                                     |                                                             |                                 |                       |  |  |
| Display 10 🗸 records Search:                             |                                                                                                    |                                                 |                                                     |                                                             |                                 |                       |  |  |
| No.                                                      | Nama Kegiatan 🗘                                                                                                    | Keterangan Kegiatan 🗘                           | Jenis Kegiatan 🗘                                    | Tujuan Kegiatan 🗘                                           | Jumlah Identifikasi<br>Risiko 🗘 | Detail Peta<br>Risiko |  |  |
| 1                                                        | Perjalanan Dinas Kegiatan<br>Sosialisasi Keortalaan 2018                                                                                                    | Sosialisasi Keortalaan pada Seluruh<br>Provinsi | Pelaksanaan kegiatan Perjalanan<br>Dinas (Perjadin) | Terlaksananya kegiatan Perjalanan Dinas<br>secara akuntabel | A 2 Risiko                      |                       |  |  |
| 2                                                        | 2 Pembinaan Agen Perubahan Tingkat Nasional Tahun 2018 Pembinaan Agen Perubahan Tingkat Nasional Tahun 2018 - Fullboard 3 Hari Meeting (Fullboard/Half Day/fullday) gecara akuntabel (Fullboard/Half Day/fullday) secara akuntabel |                                                 |                                                     |                                                             |                                 |                       |  |  |
| Show                                                     | Showing 1 to 2 of 2 entries Previous 1 Next                                                                                                    |                                                 |                                                     |                                                             |                                 |                       |  |  |

*Note:* Untuk penjelasan lebih detail tentang modul ini, lihat penjelasan User Administrator di atas.

#### b. Menu Pelaporan

Modul ini berfungsi untuk menampilkan informasi berdasarkan data yang sudah diinput terkait dengan pelaksanaan SPIP tingkat unit kerja pada satuan kerja dalam format laporan-laporan. Modul ini terdiri dari dua format pelaporan, yaitu:

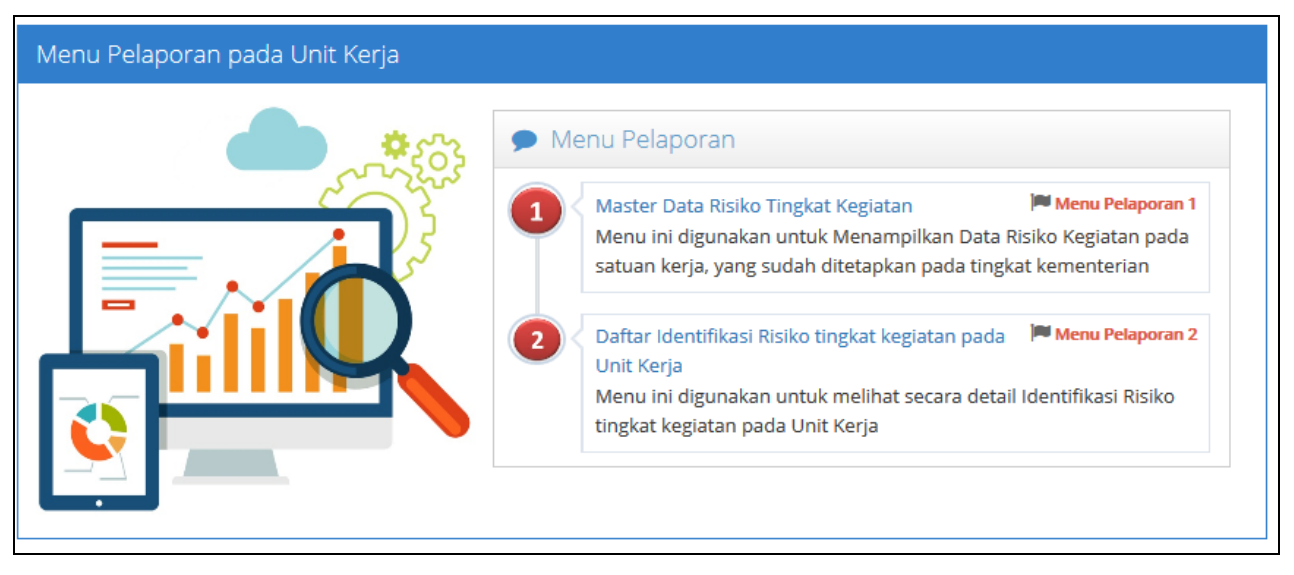

#### 1) Laporan Master Data Risiko Tingkat Kegiatan

Menu ini digunakan untuk Menampilkan Data Risiko Kegiatan pada satuan kerja, yang sudah ditetapkan pada tingkat kementerian. Berikut tampilan dari menu ini:

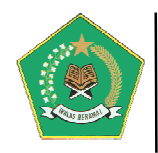

| Master Data Risiko Tingkat Kegiatan 🗢 Kembali |                                                                           |                                                                                                    |                                 |                        |  |  |  |  |
|-----------------------------------------------|---------------------------------------------------------------------------|----------------------------------------------------------------------------------------------------|---------------------------------|------------------------|--|--|--|--|
|                                               |                                                                           |                                                                                                    |                                 |                        |  |  |  |  |
| Data Jenis dan Tujuan Kegiatan                |                                                                           |                                                                                                    |                                 |                        |  |  |  |  |
| Display 10 v records Search:                  |                                                                           |                                                                                                    |                                 |                        |  |  |  |  |
| No.                                           | Jenis Kegiatan 🗘                                                          | Tujuan Kegiatan 🗘                                                                                           | Jumlah Identifikasi<br>Risiko 🗘 | Lihat Detail<br>Risiko |  |  |  |  |
| 1                                             | Pelaksanaan Kegiatan Penyaluran Dana<br>Bantuan Operasional Sekolah (BOS) | Melaksanakan kegiatan penyaluran Bantuan Operasional<br>Sekolah (BOS) secara efektif, efisien dan akuntabel | 20 Risiko                       |                        |  |  |  |  |
| 2                                             | Pelaksanaan Kegiatan Bantuan Sosial<br>(Bansos)                           | Melaksanakan kegiatan Bantuan Sosial secara efektif,<br>efisien, ekonomis dan akuntabel                     | 14 Risiko                       |                        |  |  |  |  |
| 3                                             | Pelaksanaan Kegiatan Pembayaran<br>Honor Tim Bulanan                      | Melaksanakan kegiatan pembayaran honor tim bulanan<br>secara efektif, efisien, ekonomis dan akuntabel       | 25 Risiko                       |                        |  |  |  |  |
| 4                                             | Pelaksanaan Kegiatan Belajar Mengajar<br>(KBM)                            | Melaksanakan Kegiatan Belajar Mengajar (KBM) sesuai<br>dengan kurikulum yang berlaku secara akuntabel       | 14 Risiko                       |                        |  |  |  |  |
| 5                                             | Pelaksanaan kegiatan Kediklatan                                           | Melaksanakan kegiatan kediklatan secara efektif, efisien,<br>ekonomis dan akuntabel                         | A 31 Risiko                     |                        |  |  |  |  |
| 6                                             | Pelaksanaan kegiatan pembayaran<br>tunjangan kinerja                      | Terlaksananya kegiatan pembayaran Tunjangan Kinerja<br>secara akuntabel                                     | 9 Risiko                        |                        |  |  |  |  |
| 7                                             | Pelaksanaan kegiatan pembayaran<br>tunjangan profesi guru dan dosen       | Terlaksanannya kegiatan pembayaran tunjangan profesi<br>guru dan dosen secara akuntabel                     | 8 Risiko                        |                        |  |  |  |  |
| 8                                             | Pelaksanaan kegiatan pembayaran uang<br>makan                             | Terlaksananya kegiatan pembayaran uang makan secara akuntabel                                               | 7 Risiko                        |                        |  |  |  |  |
| 9                                             | Pelaksanaan kegiatan Penelitian                                           | Terlaksananya kegiatan Penelitian secara akuntabel                                                          | 23 Risiko                       |                        |  |  |  |  |
| 10                                            | Pelaksanaan kegiatan pengadaan barang<br>dan jasa                         | Terlaksananya kegiatan pengadaan barang dan jasa<br>secara akuntabel                                        | 8 Risiko                        |                        |  |  |  |  |
| Sho                                           | Showing 1 to 10 of 13 entries 1 2 Next                                    |                                                                                                    |                                 |                        |  |  |  |  |

#### 2) Laporan Daftar Identifikasi Risiko tingkat kegiatan pada Unit Kerja

Menu ini digunakan untuk melihat secara detail Identifikasi Risiko tingkat kegiatan pada Unit Kerja. Berikut tampilan dari menu ini:

|      | Daftar Risiko ting                                            | C                                                                                | D Kembali                                                                      |                                                                                                   |                                     |                       |  |
|------|---------------------------------------------------------------|----------------------------------------------------------------------------------|--------------------------------------------------------------------------------|---------------------------------------------------------------------------------------------------|-------------------------------------|-----------------------|--|
|      |                                                               |                                                                                  |                                                                                | [                                                                                                 | Q 街 🛢                               |                       |  |
| Dafi | tar Kegiatan dan Peta                                         | Risiko                                                                           |                                                                                |                                                                                                   |                                     |                       |  |
| Disp | alay 10 🗸 records                                             |                                                                                  |                                                                                |                                                                                                   | Search:                             |                       |  |
| No.  | Nama Kegiatan 🗘                                               | Keterangan Kegiatan 🗘                                                            | Jenis Kegiatan 🗘                                                               | Tujuan Kegiatan                                                                                   | Jumlah<br>Identifikasi<br>Risiko \$ | Detail Peta<br>Risiko |  |
| 1    | Perjalanan Dinas<br>Kegiatan Sosialisasi<br>Keortalaan 2018   | Sosialisasi Keortalaan<br>pada Seluruh Provinsi                                  | Pelaksanaan kegiatan<br>Perjalanan Dinas<br>(Perjadin)                         | Terlaksananya kegiatan<br>Perjalanan Dinas secara<br>akuntabel                                    | A 2 Risiko                          |                       |  |
| 2    | Pembinaan Agen<br>Perubahan Tingkat<br>Nasional Tahun<br>2018 | Pembinaan Agen<br>Perubahan Tingkat<br>Nasional Tahun 2018 -<br>Fullboard 3 Hari | Pelaksanaan kegiatan<br>Rapat-Paket Meeting<br>(Fullboard/Half<br>Day/fullday) | Terlaksananya kegiatan<br>Rapat-Paket Meeting<br>(Fullboard/Half Day/fullday)<br>secara akuntabel | A 2 Risiko                          |                       |  |
| Sho  | Showing 1 to 2 of 2 entries Previous 1 Next                   |                                                                                  |                                                                                |                                                                                                   |                                     |                       |  |

*Note:* Untuk penjelasan lebih detail tentang modul ini, lihat penjelasan User Administrator di atas.